# **Spatial Analysis with ArcGIS Pro**

# Welcome! The workshop will start shortly.

Download the slides here:

https://tinyurl.com/ProAnalysis

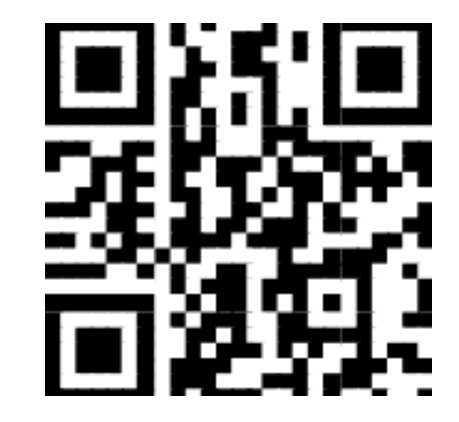

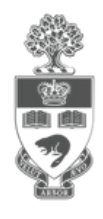

# Spatial Analysis with ArcGIS Pro

**Presented by: Cole White** 

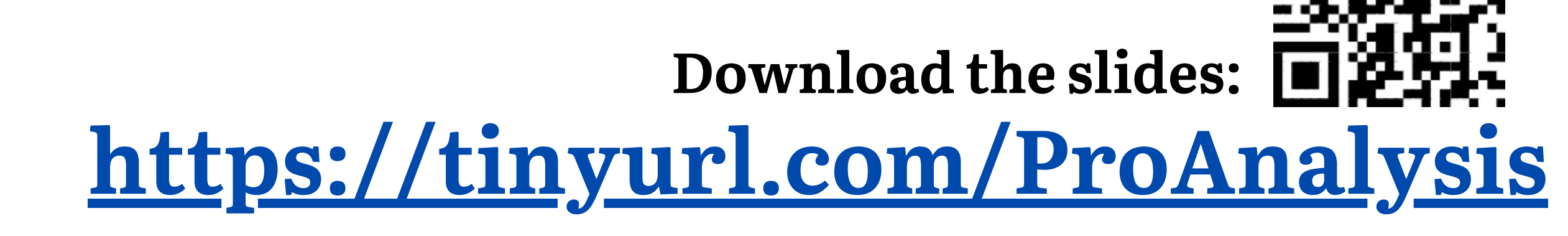

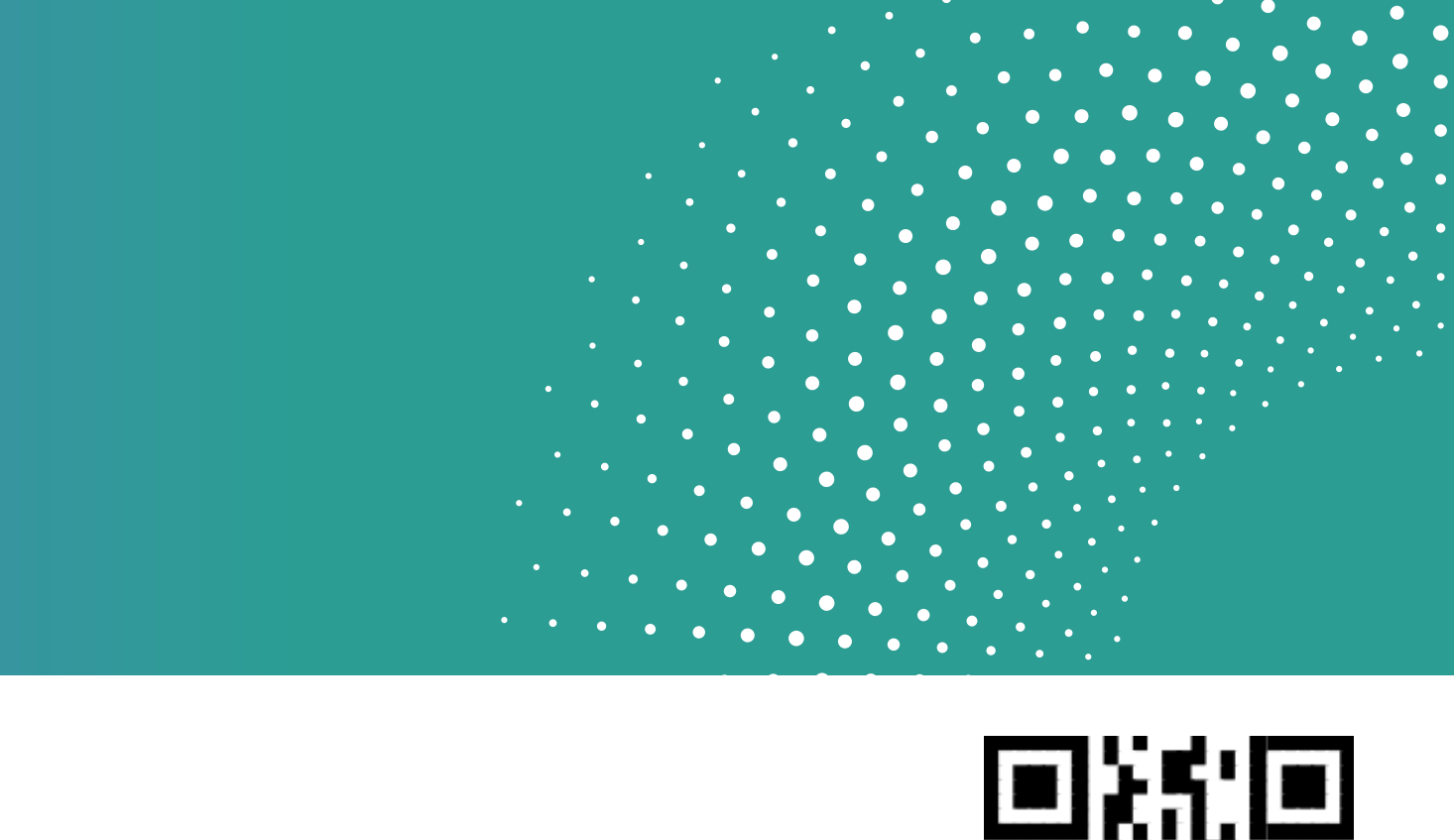

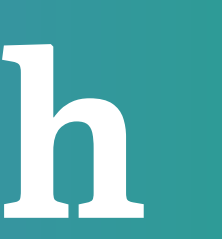

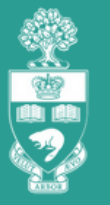

**JNIVERSITY OF TORONTO** AP AND DATA LIBRARY

# What We'll Cover

| 01                         | 02                             | 03                         | 04                       |  |
|----------------------------|--------------------------------|----------------------------|--------------------------|--|
| Intro/GIS as a<br>problem- | Planning a<br>spatial analysis | Map Creation &<br>Analysis | Sharing &<br>Collaborati |  |
| solving tool               | workflow                       |                            |                          |  |

# 05

#### Resources

lon

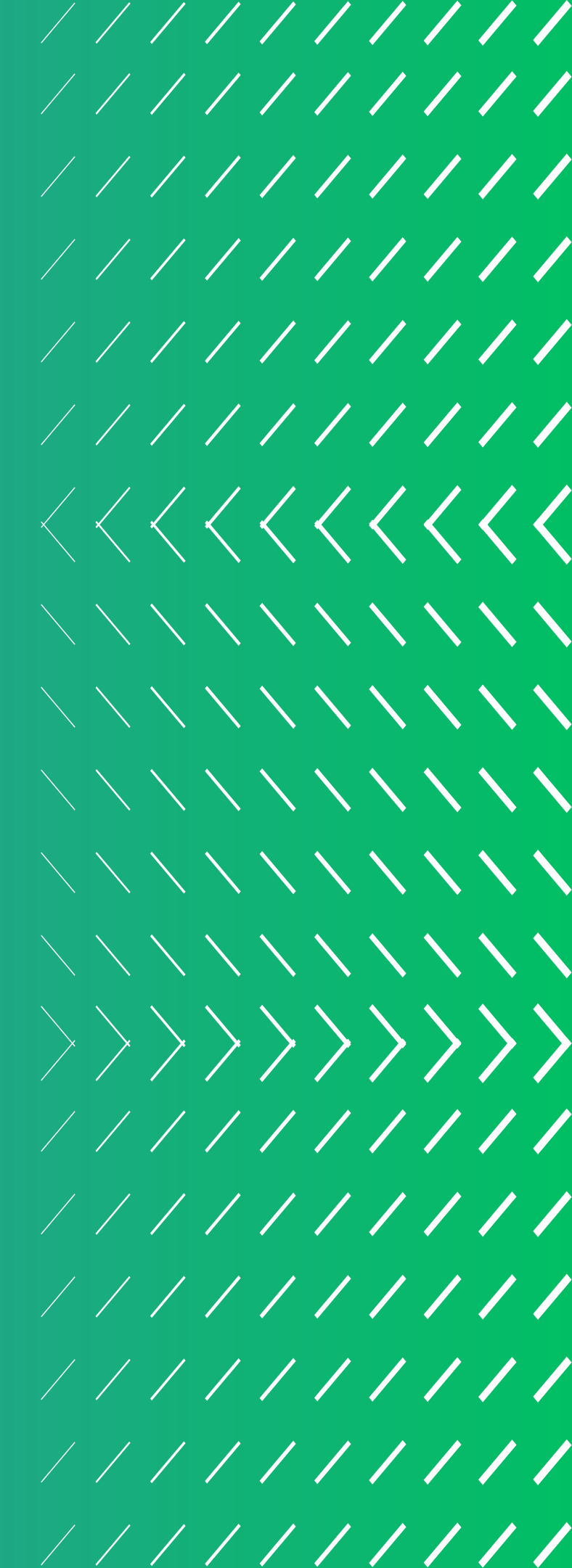

## 1. Introduction The Map and Data Library

- Data collections
- Workshops and training
- In-person and virtual support

Robarts Library 7th Floor Open 11am - 5pm weekdays by appointment https://mdl.library.utoronto.ca/

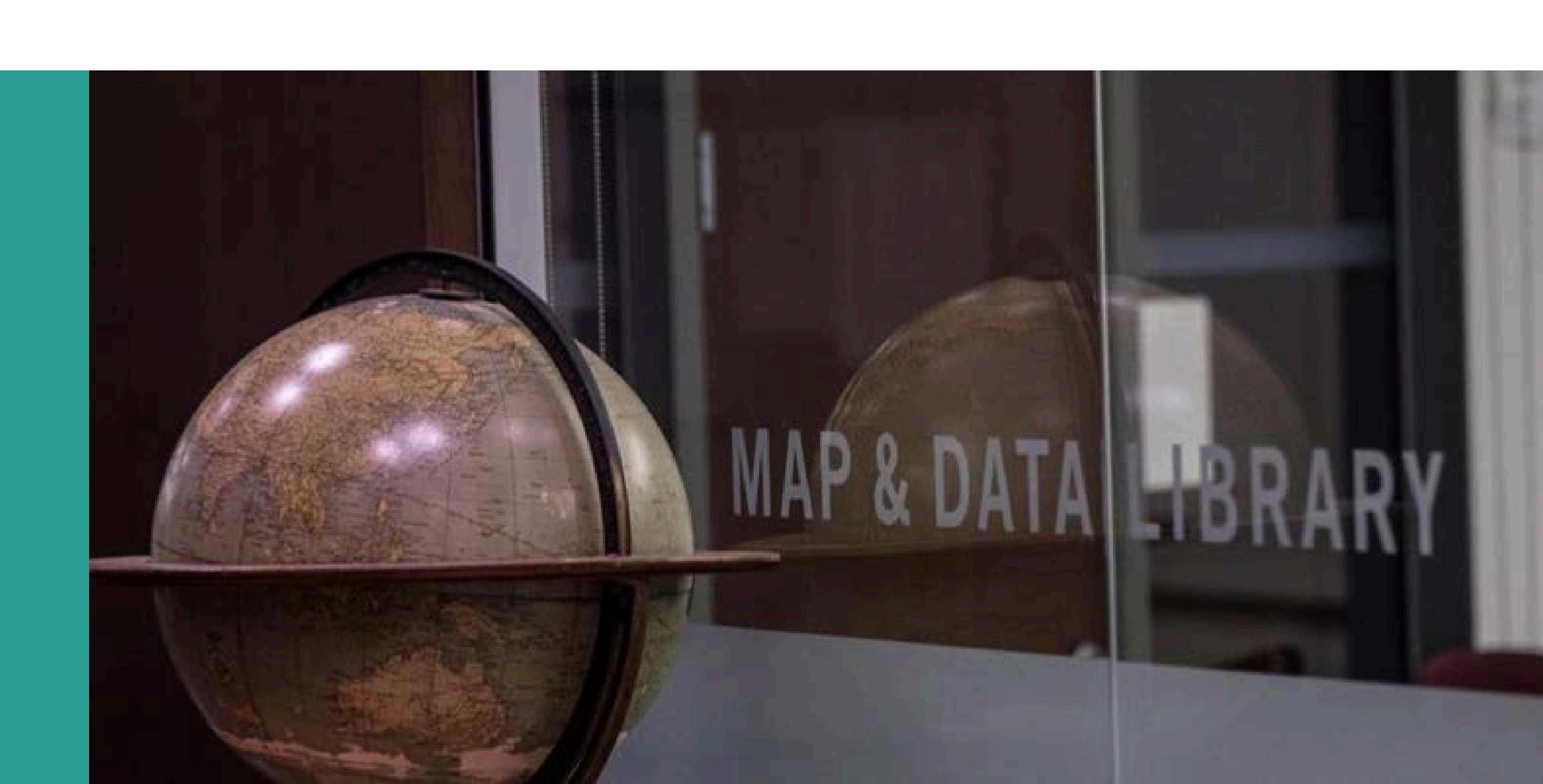

## 1. Introduction **MDL: Tutorials and Workshops** <u>https://mdl.library.utoronto.ca/support/tutorials</u>

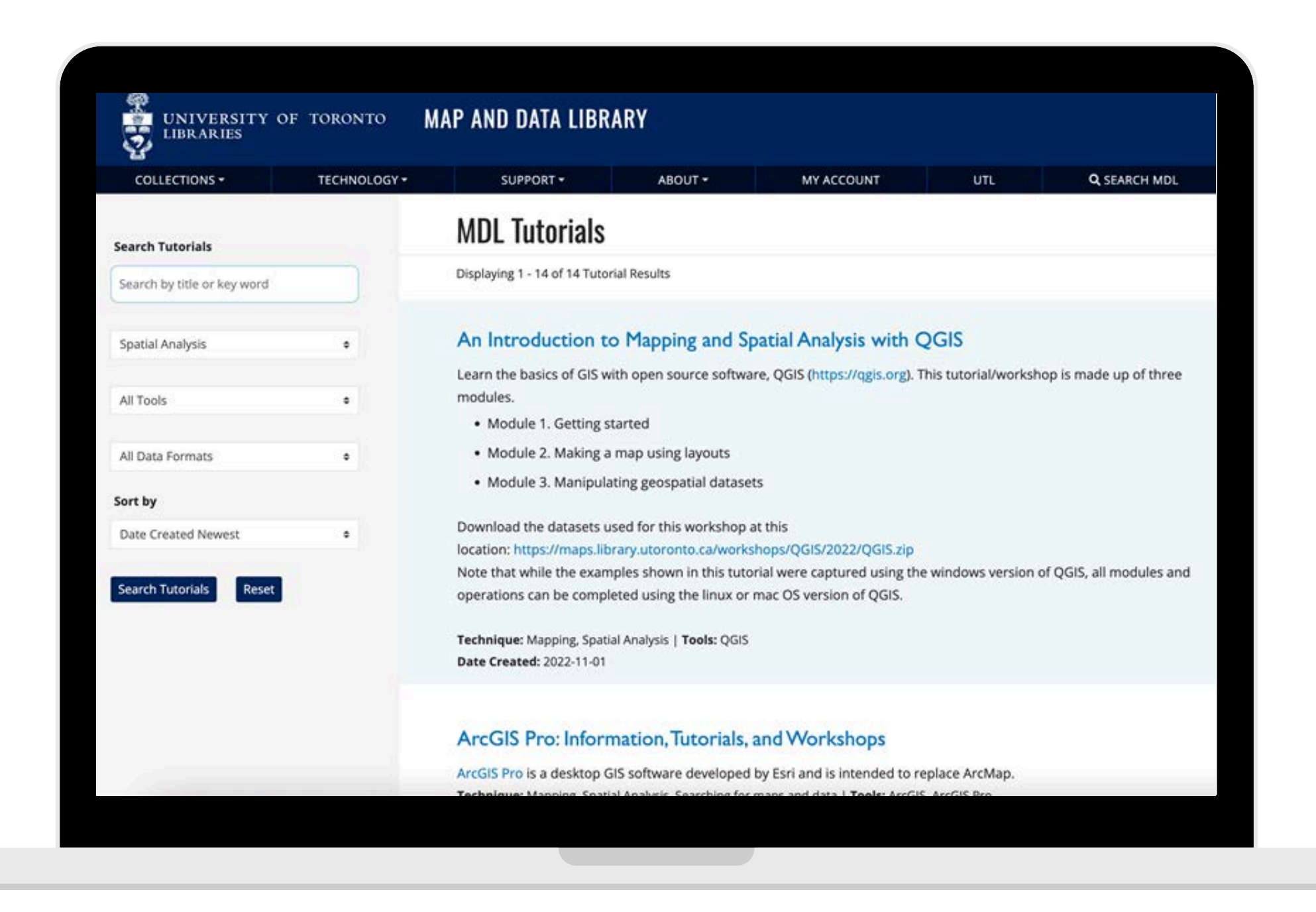

# Map and Data Library: Getting Help

#### Virtual support:

• Email us to get started mdl@library.utoronto.ca

#### In-person support:

 Reference Area: Robarts, 7th Floor Monday-Friday, 11am-5pm (by appointment)

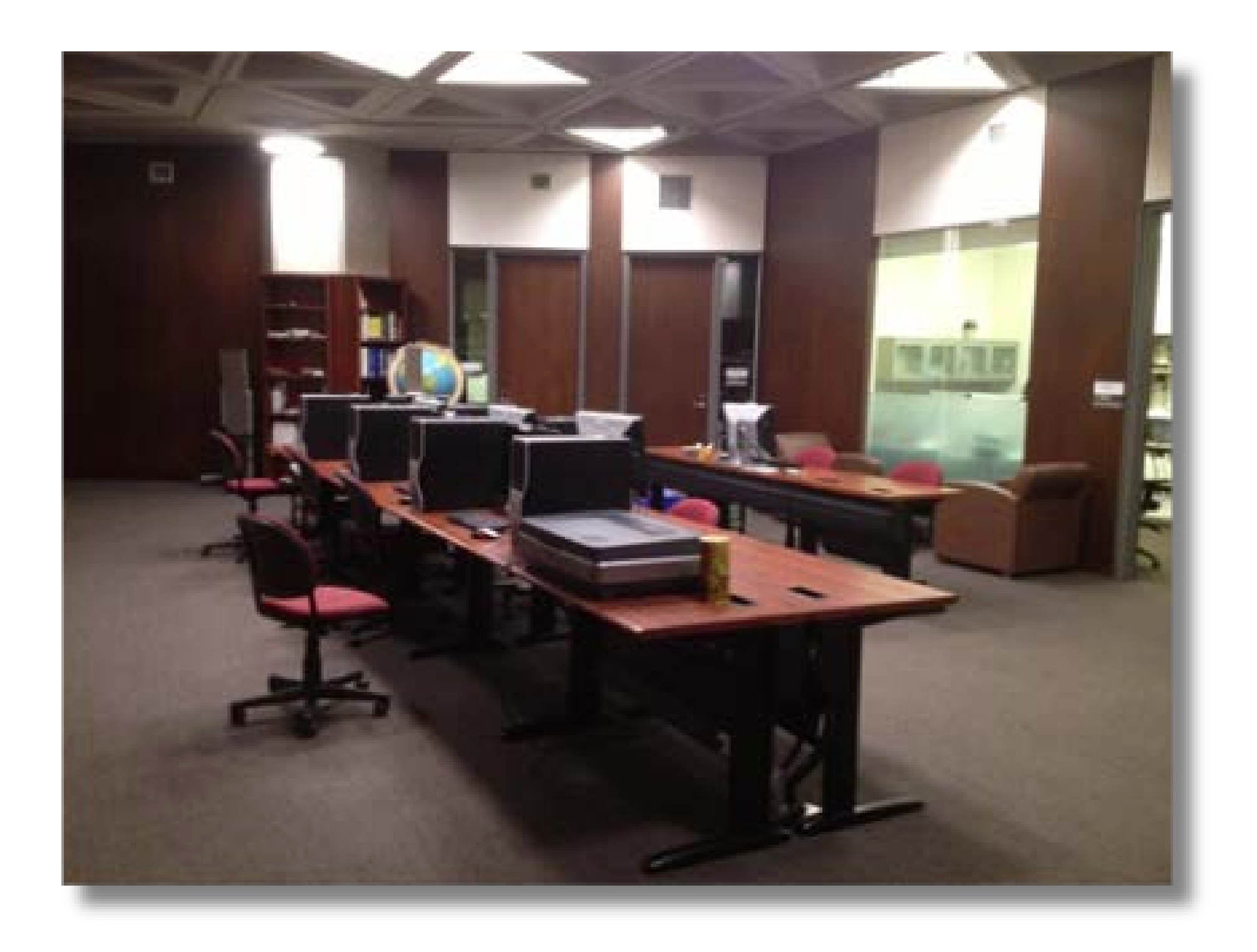

# 1. Introduction Open Data

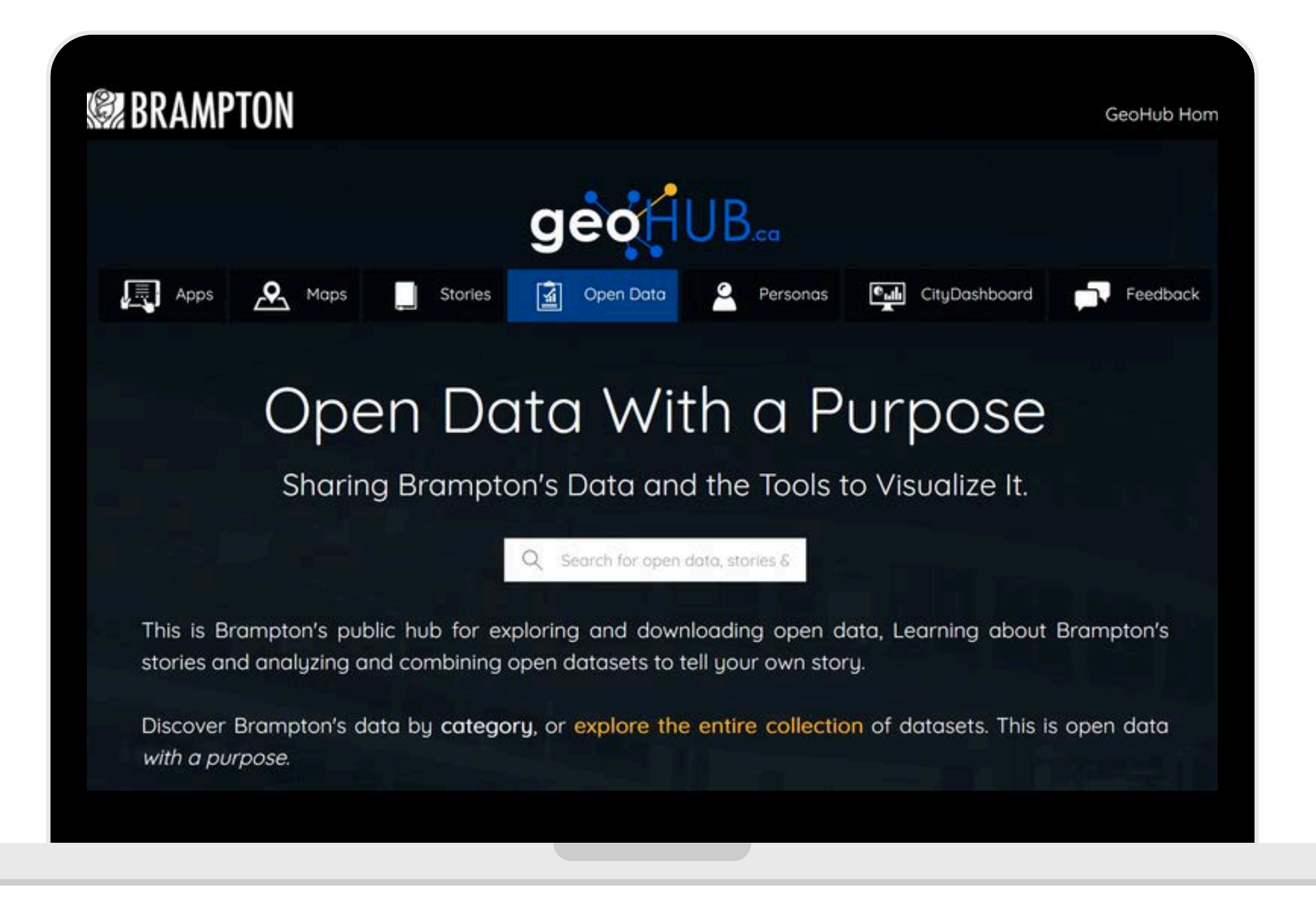

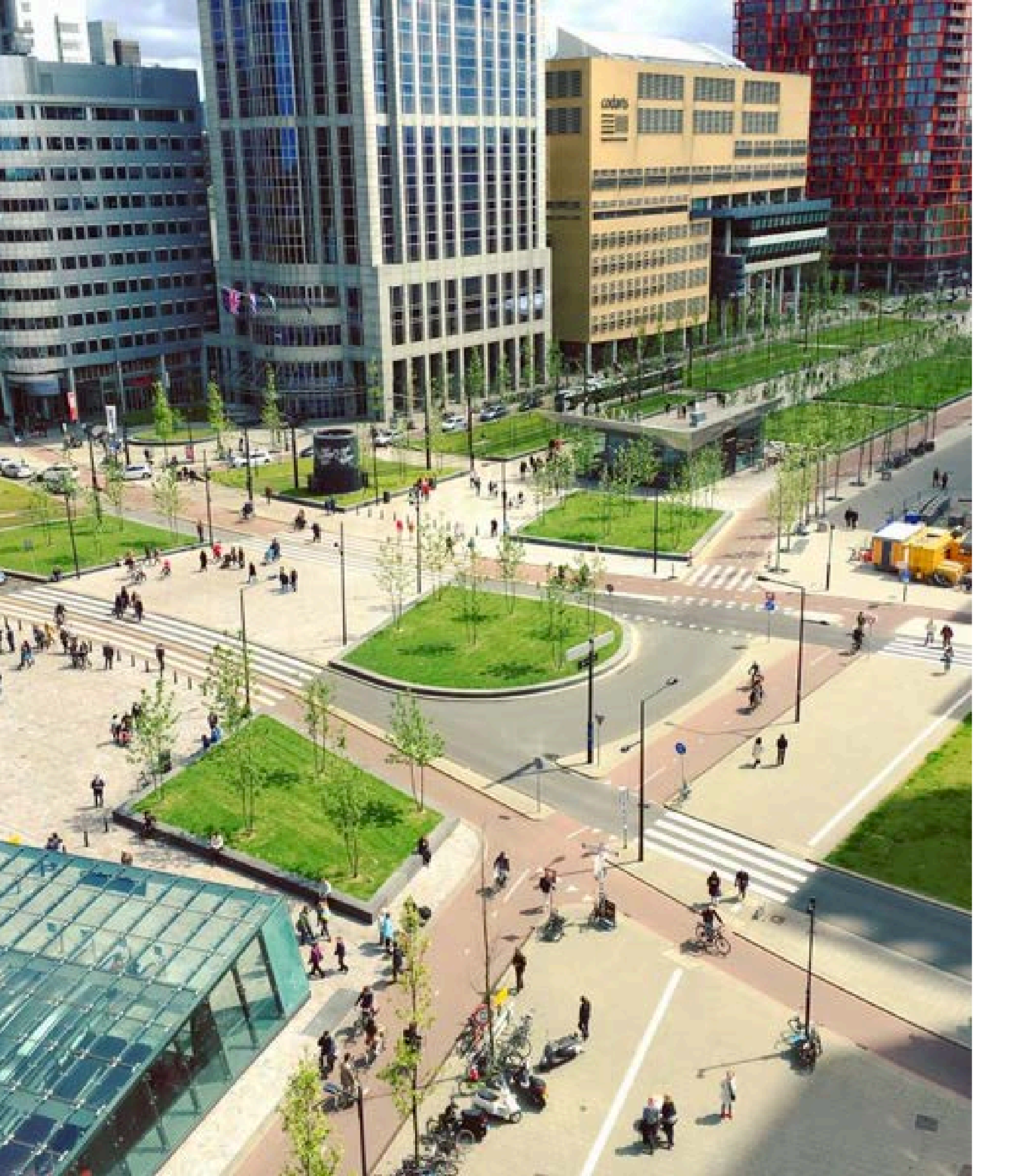

# 1. Introduction **Spatial Problem Solving** Example: Public Health

• Identify health trends by location

• Find locations to implement new services for those at risk

• Track infectious diseases

• Study how demographic factors affect the health of communities

• Report on cases of a virus

#### • This is the map we'll create.

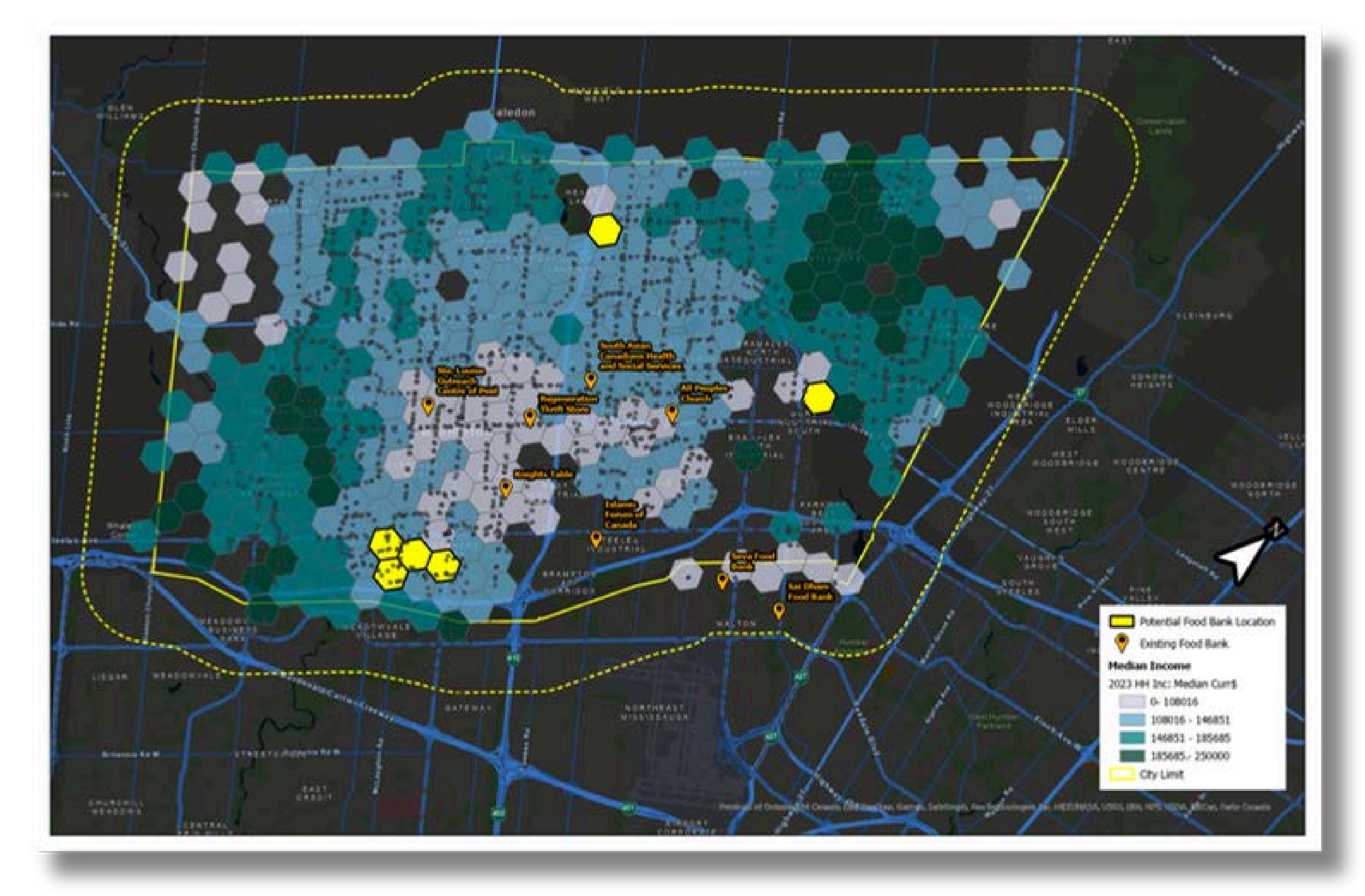

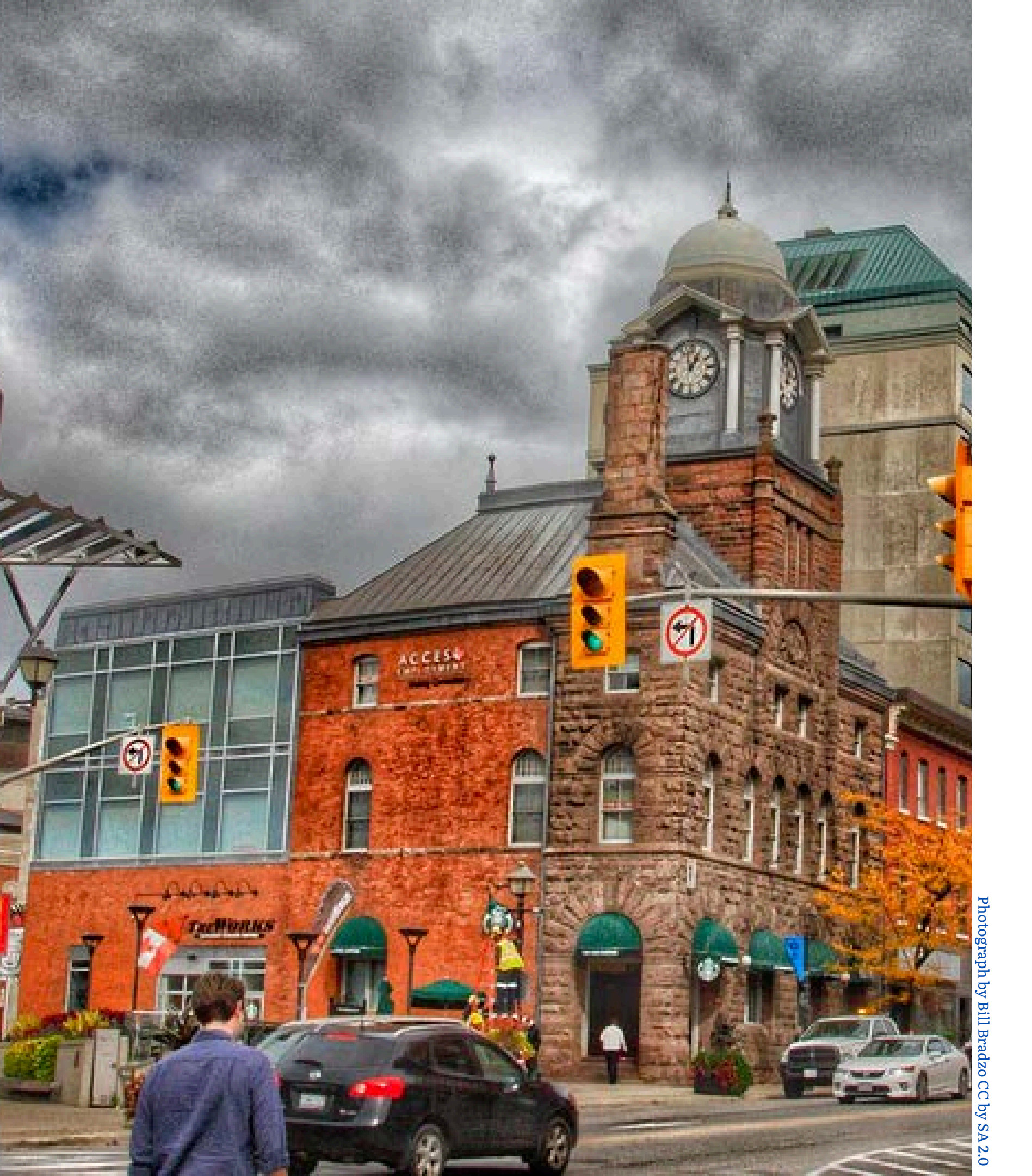

- best locations?

  - Ο
  - $\bigcirc$
  - Land use?
  - Ο

# Case Study: Where to establish new food banks in Brampton

#### What questions do we need to answer?

• What are the criteria to determine the

• Income level?

• Population density?

Existing resources?

Transportation network?

Community needs?

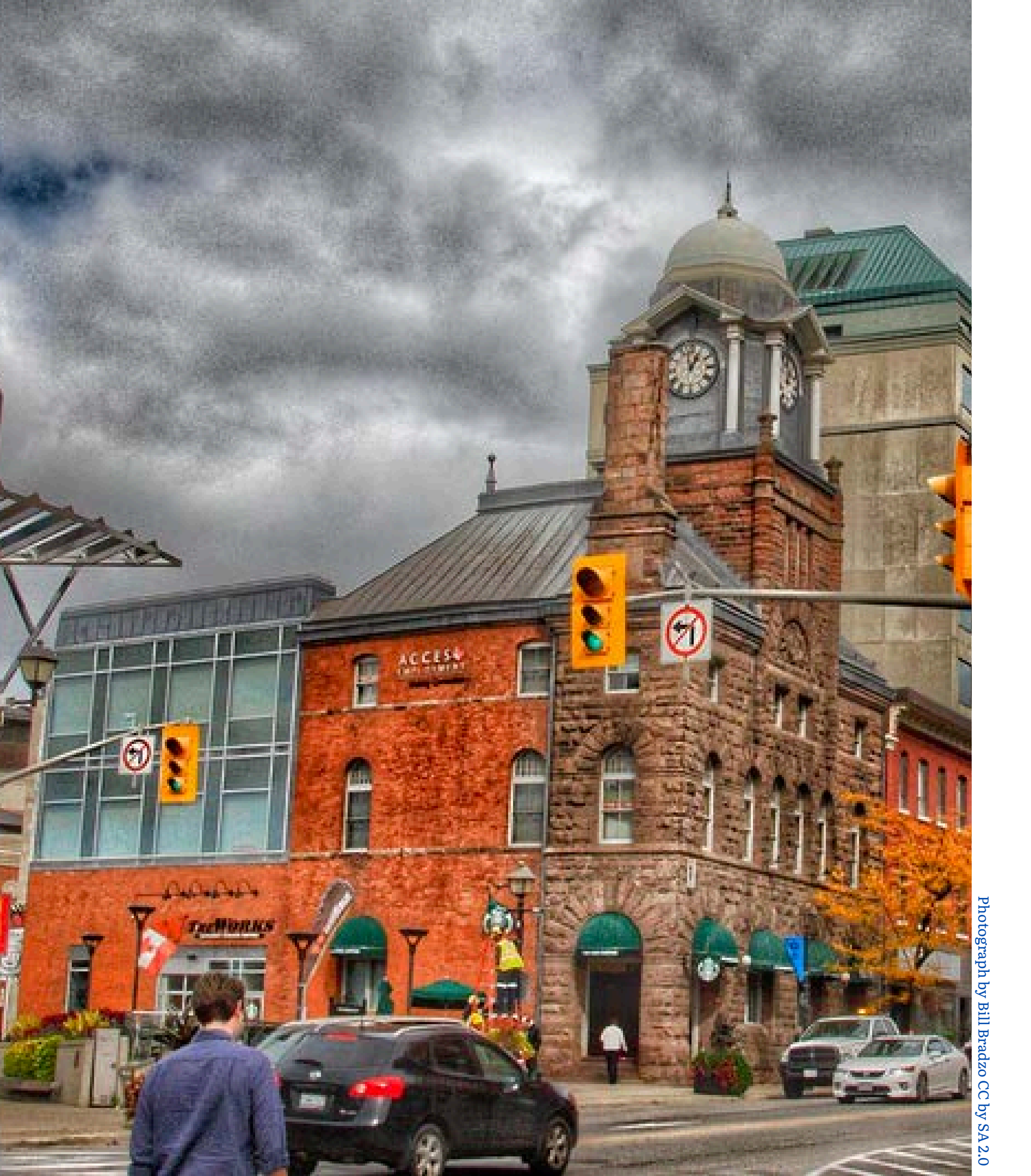

# Case Study: Where to establish new food banks in Brampton What questions do we need to answer?

- - Road network?
  - Census?
  - $\bigcirc$

• What **spatial** and/or **statistical data** will we need to locate or create?

• Demographic data from the Canadian

Existing services?

• Health statistics?

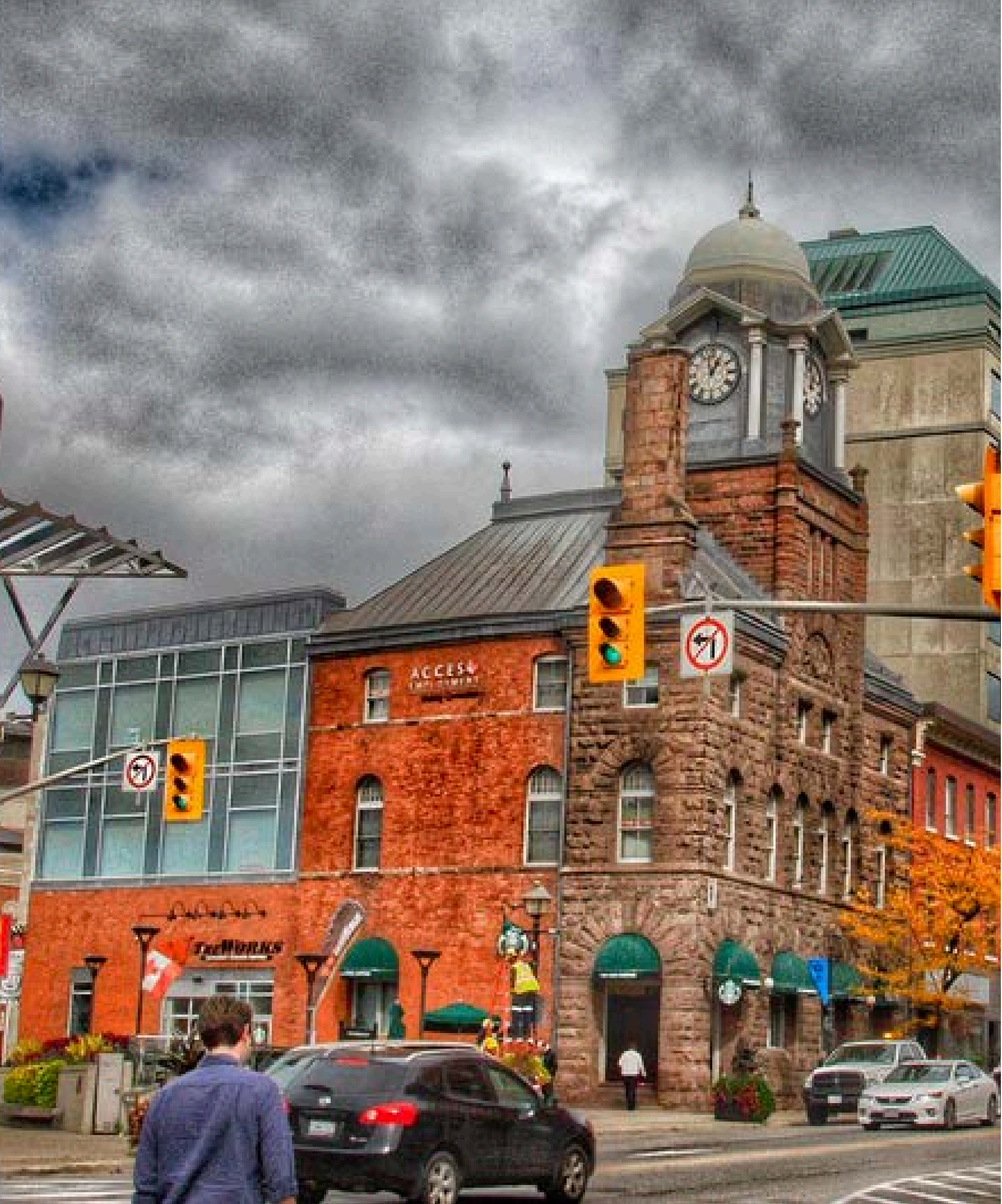

# Case Study: Where to establish new food banks in Brampton What questions do we need to answer?

- - ArcGIS Pro?
  - QGIS?

• What tools/software will be used? • ArcGIS Online?

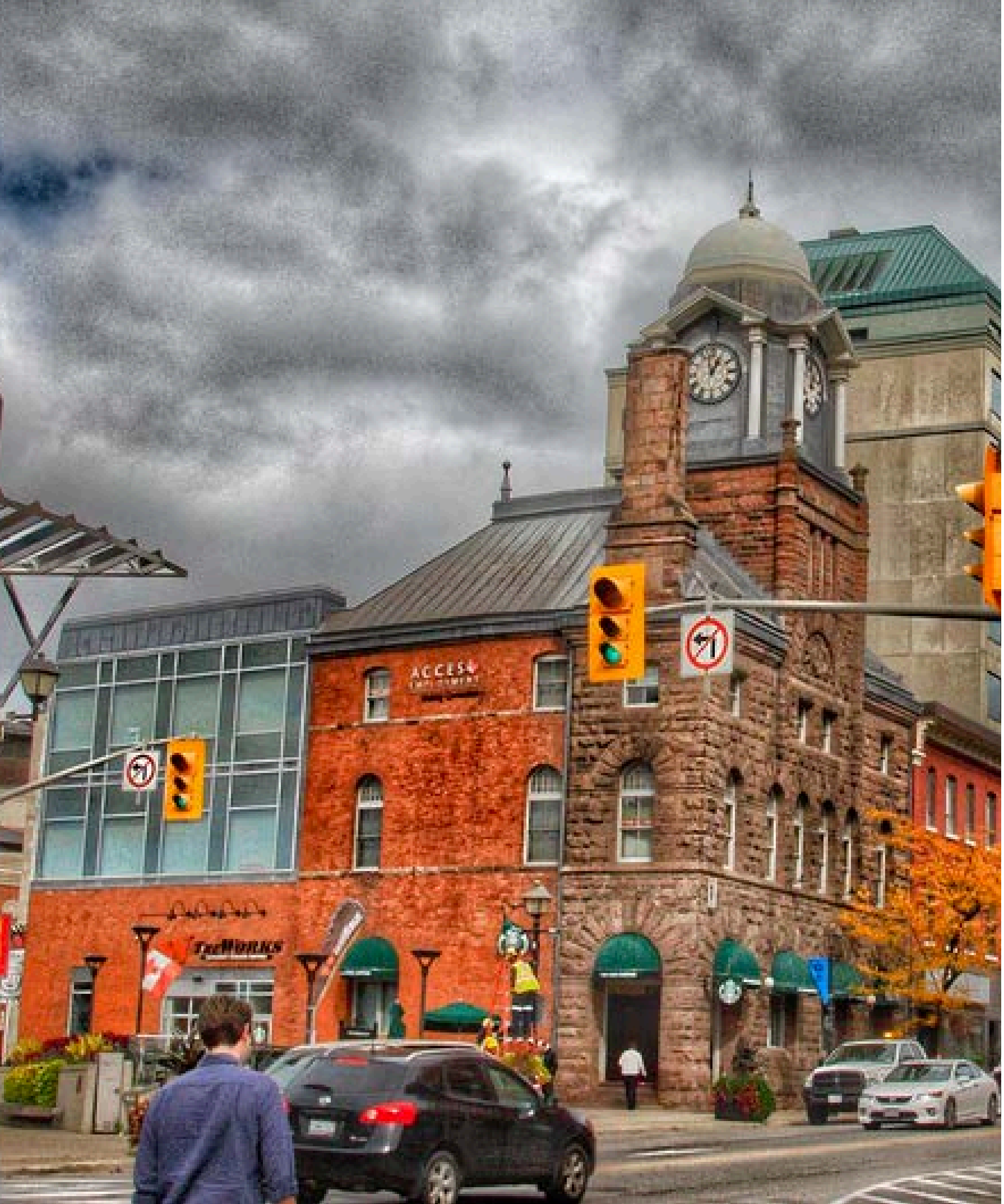

# Case Study: Where to establish new food banks in Brampton

## What questions do we need to answer?

- How will the results be shared?
  - Reports?
  - Interactive web maps?
  - Dashboards?
  - Presentations?
  - Posters?

# 1. Introduction Designing a GIS project

## Find and assess spatial data

- MDL Website, Open Data, ArcGIS Online/Living Atlas, etc.
- Create your own data if needed.
- Assess data quality, software compatibility, completeness, licensing.

# Map creation, symbolization & analysis

- Style, Labels, Filters, etc.
- Use analysis tools to gain insights.

## Sharing & collaboration

• Results can be shared as digital data, printed as map layouts, or uploaded to ArcGIS Online and shared as interactive web maps.

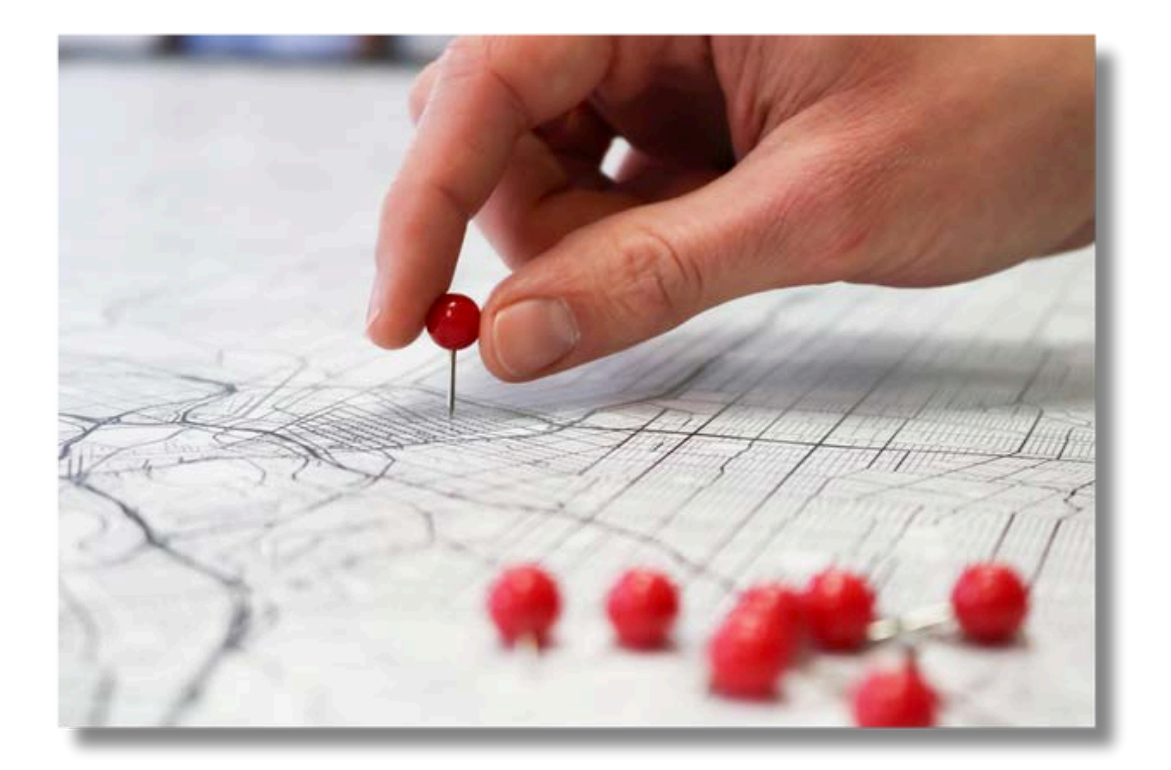

# B ArcGIS®Pro

Professional desktop GIS application Create/analyze/share maps and data

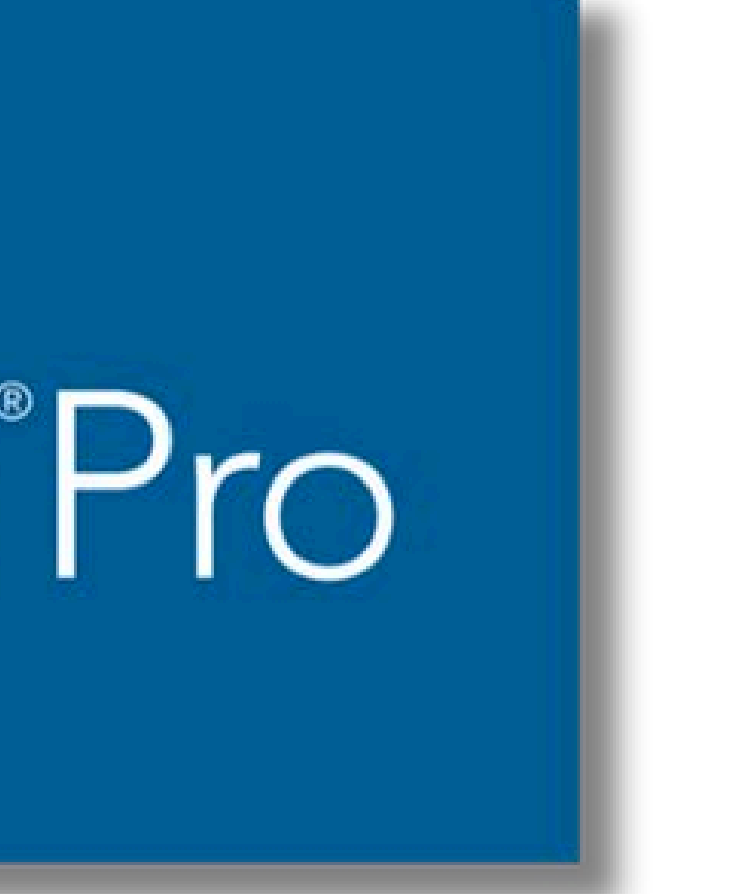

Modern user interface

# 2. ArcGIS Pro Logging In

| Ar | cGIS Sign In          |              |                   |
|----|-----------------------|--------------|-------------------|
| ſ  | ArcCIC Login          |              |                   |
|    | Arcoisiogin           |              |                   |
|    | Your ArcGIS orga      | nization's   | URL               |
|    | utoronto              |              | .maps.arcgis.c    |
|    | 🗸 Remember this U     | JRL          |                   |
|    |                       |              | Continu           |
| 6  | Sign in automatically | Configure Li | censingSign In Us |

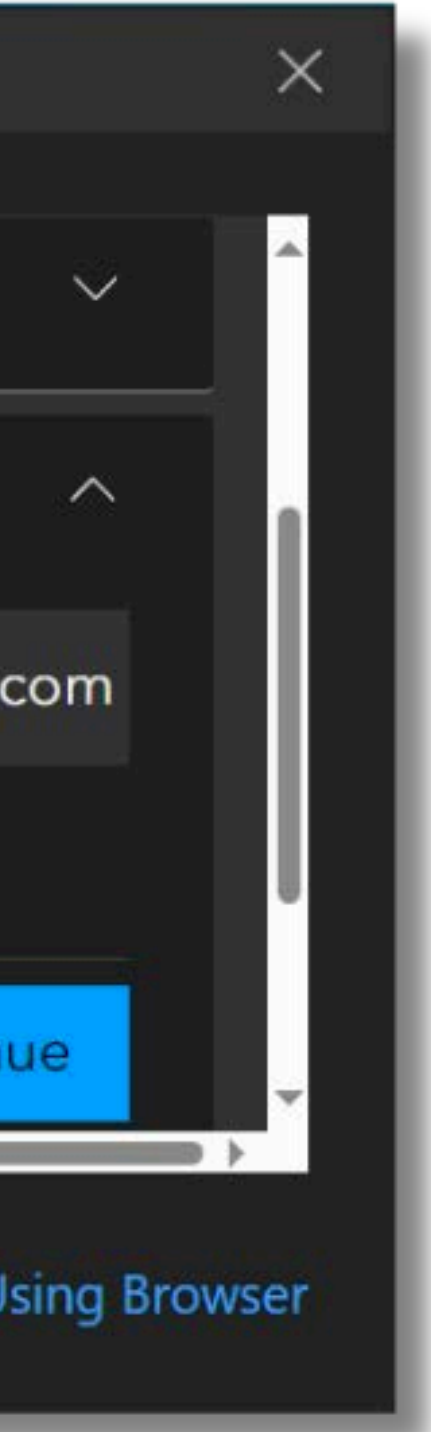

| O ArcGIS <sup>™</sup> | Pro                                                                                                    |                  |
|-----------------------|----------------------------------------------------------------------------------------------------|------------------|
|                       | New Project                                                                                                    |                  |
| Anner                 | Nap Extends on the strengthere                                                                                                    |                  |
|                       | Recent Projects (ind P Lis                                                                                                    | gen entitler pro |
|                       | Lider<br>1 COSTAPPICATEWINE antiple, property Linker State apre                                                                                 | <u>.</u> v       |
|                       | AMicaMay2023<br>UNSTATUCORENTIAL and Anisotropy 2027 Amis May2027 Amis May2027 Amis May2027 Amis May2027 Amis May2027 Amis May                  | <b>M</b> 2       |
|                       | Multidimensional Analysis<br>U-CTRPF-Cale White Point Ring Multidimensional Analysis Shift dimensional Analysis, ages                           |                  |
|                       | GTTS_NetworkAnalyst<br>UrST&PT-ColeWhite caregite, property/GTPS_NetworkAnalyst.c0TPS_NetworkAnalyst.epre                                       | 19               |
|                       | National Analyst<br>SUGTAPT ColorWhite analysis and analyst distance by a distance of the second second second second second second             | 30               |
|                       | TestProject2<br>Vall also and a sard staff Data and staff Data and starts Today Documents AverGPD Projects: DestProject2 TestProject2 apro      | 1.00             |
|                       | ChanadareEtSOndowContent<br>U/GTATE:ColorWhiterawarking/ClanedareEtSOntoneContent:ClanedareEtSONtoneContent.apps                                |                  |
|                       | Rearry tool Banks20.240117<br>SC STAPP, Celevitet et West steepel (Pro_Analysis dramption? see Banks20240117 dramption? see Banks20240117 april | .M               |
|                       | Northern Statement and Balance Antonia and Charles and Statements                                                                               |                  |

#### 2. ArcGIS Pro Creating a new Project

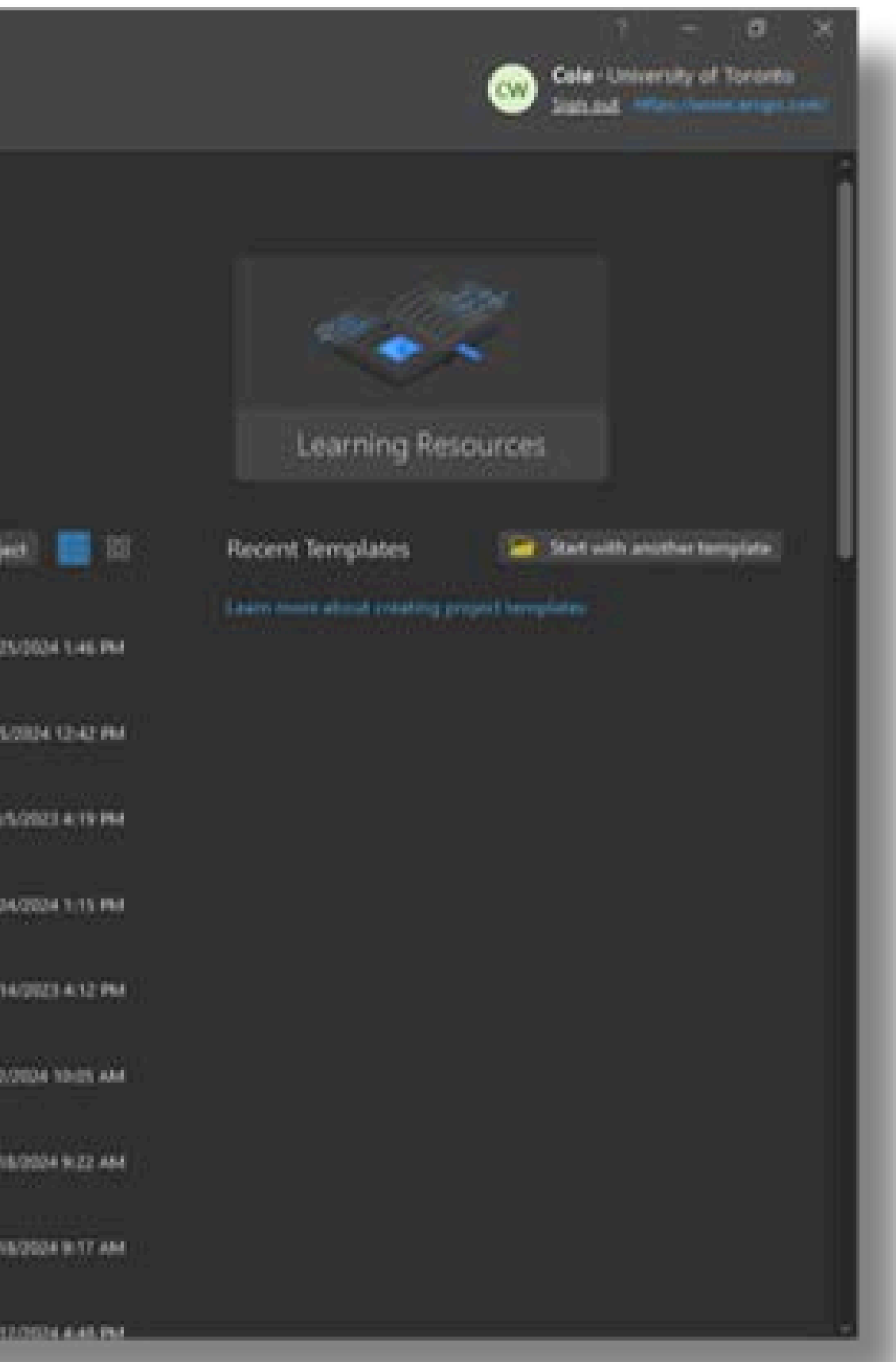

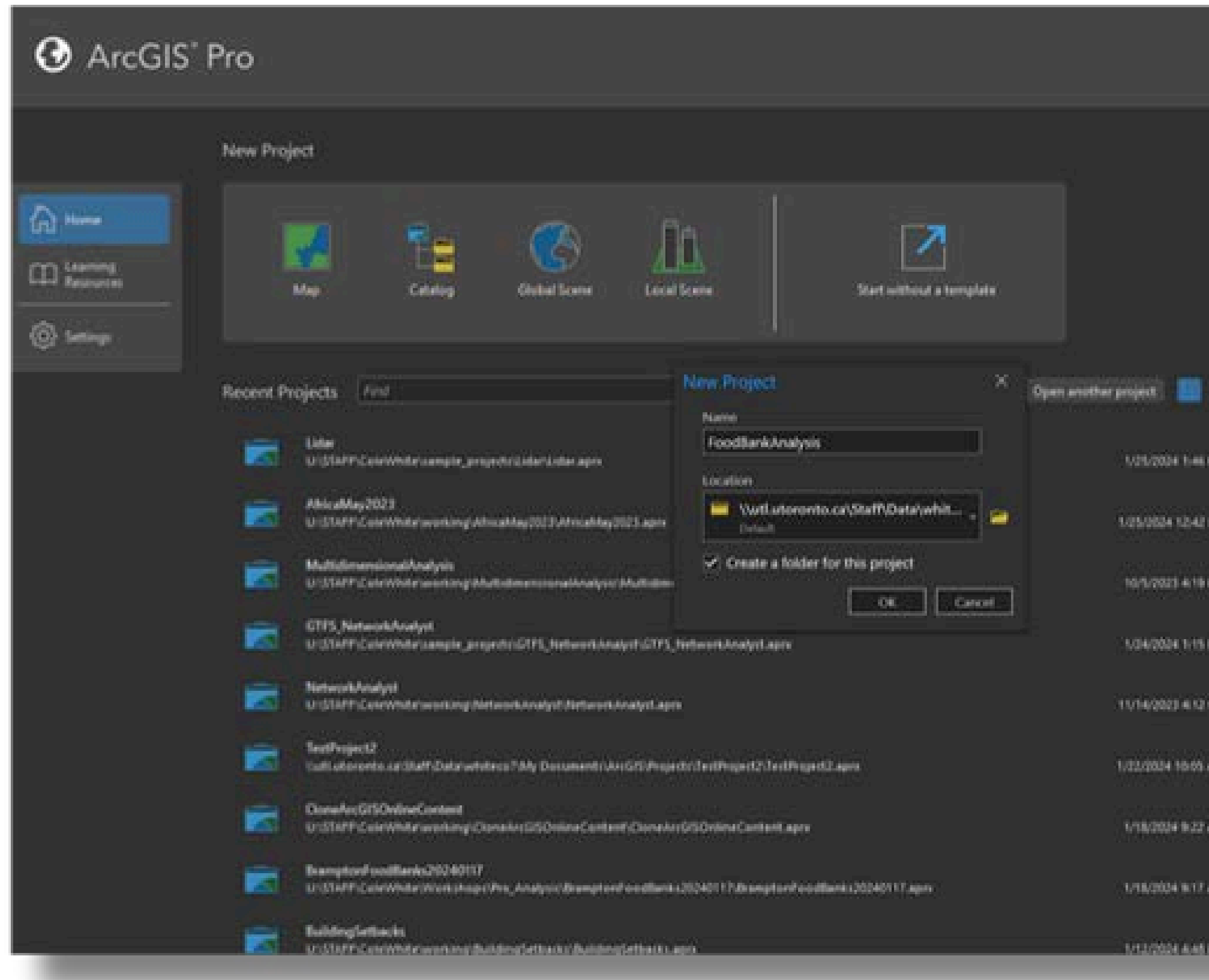

## 2. ArcGIS Pro Creating a new Project

|              |                                     |                 | - (19) 81                  |
|--------------|-------------------------------------|-----------------|----------------------------|
|              |                                     | Cole-Universit  | y of Spreets               |
|              |                                     |                 | Several and a state of the |
|              |                                     |                 | - 3                        |
|              |                                     |                 |                            |
|              |                                     |                 |                            |
|              | 10 CON                              |                 |                            |
|              |                                     |                 |                            |
|              | Treese and the second               |                 |                            |
|              | Learning Resource                   | <b>65</b>       |                            |
|              |                                     |                 |                            |
| 88           | Recent Templates                    | Dat with anothe | ntemplete.                 |
|              | tearr runs shoul coating properties |                 |                            |
| <b>15</b> .0 |                                     |                 |                            |
| 22           |                                     |                 |                            |
|              |                                     |                 |                            |
|              |                                     |                 |                            |
|              |                                     |                 |                            |
| 195          |                                     |                 |                            |
|              |                                     |                 |                            |
| ini i        |                                     |                 |                            |
|              |                                     |                 |                            |
| <b>**</b>    |                                     |                 |                            |
| <u></u>      |                                     |                 |                            |
| 00K          |                                     |                 |                            |
| w            |                                     |                 |                            |
|              |                                     |                 |                            |
| ni.          |                                     |                 |                            |
|              |                                     |                 |                            |

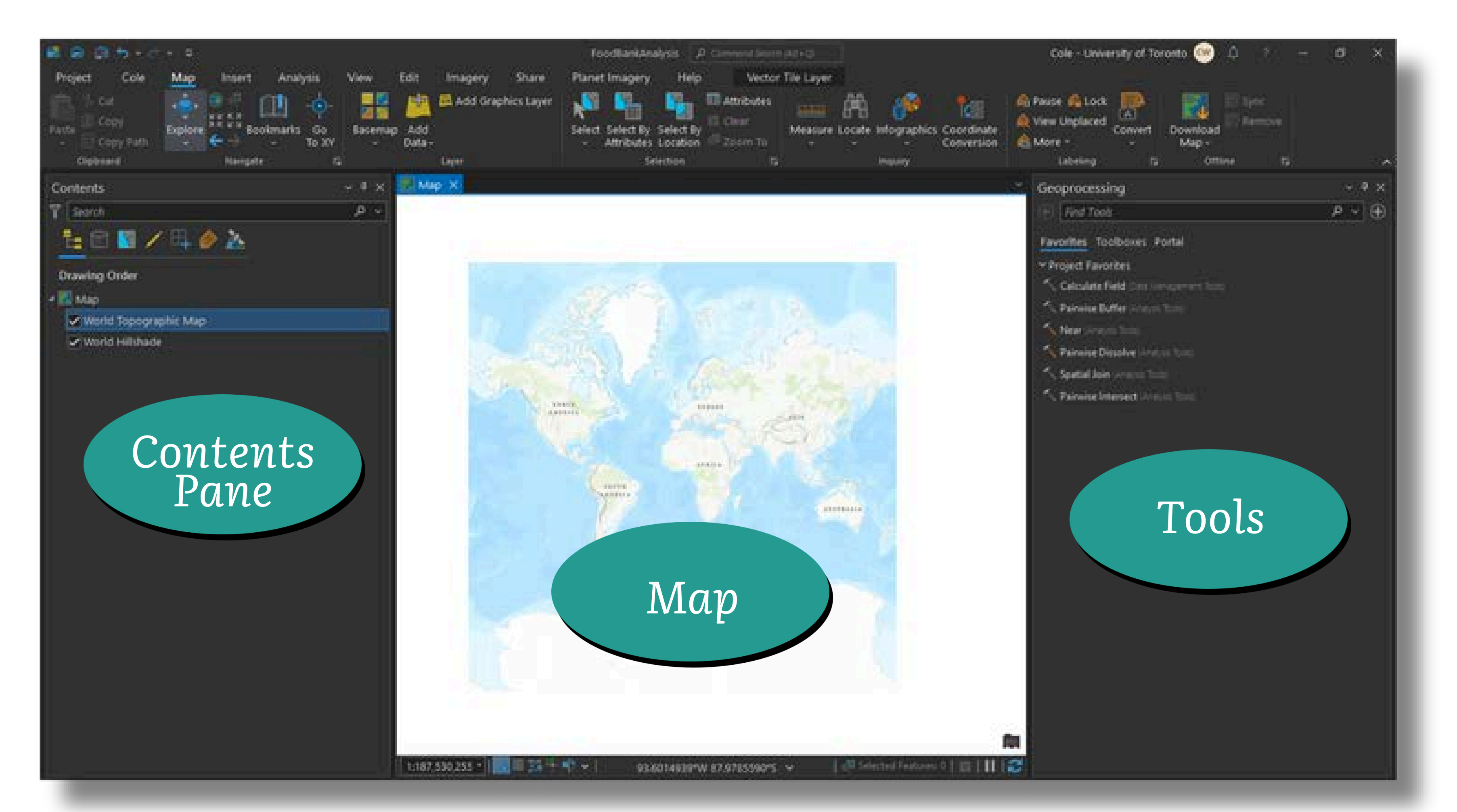

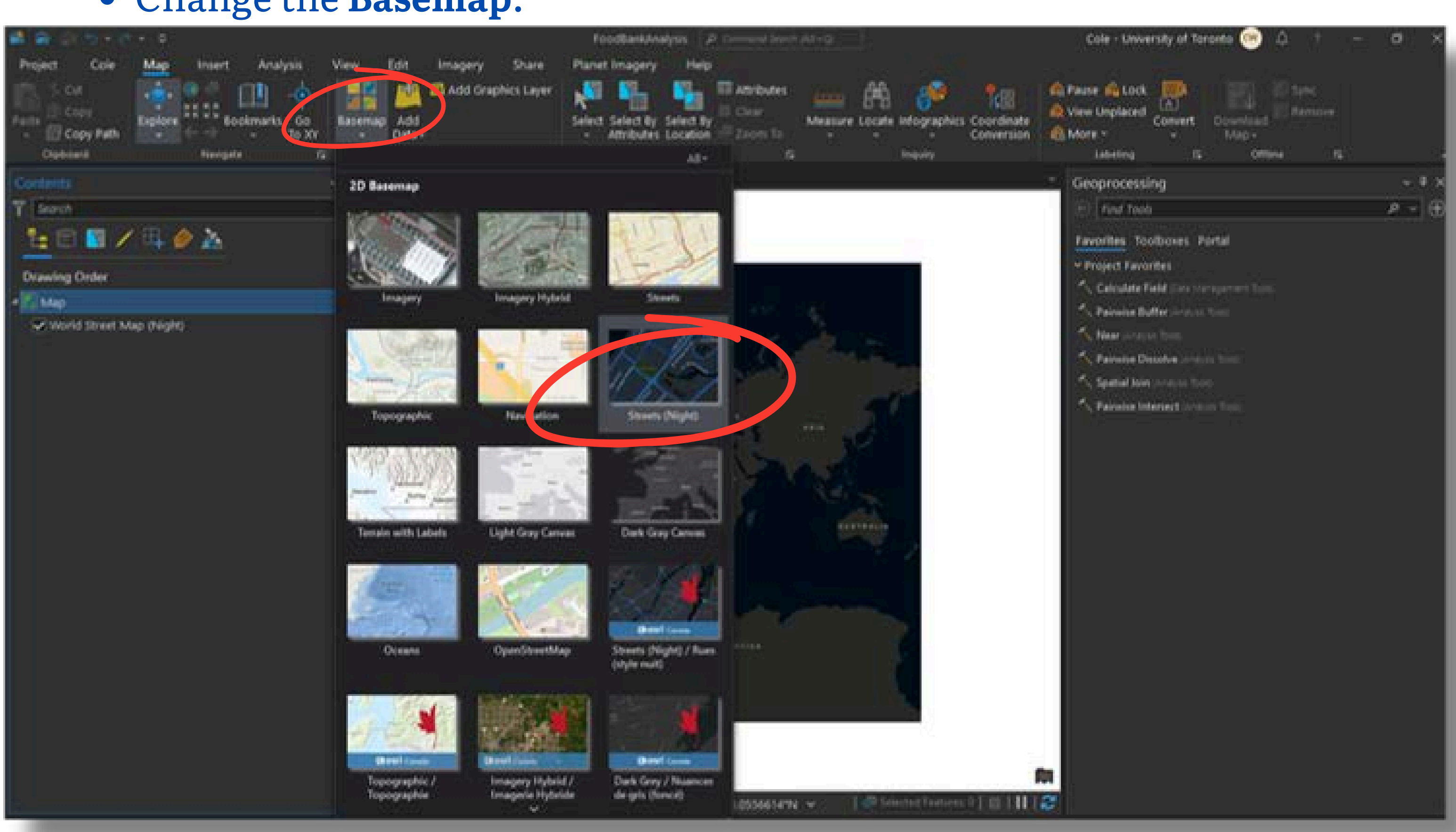

#### • Change the **Basemap**.

#### • Add Data.

| Project Color Mag Insert Arulysis View Edit Imagery Share Panel Imagery Help<br>Color Color State Provide Street By Select By Select By Se | 🖬 🟟 D 5 + d + 4                                                     |                                                                                                    |               | Foodlankknalysis                                                           | P Common Boom (AT+C)                                                                                                    |                           |
|----------------------------------------------------------------------------------------------------|---------------------------------------------------------------------|----------------------------------------------------------------------------------------------------|---------------|----------------------------------------------------------------------------|----------------------------------------------------------------------------------------------------|---------------------------|
| Control       Image: Image: Imag                                           | Project Cole Map Inte<br>1 Col<br>Factor Copy Path<br>Cophered Name | t Analysis View Edit<br>Dookmarks Go<br>To XY<br>gele 5                                                                                                    | Imagery Share | Panet Imagery I<br>Select Select By Selec<br>- Athrbutes Local<br>Selector | Help<br>III Attributes<br>III Cour<br>I IV<br>III Cour<br>III Cour | re Locate Infographics of |
| Map         Add Data         Ad # D           I Map Map Map Map Map         I Add Data         Othy           I Map Map Map Map Map Map         I M # D         Othy           I Map Map Map Map Map         I M # D         Othy           I Map Map Map Map         I M # D         Othy           I Map Map Map Map Map Map Map Map Map Map                                                                                                    | Contents<br>T Search<br>La C S / C / A / A                          | - • × 100 N                                                                                                    | 440 X         |                                                                            |                                                                                                    |                           |
| Beorder Layers                                                                                                    |                                                                     | Add Data  Even  Even Even |               |                                                                            |                                                                                                    |                           |

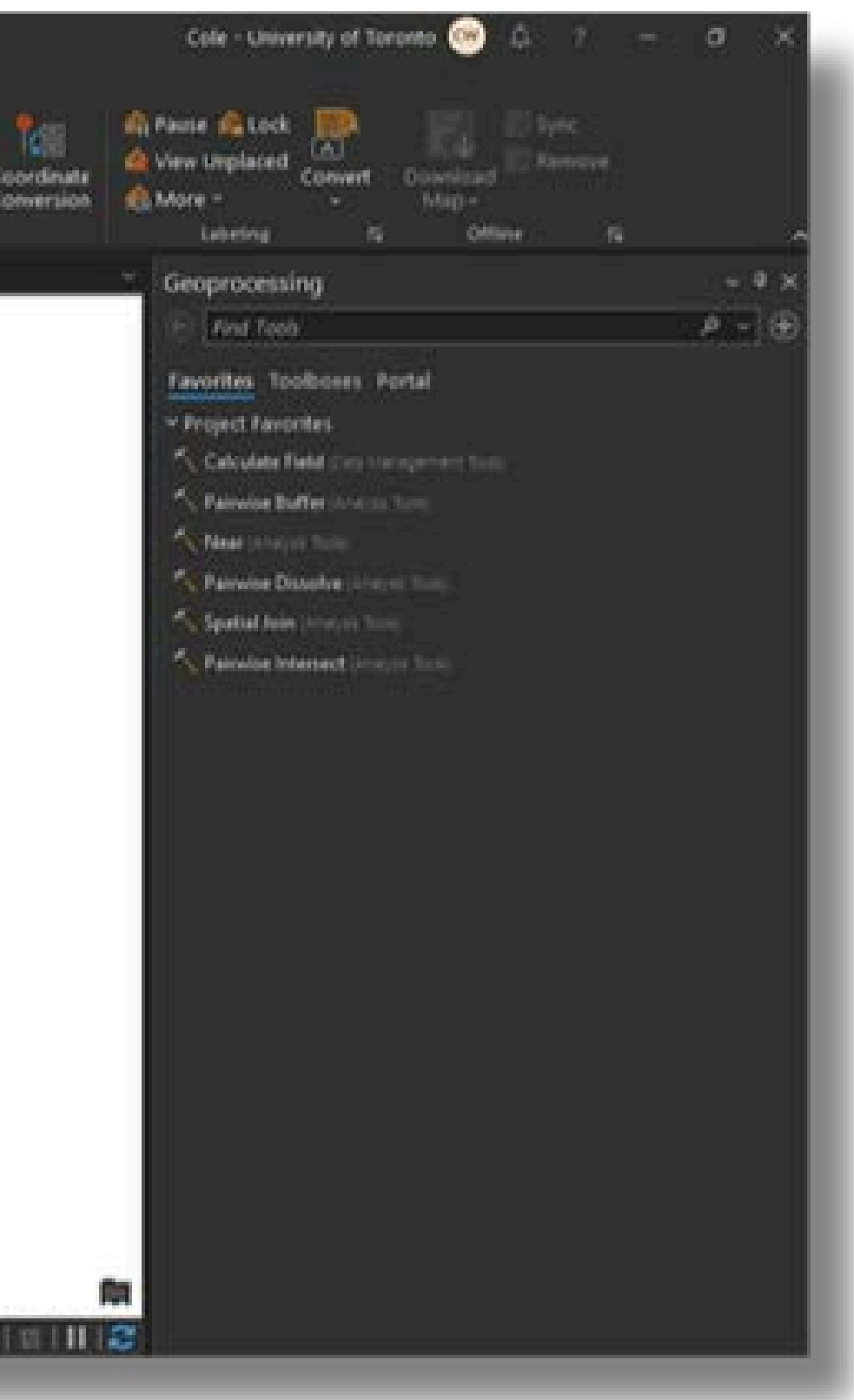

#### • Choose ArcGIS Online.

| 🖬 📾 21 10 - 17 - 1                   |                                                                                                    | FoodBankAnalysis - P Committ Servit (41+12)                                                                                                    |                        |
|--------------------------------------|----------------------------------------------------------------------------------------------------|----------------------------------------------------------------------------------------------------|------------------------|
| Project Cole Map Insert And          | vysis View Edit Imagery                                                                                                    | Share Planet Imagery Help                                                                                                    |                        |
| Factor Copy Path Copy Path Copy Path | s Go<br>To XY<br>G                                                                                                    | ts Layer<br>Select Select By Select By<br>Select Select By Select By<br>Select Select By Select By<br>Select Select By Select By<br>Select Select By Select By<br>Select Select By Select By<br>Select Select By Select By<br>Select Select By Select By<br>Select Select By<br>Select Select Select By<br>Select Select Select By<br>Select Select By<br>Select Select Select By<br>Select Select Select Select By<br>Select Select S        | Locate infographics of |
| Contents                             | v T X Map X                                                                                                    |                                                                                                    |                        |
| 7 Search                             | p - 1                                                                                                    |                                                                                                    |                        |
| <u><u></u> <u></u></u>               |                                                                                                    |                                                                                                    |                        |
| Drawing Order                        | systems - Party                                                                                                    |                                                                                                    |                        |
| - 🔁 Map                              | Add Data                                                                                                    |                                                                                                    | a x                    |
|                                      | Organize * New Item *<br>* Moject<br>Project<br>Project<br>Project<br>Portal<br>Portal<br>Portal<br>Portal<br>Portal<br>My Content<br>My Graves<br>My Organization<br>Particle Online<br>Particle Online<br>Pa | Tide<br>Connecticut Environmental Review 12,6<br>Streets Loornaevelist<br>Sweat120<br>Streets Connecticut Environmental Review 12,6<br>Subdowy ve stanion Mostl<br>Subdowy ve stanion Mostl<br>Streets Connecticut Environmental<br>Streets Connecticut Environmental<br>Streets Connec | Groups                 |
|                                      | Nine                                                                                                    | Default                                                                                                    | +<br>Gancel            |
|                                      | 1.187552555                                                                                                    | 124.6991009/E 74.8773168/S Y                                                                                                    | Contractor Personal D  |

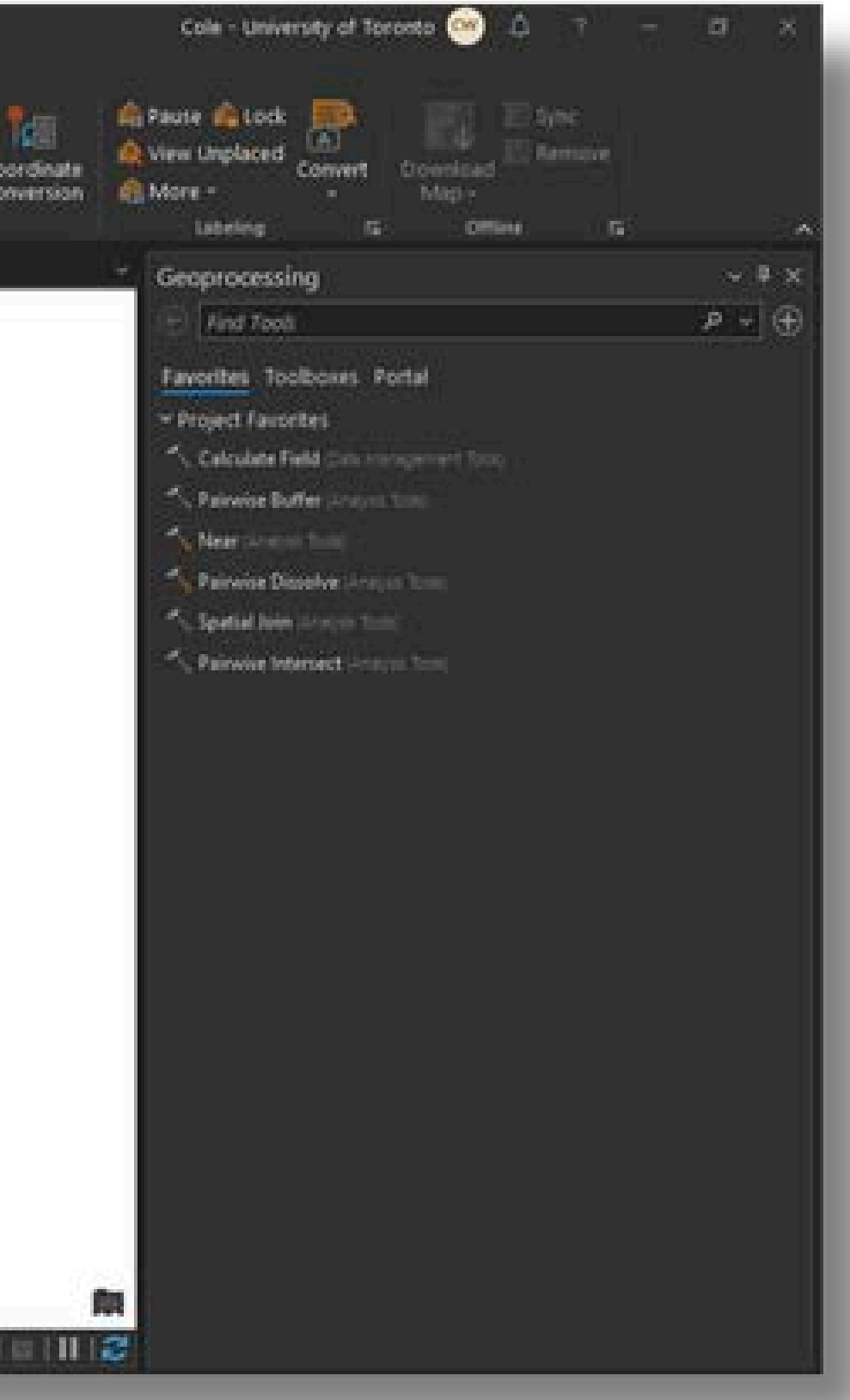

# Search for: City Limit owner: BramptonMaps

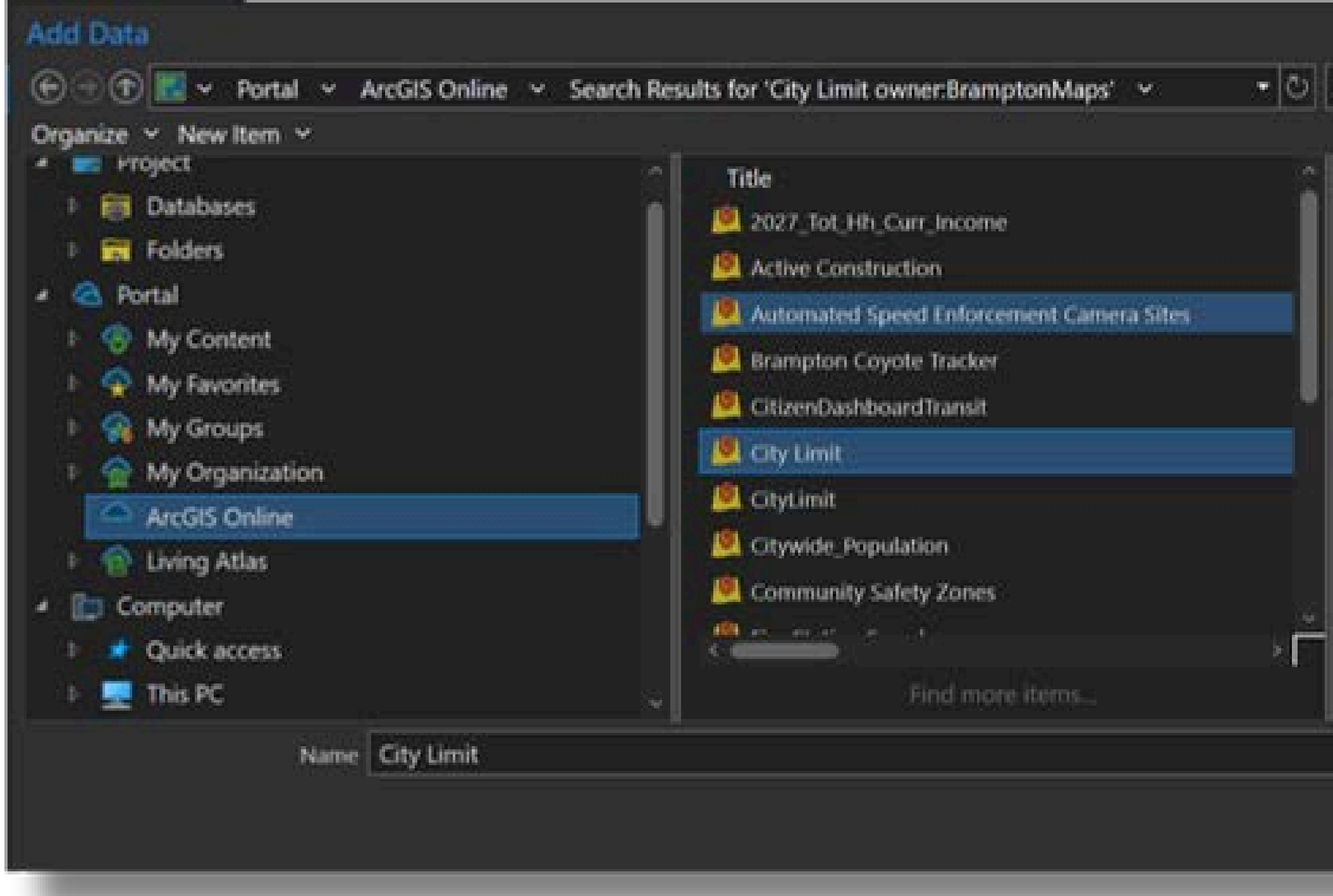

| 1          | y Limit owner:BramptonMaps × ×                                                                         |
|------------|----------------------------------------------------------------------------------------------------|
| 4          |                                                                                                    |
| Type :     | Feature Layer                                                                                          |
| Owner :    | BracoptonMaps                                                                                          |
| Summary    | City of Brampton municipal boundary                                                                    |
| Tags :     | city, limit, municipal, boundary, Local<br>Government, Brampton, Topography and<br>Borders, city limit |
| Modified : | 5/27/2020 5:48:32 PM                                                                                   |
| Path :     | https://www.arcgis.com/bome/item.html?<br>kfiid837bf1134444bf1b22d69257460xf60                         |
|            | Default -                                                                                              |
|            |                                                                                                    |
|            | OK Cancel                                                                                              |

#### • Click **OK**. The layer is added to the map.

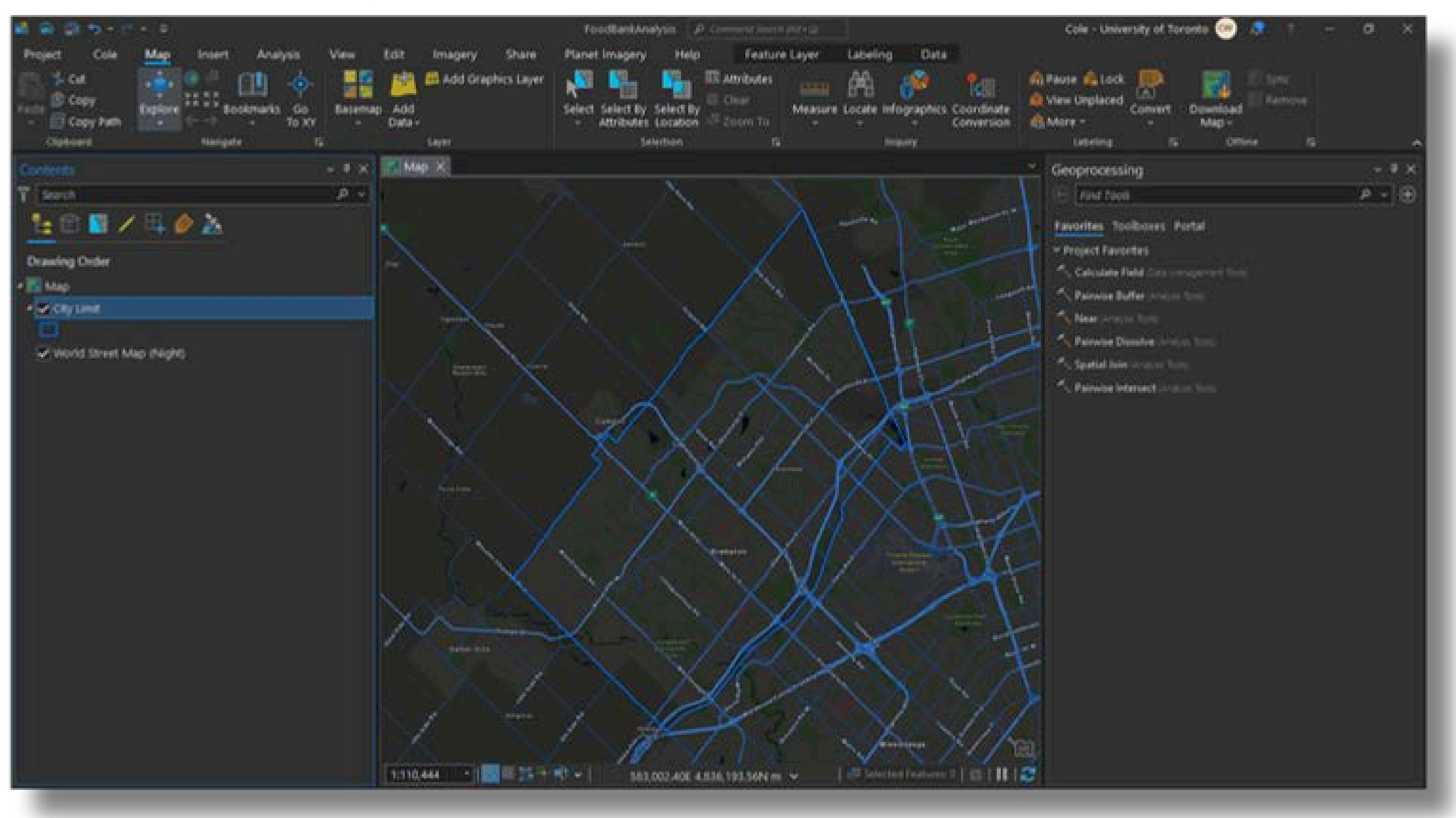

• Adjust the symbology.

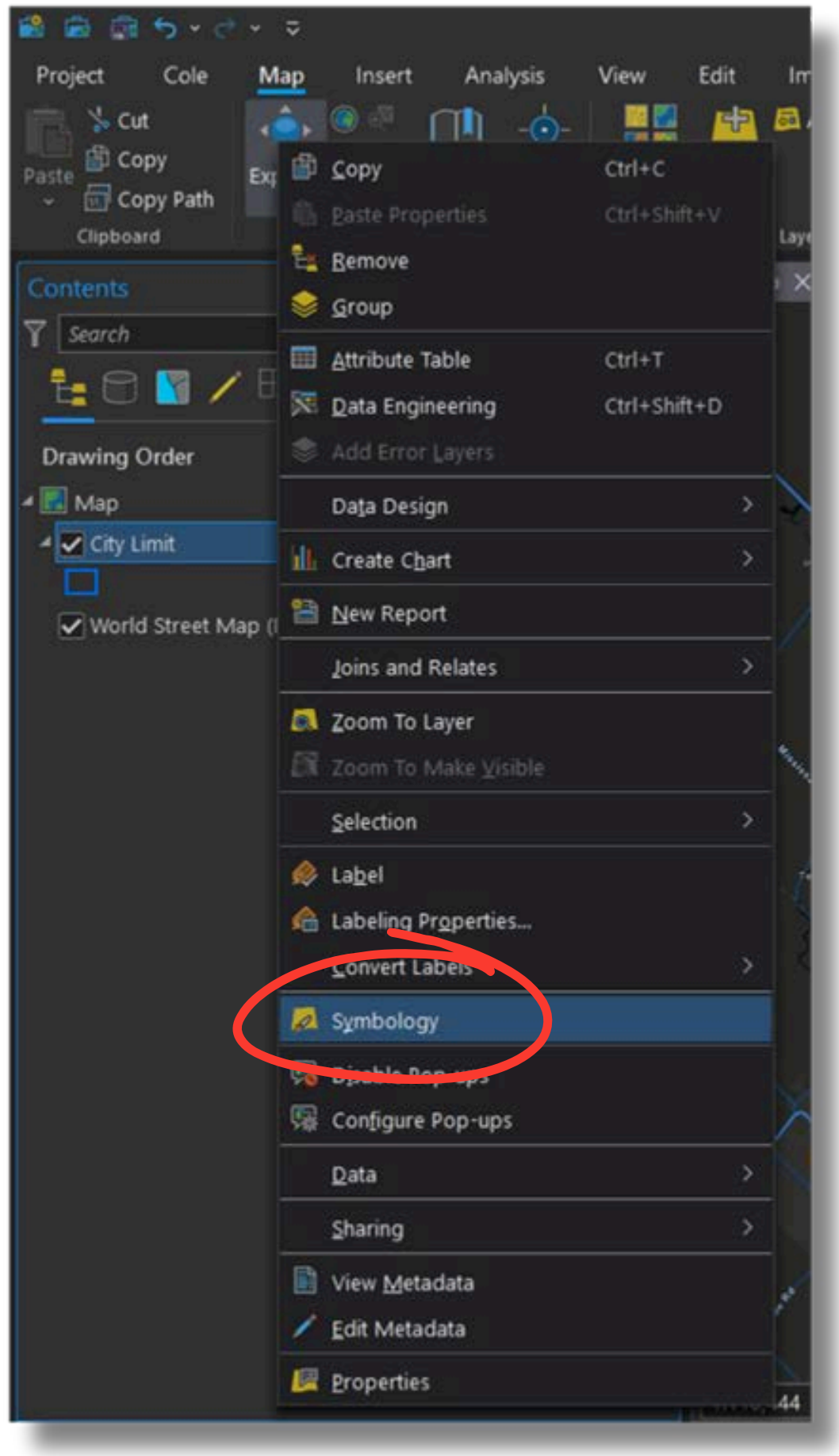

| Symbology - City Limit |
|------------------------|
| Primary symbology      |
| Single Symbol          |
| Symbol                 |
| Label                  |
| Description            |

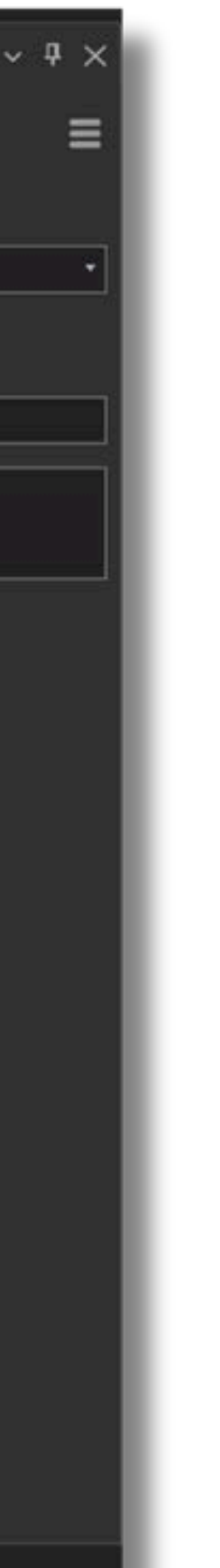

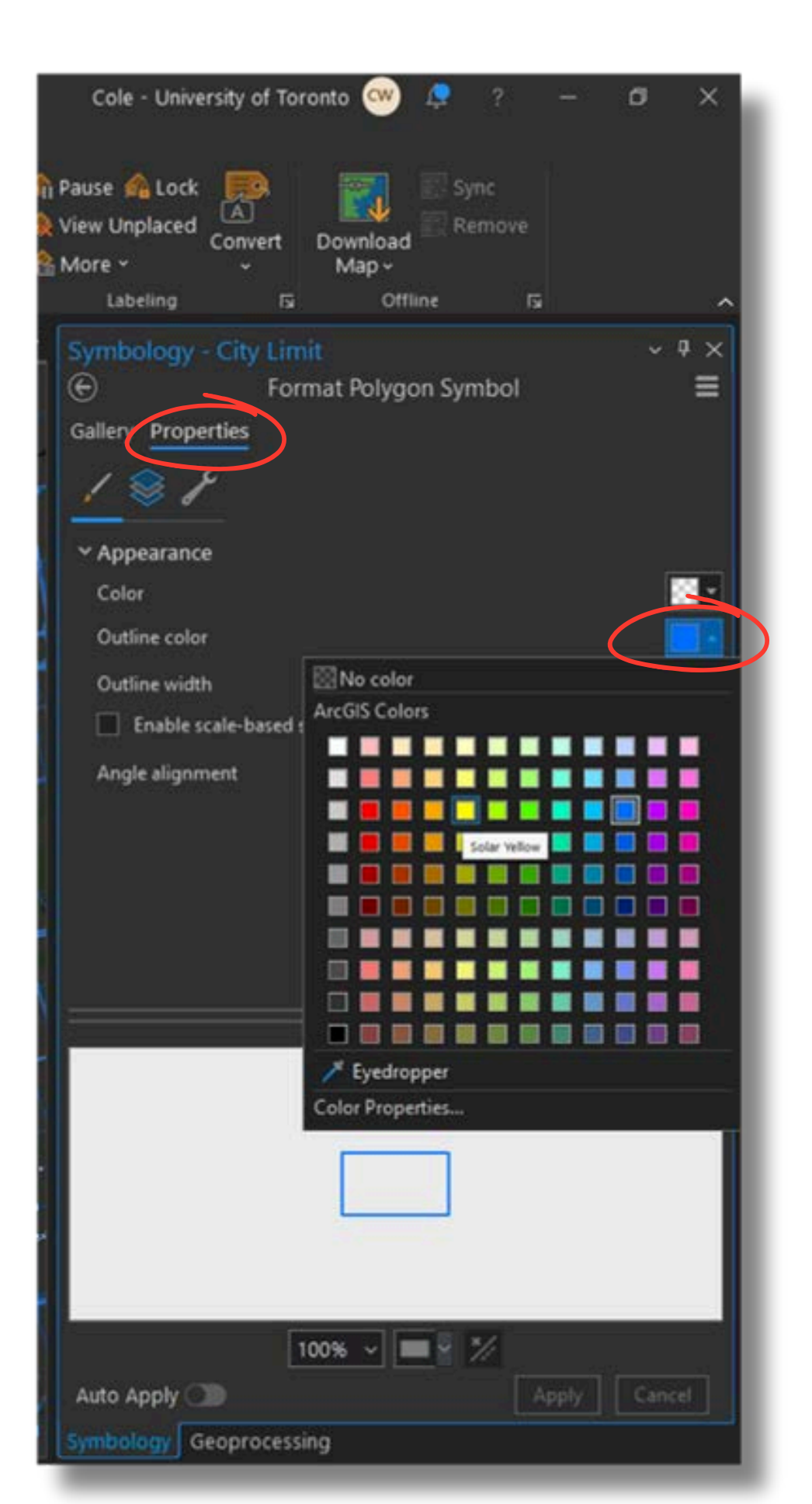

- Add the following layers (also by searching and using the owner: BramptonMaps flag):
  - Transit\_Stops\_and\_Routes
  - **Region of Peel Food Programs**

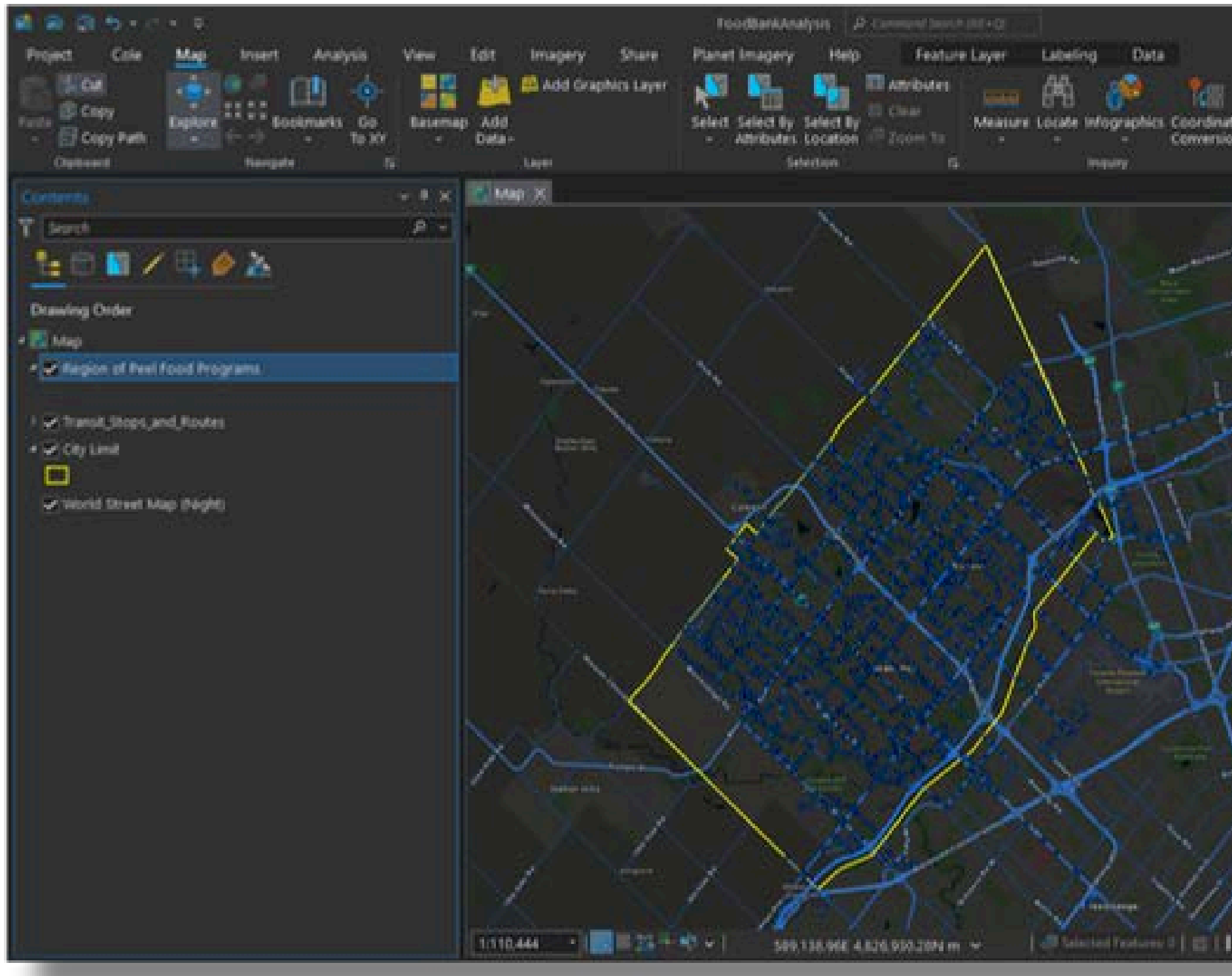

| Cole - University of Toronto 🛞 🗷 🧐 —                | σ×         |
|-----------------------------------------------------|------------|
| A Paule A Lock A Convert Convert Map - 10 - 10 - 10 | ~          |
| Symbology - Region of Peel Food Programs            | - * ×<br>E |
| Symbol Lafel                                        |            |
| Description                                         |            |
|                                                     |            |
|                                                     |            |
| ÷.                                                  |            |
| Ž                                                   |            |
| Lett                                                |            |

#### • Customize the **symbology** for each layer.

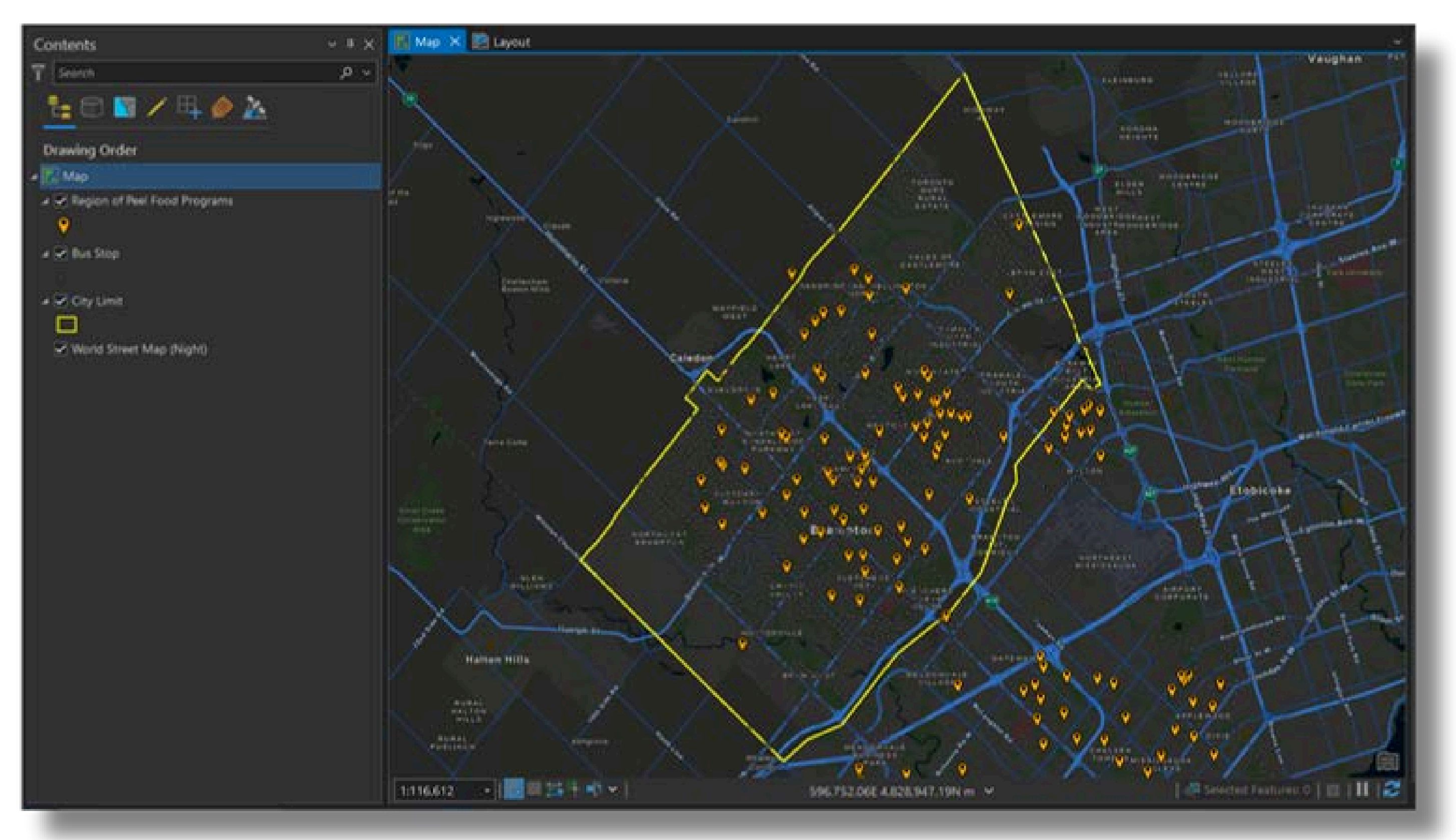

- Open the Map Properties
  Set the map rotation to -51

| 8 8 B 5 - C - F                                     |                                                                                                    | MyProject3 P command Search (Alt+Q)                                                                                                    |
|-----------------------------------------------------|----------------------------------------------------------------------------------------------------|----------------------------------------------------------------------------------------------------|
| Project Map Insert A                                | nation 🚯 Import Map 👘 💏 📫 Point 1<br>sook - 😫 Import Layout - Connections Add New Point 1                                                                                                    | Map Properties: Map                                                                                                    |
| Map+ Layout+ Report - 🌆 Toolbox -                   | Task Folder Investigation Not                                                                                                    | Extent Name                                                                                                    |
| Contents<br>T Search<br>Le C N / H / /              | - 3 x<br>p - 2                                                                                                    | Clip Layers Map units<br>Metadata<br>Coordinate Systems Display units<br>Transformation Reference scale<br>Illumination<br>Labels Rotation |
| a 🚰 Map<br>a 🔄 Region of Peel Food Programs<br>💡    | An+D                                                                                                    | Color Management Background color                                                                                                    |
| <ul> <li>✓ But Step</li> <li>✓ Cry Limit</li> </ul> | New Group Layer      An Set Reference Scale      Gear Reference Scale                                                                                                    | Draw up to a                                                                                                    |
| World Street Map (Night)                            | Zoom To Reference Scale      Abeling      Convert Labels      Convert Labels                                                                                                    | essn<br>Verture                                                                                                    |
|                                                     | Masging         Image: Create Thumbhail         Image: Structure of the structure of the stru |                                                                                                    |
|                                                     | Lipdate Data Sources      Beorder Layers                                                                                                    |                                                                                                    |
|                                                     | Save As Map Ele<br>Save As Map Ele                                                                                                    |                                                                                                    |
|                                                     | Properties         +11241+         4000000           11116.612         •         •         •                                                                                                    | SB2292346 4,846334,494 m ×                                                                                                    |

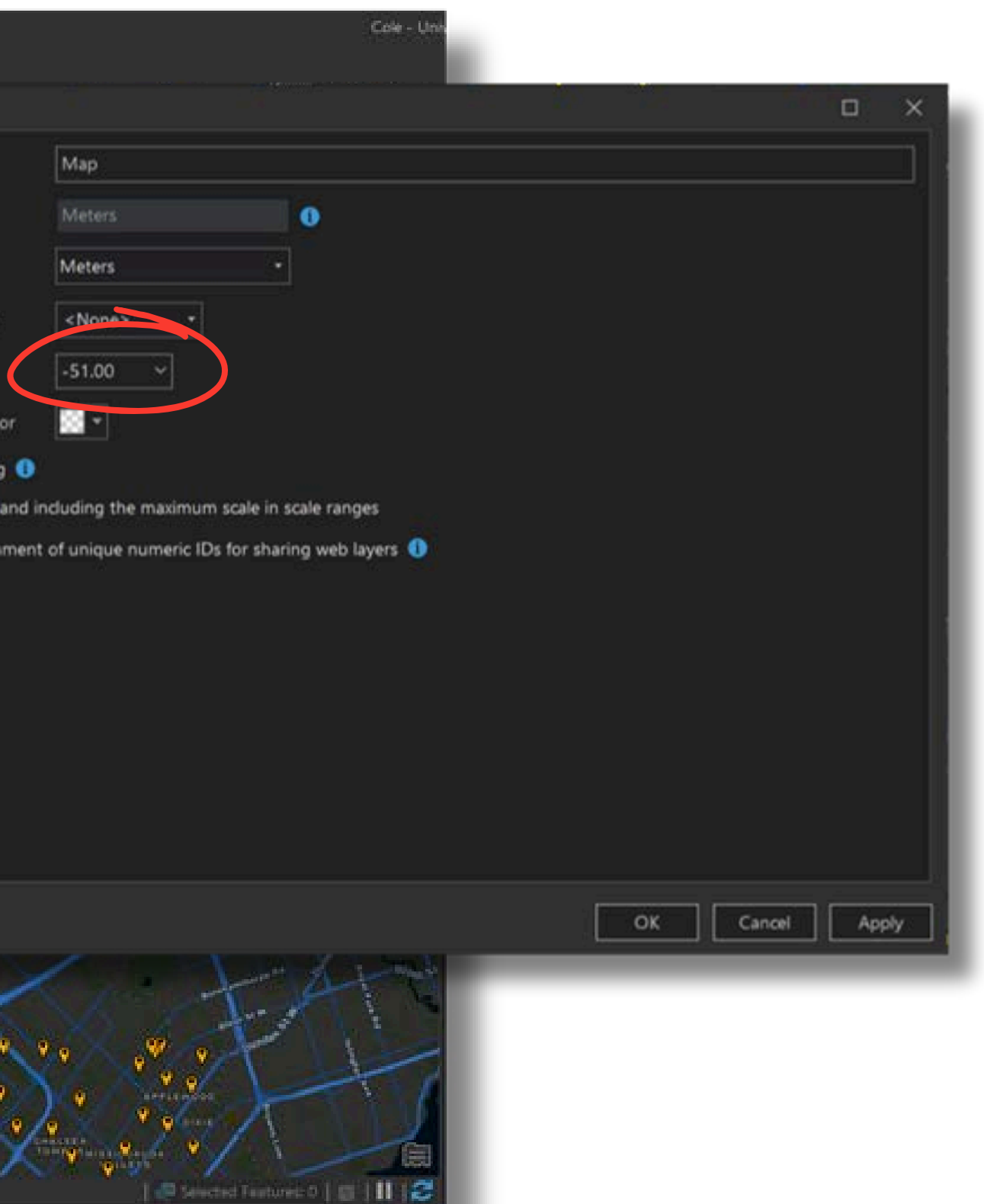

#### • Review the **Attribute Table** of the Region of Peel Food Programs layer.

| 8 8 8 5 · C ·                                                                                                    | а.                                                                                                    | 1947 - 1948 -                     |                      | MyProject3             | P Command Search (Alting)                                                                      |                                                                                                    | Cole - Univ                       |              |                      |            |
|----------------------------------------------------------------------------------------------------|----------------------------------------------------------------------------------------------------|-----------------------------------|----------------------|------------------------|------------------------------------------------------------------------------------------------|----------------------------------------------------------------------------------------------------|-----------------------------------|--------------|----------------------|------------|
| Project Map in                                                                                                    | sert Analysis View Edit Image                                                                              | ry Share Help                     | Feature L            | ayer Labeling          | Data                                                                                           |                                                                                                    |                                   |              |                      |            |
| New New New Mean Mag- Layout - Report - Mag                                                                                                    | New Presentation (1) Import Map (1)<br>New Notebook - (2) Import Layout - Connection<br>Toolbox - (2) Task | ns Add New<br>Folder Investigatio | n Point Map<br>Notes | Une Map Pi<br>Notes Ma | All All All<br>Olygon Test Map Test Map<br>D Notes Notes 11,000 Notes 125,<br>Laver Terrolates | End Map<br>Soo Notes 1250  New Link<br>Chart                                                                                                    | Distance and<br>Direction Steel 1 |              |                      |            |
| Contents                                                                                                    | Copy Cort+C                                                                                                | Plant                             |                      |                        |                                                                                                | . And booked                                                                                                    |                                   |              |                      |            |
| T front                                                                                                    |                                                                                                    |                                   |                      |                        |                                                                                                |                                                                                                    |                                   |              |                      |            |
| - BRA                                                                                                    | te Benove                                                                                                  |                                   |                      | Caledo                 | HAVEST D<br>HEST                                                                               |                                                                                                    |                                   |              |                      |            |
|                                                                                                    | S Gran                                                                                                    |                                   |                      |                        |                                                                                                |                                                                                                    |                                   |              |                      |            |
| Drawing Order                                                                                                    | America Colint                                                                                             |                                   |                      | for the                |                                                                                                | CARGAN PARTY AND TRANSPORT                                                                                                    |                                   |              |                      |            |
| · Carlos - Carlos - C | Comparing                                                                                                  |                                   |                      |                        | ter /                                                                                          | And the state of the state of t |                                   |              |                      |            |
| 9                                                                                                    | Data Design                                                                                                | and the form                      |                      | · · ·                  |                                                                                                | <b>9</b>                                                                                                    | 188 S /                           |              |                      |            |
| a 🕑 Busi Stop                                                                                                    | Course Chart                                                                                               |                                   | Region of Pe         | el Food Program        | ns X                                                                                           |                                                                                                    |                                   |              |                      | ×          |
| a 🛩 City Limit                                                                                                    | New Report                                                                                                 | 1                                 | eld: Ut Ana          |                        | Selection: Select By                                                                           | Attributes 🖉 Loom To 🚦                                                                                                    | 🗄 Switch 💷 Clear 👘                |              |                      |            |
|                                                                                                    | Joins and Relates                                                                                          | annet 1                           | MUN                  | 17                     | PHONE                                                                                          | WEBSITE                                                                                                    | FOOD_BANK                         | Sch_FD_PRO   | LEGEND *             | BREAKFAST  |
| World Street Map (N                                                                                                    | Zoom To Layer                                                                                              |                                   | Miss                 | issauga                | 905-566-2359                                                                                   | https://acorn2oak.ca/                                                                                                    | NO                                | NO           | Food Pantry          | NO         |
|                                                                                                    |                                                                                                    |                                   | tion_ Cales          | don                    | 647-981-6281                                                                                   | https://www.albionhillsco                                                                                                    | N/A                               | N/A          | Community Garden     | N/A        |
|                                                                                                    | Selection >                                                                                                | Marylan 2                         | Bran                 | pton                   | 437-317-9517                                                                                   | https://allpeopleschurch.                                                                                                    | YES                               | N/A          | Food Bank            | N/A        |
|                                                                                                    | 🔌 Label                                                                                                    |                                   | Cales                | don                    | 905-857-9144                                                                                   | https://schools.peelschor                                                                                                    | N/A                               | YES          | School Food Programs | N/A        |
|                                                                                                    | 🛕 Labeling Properties                                                                                      | - N 3                             | Cales                | don                    | 519-941-3729                                                                                   | https://schools.peelschoi                                                                                                    | N/A                               | YES          | School Food Programs | N/A        |
|                                                                                                    | Convert Labels >                                                                                           | and sett 6                        | Rd Miss              | issauga                | 905-412-1000                                                                                   | https://www.dpcdsb.org/                                                                                                    | N/A                               | YES          | School Food Programs | N/A        |
|                                                                                                    | Symbology                                                                                                  |                                   | Brant                | ipton                  | 905-456-3159                                                                                   | https://schools.peelschoo                                                                                                    | N/A                               | YES          | School Food Programs | N/A        |
|                                                                                                    | Disable Pop-ups                                                                                            |                                   | Miss                 | issauga                | 905-676-1287                                                                                   | https://www.dpcdsb.org/                                                                                                    | N/A                               | YES          | School Food Programs | N/A        |
|                                                                                                    | C6 Contigure Pop-ups                                                                                       | State outer 9                     | Gram                 | pton                   | 905-793-6070                                                                                   | https://schools.peelschoi                                                                                                    | N/A                               | YES          | School Food Programs | N/A        |
|                                                                                                    | Data >                                                                                                    | 1                                 | ) Bram               | epton -                | 905-457-6107                                                                                   | https://schools.peelschor                                                                                                    | N/A                               | YES          | School Food Programs | N/A        |
|                                                                                                    | Sharing >                                                                                                  |                                   | Ream                 | noton                  | 905-794-0852                                                                                   | https://schoolsneelschoi                                                                                                    | N/A                               | VES          | School Food Programs | N/A Y      |
|                                                                                                    | View Metadata     Edit Metadata                                                                            |                                   | <b>.</b>             | ►I 0 of 189 st         | ected                                                                                          |                                                                                                    |                                   | Filters: 🛞 🕼 |                      | + 100% + 2 |
|                                                                                                    | 📕 Doperties                                                                                                |                                   | •                    | 590.                   | 205-931 4.633.060.95N m 👻                                                                      | 1 State                                                                                                    | the Landson (* 1) 🛛 🗌 😂           |              |                      |            |

|              | Cole - Linv        |
|--------------|--------------------|
| Bistance and | 6 Add -<br>6 Nes - |
| Measurements | Styles For         |
|              |                    |
|              |                    |

# Filter the Food Programs layer using a Definition Query. Build the expression: FOOD\_BANK is equal to YES.

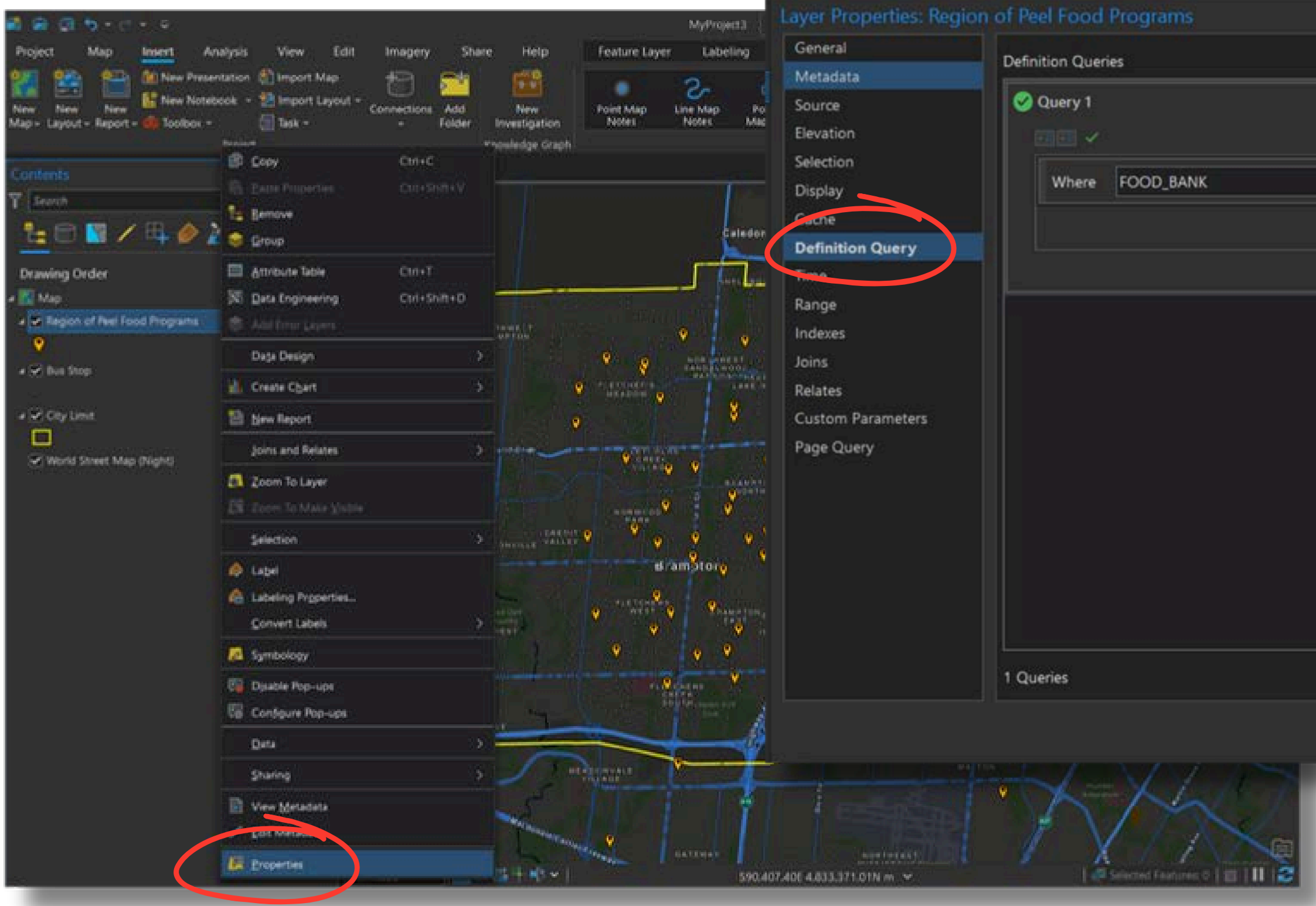

|              |       |     |           |                | ٥          | × |
|--------------|-------|-----|-----------|----------------|------------|---|
|              |       |     | + N       | lew definition | n query 👻  | * |
|              |       |     |           |                | SQL C      |   |
| lis equal to |       | VES |           |                |            |   |
| is equal to  |       | 100 |           |                |            |   |
| + Add C      | lause |     |           |                |            |   |
|              |       |     |           | Apply          | Cancel     |   |
|              |       |     |           |                |            |   |
|              |       |     |           |                |            |   |
|              |       |     |           |                |            |   |
|              |       |     |           |                |            |   |
|              |       |     |           |                |            |   |
|              |       |     |           |                |            |   |
|              |       |     |           |                |            |   |
|              |       |     |           |                |            |   |
|              |       |     |           |                |            |   |
|              |       |     |           |                |            |   |
|              |       |     |           |                |            |   |
|              |       |     |           |                |            |   |
|              |       |     |           |                |            |   |
|              |       |     |           |                |            |   |
|              |       |     |           |                |            |   |
|              |       |     |           |                |            |   |
|              |       |     | Active de | finition query | y: Query 1 |   |
|              |       |     | Active de | finition query | y: Query 1 |   |
|              |       |     | Active de | finition query | y: Query 1 |   |

- Create a 2km buffer around the City Limit (this will be our study area).
- From the **Geoprocessing** pane, search for and open the **Buffer** tool.

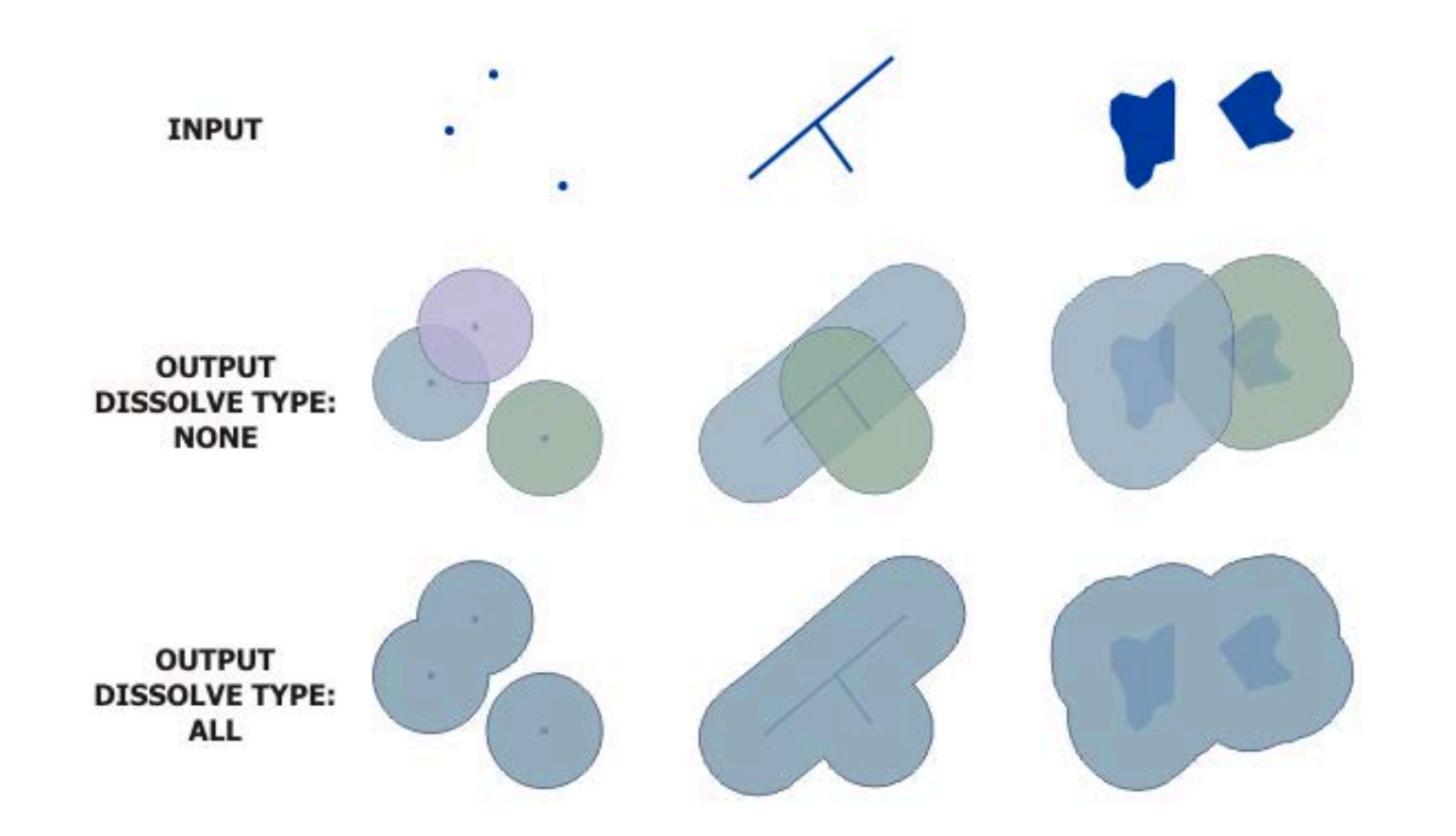

More info about buffering: https://pro.arcgis.com/en/pro-app/latest/tool-reference/analysis/buffer.htm 1 DE

26 Items

#### Geoprocessing

#### buffer

#### Buffer (Analysis Tools)

Creates buffer polygons around input features to a specified distance.

X V

#### 1 DE

#### Buffer 3D (3D Analyst Tools)

Creates a 3-dimensional buffer around points or lines to produce spherical or cylindrical multipatch features.

#### Graphic Buffer (Analysis Tools)

Creates buffer polygons around input features to a specified distance. A number of cartographic shapes are available fo...

#### N DE

#### Create Buffers (GeoAnalytics Desictop Tools)

Creates buffers around input features to a specified distance.

#### E 06 +

#### Pairwise Buffer (Analysis Tools)

Creates buffer polygons around input features to a specified distance using a parallel processing approach.

#### Multiple Ring Buffer (Analysis Tools)

Creates multiple buffers at specified distances around the input features. These buffers can be merged and dissolved using t...

#### Summarize Nearby (Analysis Tools)

Finds fastures that are within a reacifia

- Select the **City Limit** layer for the **Input Features** parameter.
- Give the output feature class a descriptive name.
- Specify 2 for the **Distance** value and **Kilometers** for the **Unit**.
- The other parameters can be left at the default values.
- Click Run.

| eoprocessing              | ~ 7 ×               |
|---------------------------|---------------------|
| ⊖ Buf                     | fer 🕀               |
| Parameters Environments   | 0                   |
| Input Features            |                     |
| City Limit                | <ul> <li></li></ul> |
| Output Feature Class      |                     |
| CityLimit_Buffer_2km      |                     |
| Distance [value or field] | Linear Unit ~       |
| 2                         | Kilometers ~        |
| Side Type                 |                     |
| Full                      | × .                 |
| Method                    |                     |
| Planar                    | ~                   |
| Dissolve Type             |                     |
| No Dissolve               | *                   |

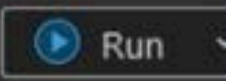

#### • Adjust the symbology of the new buffered layer.

| A (2) 5 - C - 2                                                                               |                                                                                                    | FoodBankAnalysis P Communication (ME+Q)                                                                                                    |
|-----------------------------------------------------------------------------------------------|----------------------------------------------------------------------------------------------------|----------------------------------------------------------------------------------------------------|
| Project Cole Map Insert A                                                                     | Analysis View Edit Imagery Share                                                                                                    | Planet Imagery Help Feature Layer Labeling Data<br>Planet Imagery Help Feature Layer Labeling Data<br>Attributes<br>Select Select By Select By Close<br>Attributes Location Common<br>Selection 25 mpury |
| Y Storch                                                                                      | Attribute Table     Ctrl+T     Data Engineering     Ctrl+Shift+D     Add Error Layert                                                                                                    |                                                                                                    |
| <ul> <li>■ Map</li> <li>✓ Region of Peel Food Programs</li> </ul>                             | Data Design >                                                                                                    |                                                                                                    |
| Transit_Stops_and_Routes                                                                      | Joins and Relates ><br>Zoom To Layer<br>Soom To Layer<br>Soom To Layer<br>Joins and Relates<br>Joins and Relates<br>Joins and Relate | 國旗目                                                                                                    |
| <ul> <li>Cayslinet_Bullier_bit</li> <li>Cayslinet_Bullier_bit</li> <li>V_Cayslinet</li> </ul> | Selection >                                                                                                    |                                                                                                    |
| World Street Map (Hight)                                                                      | Symbology     Gill Dytable Hop-ups     Gill Configure Pop-ups                                                                                                    |                                                                                                    |
|                                                                                               | Data ><br>Sharing >                                                                                                    |                                                                                                    |
|                                                                                               | Edit Metadata     Esoperties                                                                                                    |                                                                                                    |

| telli 🏘   | Cole - University of Toronto 💿 😰 7 — 🗗 🗙<br>Pause 🏩 Lock 🙀 👔 👔 🖾 Sync<br>View Unplaced Convert Download |
|-----------|----------------------------------------------------------------------------------------------------|
| wersion 👩 | More - Map -<br>Labeling 13 Offline 15 A                                                                |
|           | Symbology - CityLimit_Buffer_2km ~ 3 ×<br>⊕ Format Polygon Symbol<br>Gallery Properties<br>✓ 🛞 🏒        |
| 1         | Solid stroke +                                                                                          |
|           | * Appearance<br>Color<br>Work 2pt                                                                       |
| 1         | Dash effect                                                                                             |
|           | Ad line ands No constraint -                                                                            |
|           |                                                                                                    |
|           | 100%     Im     100%       Auto Apply CIM     Anniy     Centel       Symbolicity     Geoprocessing      |

- Create a layer containing only food banks within the study area.
- In the **Geoprocessing** pane, search for and open the **Clip** tool.

| 001 | ~~ |      |  |
|-----|----|------|--|
| eur |    |      |  |
| ~~  |    | <br> |  |
|     |    |      |  |

clip

Clip (Analysis Tools)

Extracts input features that overlay the clip features.

<u>с</u>п

x • (+)

1 DE

Clip Layer (GeoAnalytics Desktop Tools)

Extracts input features from within specified polygons.

1 06 +

Clip Raster (Data Management Tools)

Cuts out a portion of a raster dataset, mosaic dataset, or image service layer.

**106** 

Clip Locator (Geocoding Tools)

Clips a locator based on an area of interest or extent and creates a locator with a smaller extent and size.

Pairwise Clip (Analysis Tools)

Extracts input features that overlay the clip features.

106

Flip (Data Management Tools)

Reorients the raster by turning it over, from top to bottom, along the horizontal axis through the center of the raster. This may be...

**10** 

Flip Line (Editing Tools)

Bayarses the from to direction of line features 33 Items

- Specify the **Region of Peel Food Programs** as the **Input Features or Dataset**.
- Leave 'Use the filtered records' toggled **on**.
- Select the buffer layer as the **Clip Features**.
- Give the output a descriptive name.
- Click Run.

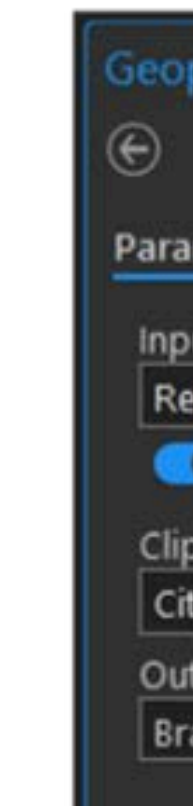

| processing                  |     | ~ ‡ ×                                   |
|-----------------------------|-----|-----------------------------------------|
| c                           | lip | $\oplus$                                |
| meters Environments         |     | 0                                       |
| out Features or Dataset     |     |                                         |
| egion of Peel Food Programs |     | - 🖻                                     |
| Use the filtered records: 2 | 7   |                                         |
| p Features                  |     |                                         |
| tyLimit_Buffer_2km          |     | - 🗁 🖊 -                                 |
| tput Features or Dataset    |     | 2 - C - C - C - C - C - C - C - C - C - |
| amptonFoodBanks             |     | <u> </u>                                |
|                             |     |                                         |
|                             |     |                                         |
|                             |     |                                         |
|                             |     |                                         |
|                             |     |                                         |
|                             |     |                                         |
|                             |     |                                         |
|                             |     |                                         |
|                             |     |                                         |
|                             |     |                                         |
|                             |     |                                         |
|                             |     |                                         |
|                             |     |                                         |
|                             |     |                                         |
|                             |     |                                         |
|                             |     |                                         |
|                             |     |                                         |
|                             |     |                                         |
|                             |     |                                         |
|                             |     | 💽 Run 👻                                 |
|                             |     |                                         |

#### • Remove the original Region of Peel Food Programs layer.

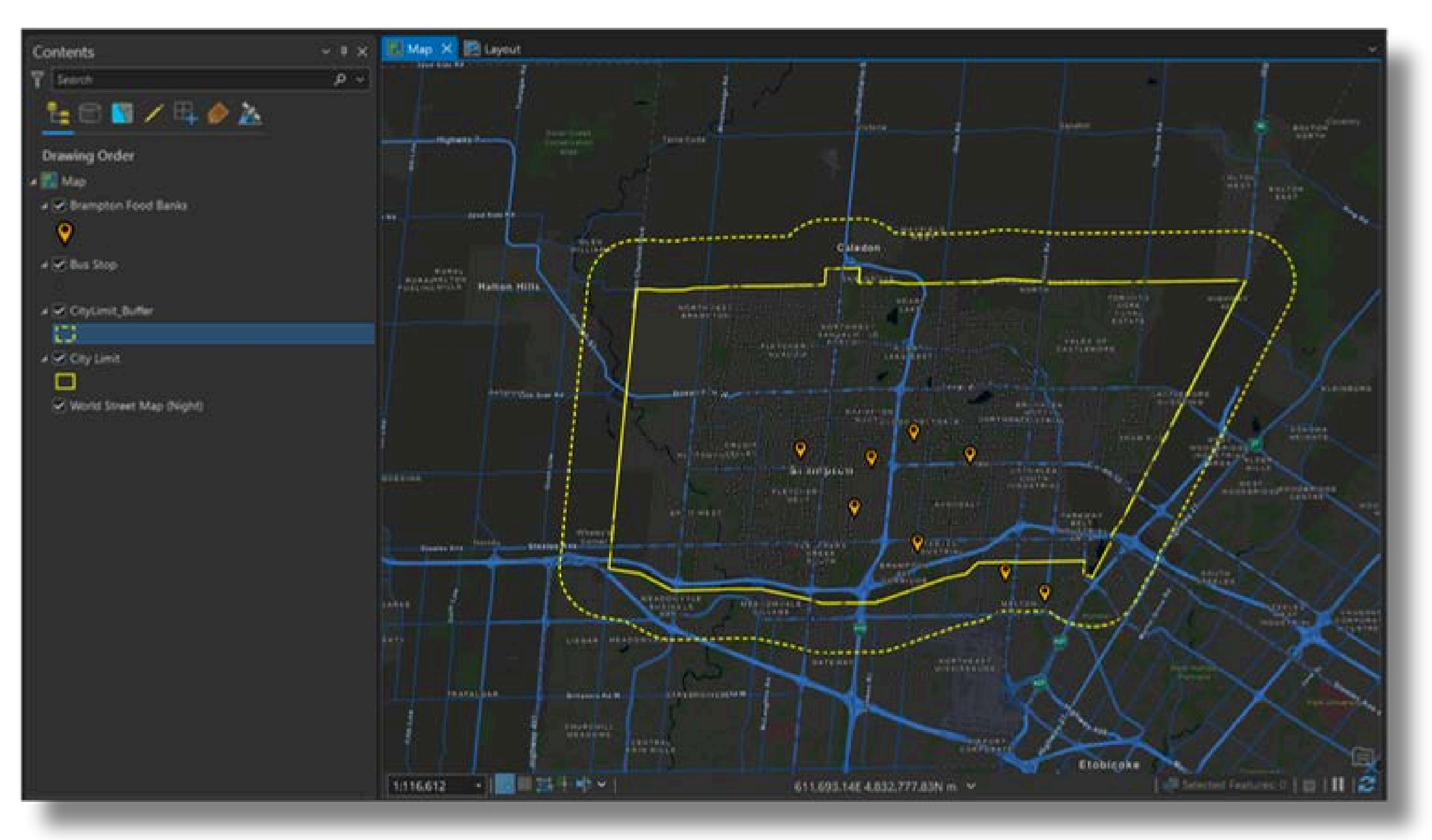
- Create labels for the existing food bank locations
- Right-click the BramptonFoodBanks layer and click the Label menu item to enable labels.

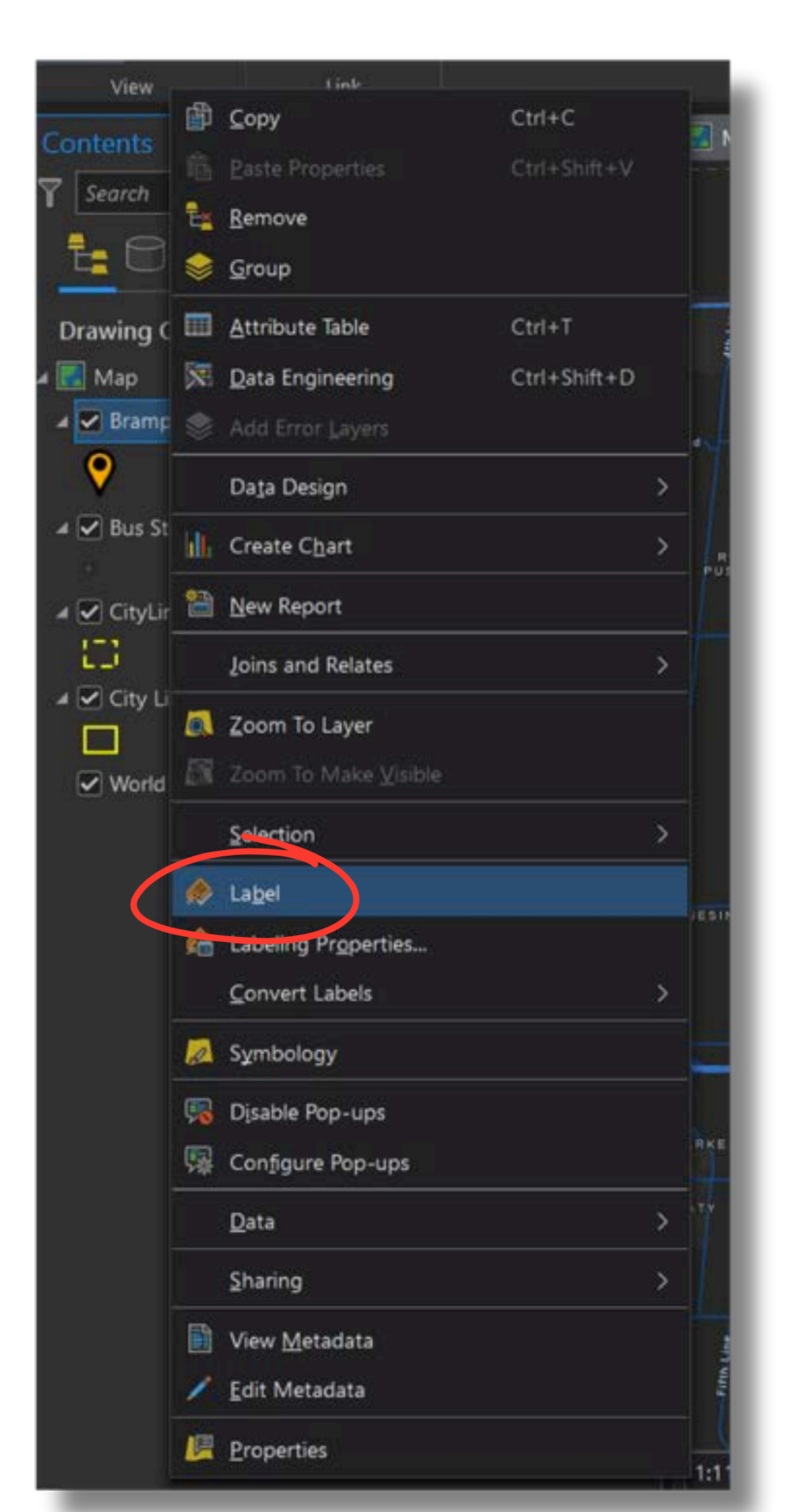

- Right-click the BramptonFoodBanks layer again.
- Click the Labeling Properties item in the contextual menu.

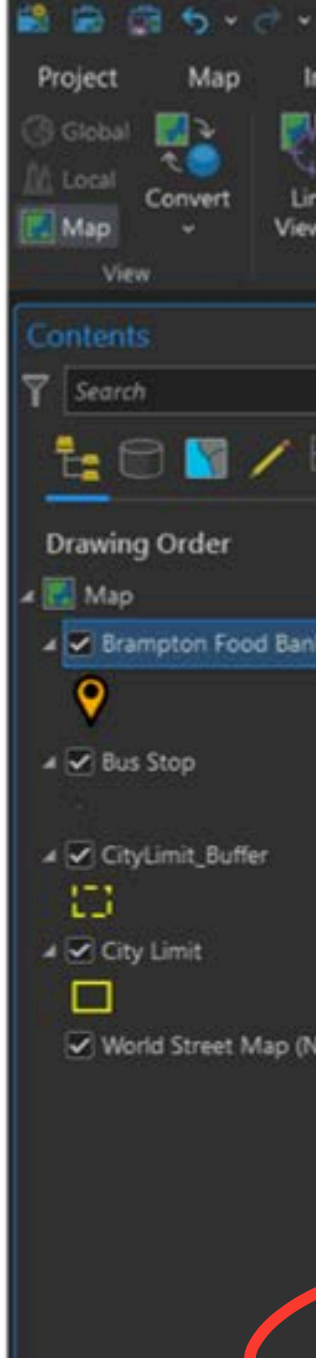

| 17   | 8   |         |            |          |         |             |          |               |
|------|-----|---------|------------|----------|---------|-------------|----------|---------------|
| nsei | rt  | Ana     | ilysis     | View     | Edit    | Imag        | ery      | Share         |
| 9    |     |         |            | Catalog  | Pane    | Geop        | rocessir | 19 🚺 Wi       |
| tk   | L   | ink     | Reset      | Catalog  | View    | Pytho       | on Wind  | low 😪 Av      |
| NS - | Cu  | rsors   | Panes      | E Conten | ts I    | lasks<br>wc | وسنعاف   | 06 IN         |
|      | ø   | ⊆ору    |            |          | Ctrl+   | c           | ĥ        | wout          |
|      |     | Paste   |            |          |         |             |          | ,             |
|      | Ê2  | Bemov   | ve         |          |         |             |          |               |
| -    | ۲   | Group   |            |          |         |             |          | -10           |
|      |     | Attribu | ute Table  |          | Ctrl+   |             |          |               |
|      | 3   | Data E  | ingineerin | 9        | Ctrl+   | Shift+D     |          |               |
| ks   |     | Add E   |            |          |         |             |          |               |
|      |     | Data (  | Design     |          |         |             | >        | L             |
|      | W.  | Create  | Chart      |          |         |             | <b>x</b> |               |
|      | -   | New R   | eport      |          |         |             | Ha       | Iton Hills    |
|      |     | laine   | and Delate |          |         |             |          |               |
|      | -   | Zonis a | inu weate  | 2        |         |             |          |               |
|      | 100 | Zoom    | To Layer   |          |         |             |          | ADD TO DO DIA |
| lig  |     | 200m    | To Make    |          |         |             |          |               |
|      |     | Selecti | ion        |          |         |             | >        |               |
|      | ٨   | Lagel   |            |          |         |             |          |               |
|      | ĥ   | Labelir | ng Proper  | ties     |         |             |          |               |
|      |     | Course  | ert Laber  |          |         |             | >        |               |
|      |     | Symbo   | ology      |          |         |             |          | Steel         |
|      | (T) | Disabl  | e Pop-un   |          |         |             |          |               |
|      | 翳   | Config  | ure Pop-c  | ups      |         |             |          |               |
|      |     | Data    |            |          |         |             | >        | 1             |
|      |     | Sharin  | 9          |          |         |             | ,        |               |
|      | 8   | View 1  | detadata   |          |         |             | 10       | 1             |
|      | 1   | Edit M  | letadata   |          |         |             |          |               |
|      | C   | Proper  | rties      |          |         |             | Ĺ        |               |
|      |     |         |            |          | (COLUMN |             |          |               |

- Select NAME as the label field if it isn't already
- The Expression box should contain text reading **\$feature.NAME**
- Click Apply.
- Next, click the **Symbol** tab to customize the label's appearance.

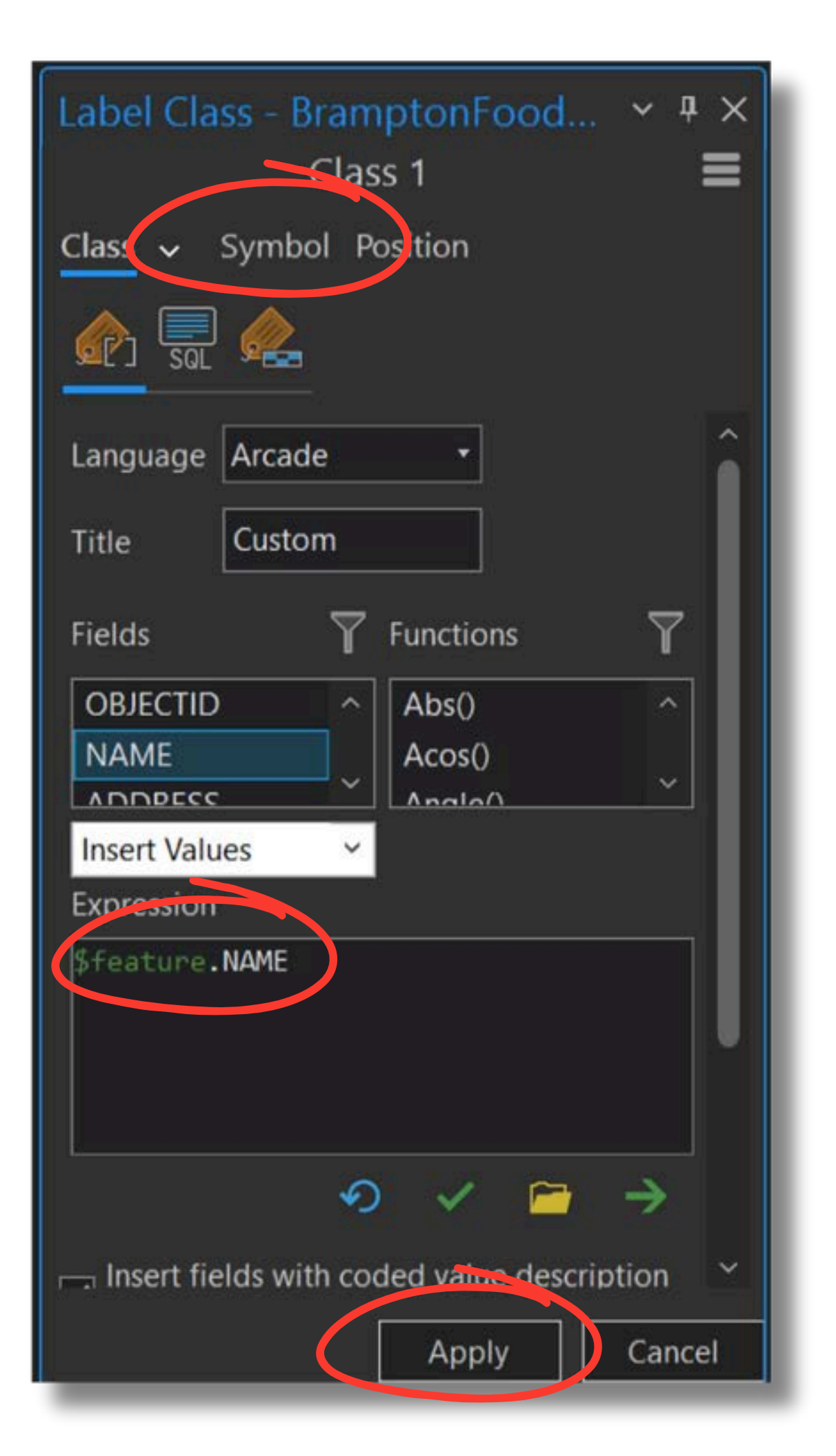

- Adjust the label font, size, and colour.
- Click Apply.

| Label Class - BramptonFo<br>Class 1 | ood ~ ₽ ×<br>■ |
|-------------------------------------|----------------|
| Class 🗸 Symbol Position             |                |
| A A                                 |                |
| Appearance                          |                |
| Font name Noto Sans                 | ~              |
| Font style                          | Regular 🝷      |
| Size                                | 10 pt 🗸        |
| Enable scale-based sizing           |                |
| Text fill symbol                    |                |
| Color                               |                |
| Outline color                       |                |
| Outline width                       | 0 pt 🗘         |
| Underline                           |                |
| Strikethrough                       | ~              |
| < -                                 | > >            |
|                                     |                |
| Aa Auto Apply 🔘                     | Apply Can      |
| Catalog Geoprocessing Labe          | l Class        |

• Labels will now appear for each point.

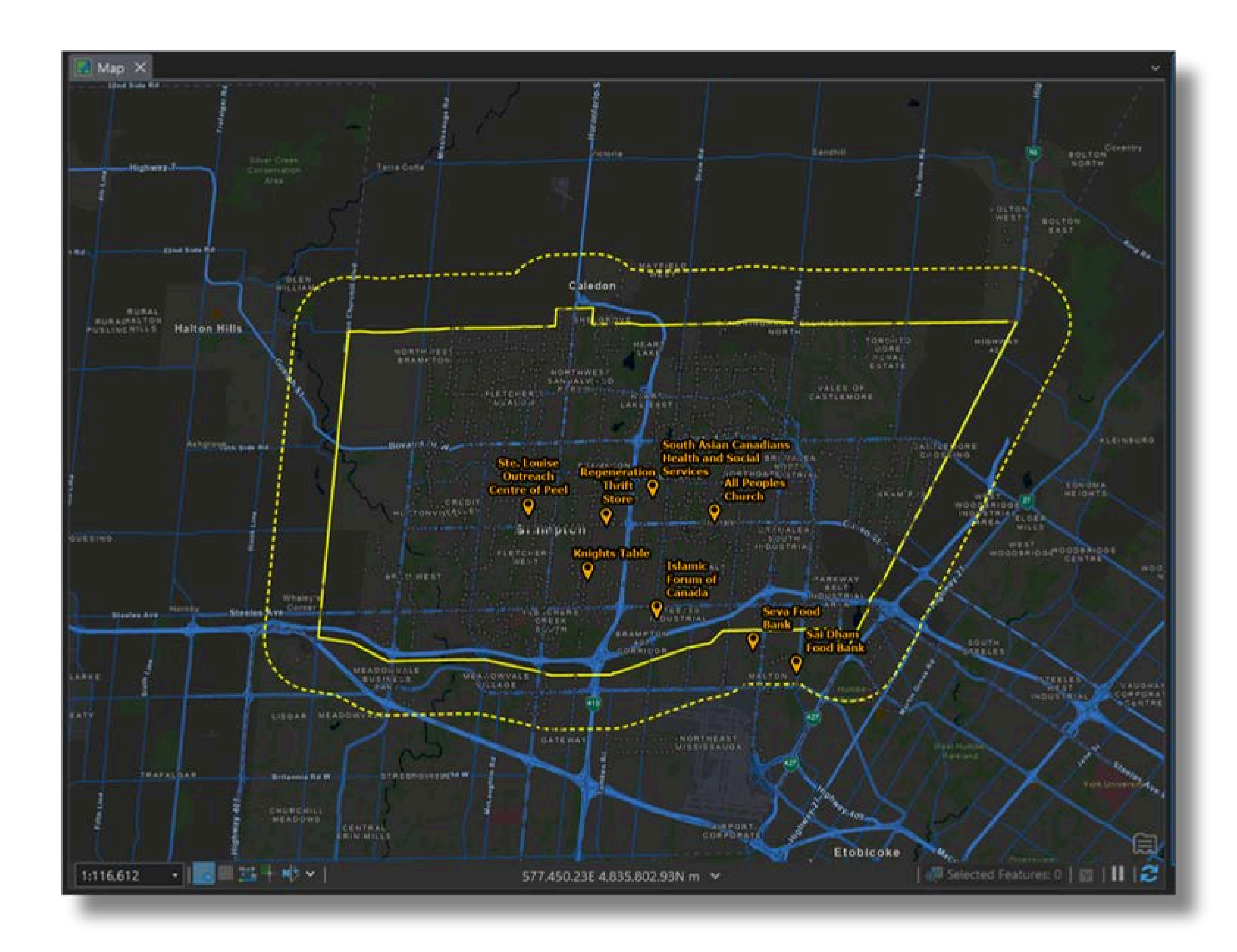

### 2. ArcGIS Online

- Analyze income within the study area.
- Add Data
- Search for and select **Hexagon Bins 500m** owner:BramptonMaps within ArcGIS Online. Click OK.

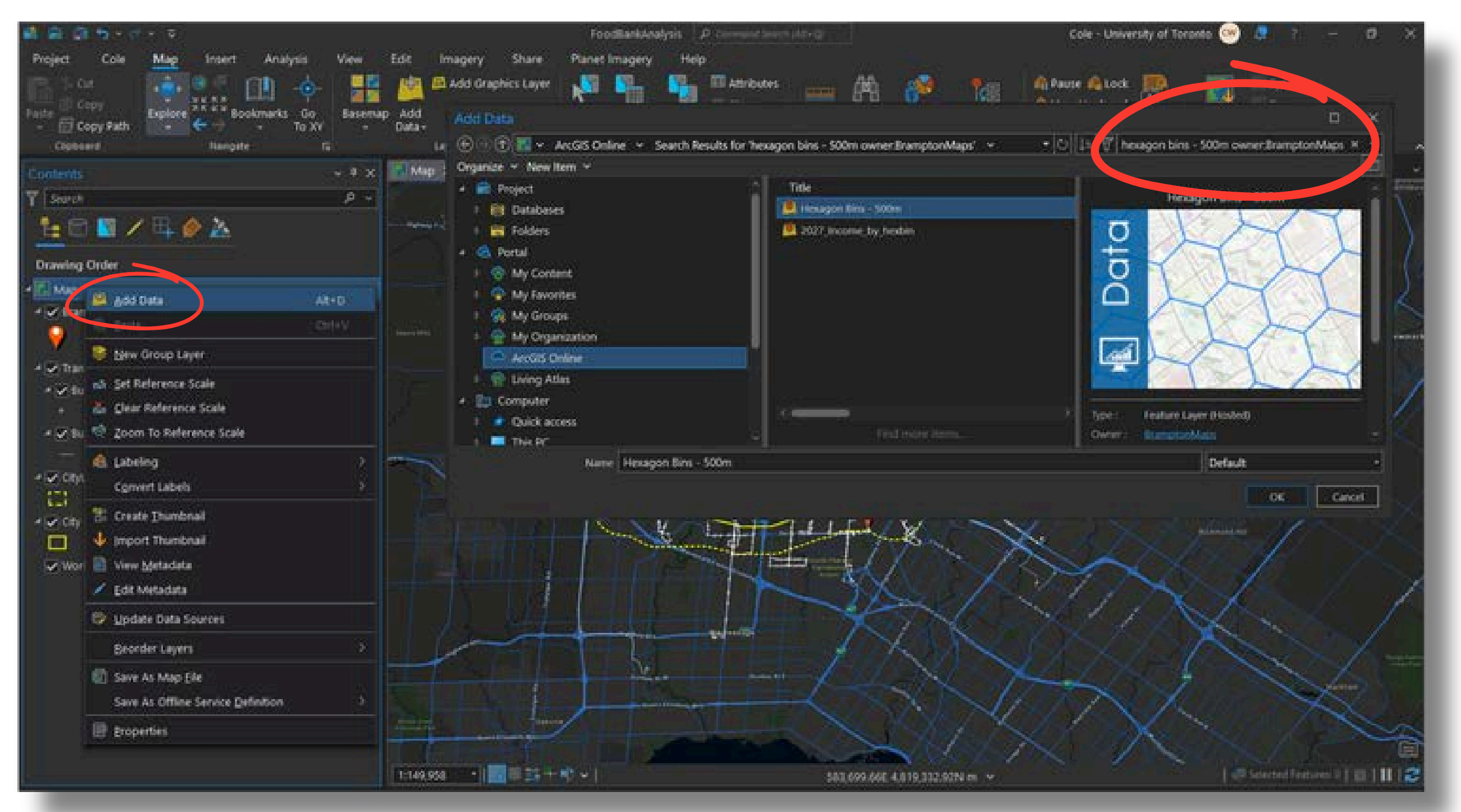

• In the **Geoprocessing** pane, search for and open the **Enrich** tool.

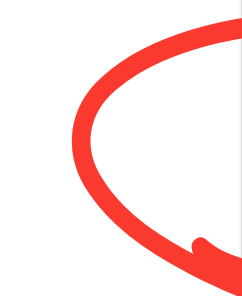

### Geoprocessing

enrich

### Enrich (Analysis Tools)

Enriches data by adding emographic and landscape facts about the people and places that surround or are inside data location...

× ~ (+)

**H** E

### Enrich Layer (Business Analyst Tools)

Enriches data by adding demographic and landscape facts about the people and places that surround or are inside data locations.

### Calculate Motion Statistics (GeoAnalytics Desktop Tools)

Calculates motion statistics for points in a time-enabled feature class.

📲 DE 🕈

5 6

### Encode Field (Data Management Tools)

Converts categorical values (string, integer, or date) into multiple numerical fields, each representing a category. The encoded n...

E

### Enclose Multipatch (3D Analyst Tools)

Creates closed multipatch features from open multipatch features.

### Neighborhood Selection (Geostatistical Analyst Tools)

Creates a layer of points based on a user-defined neighborhood.

Neighborhood Summary Statistics (Spatial Statistics Tools)

Calculater rummans statistics of one or more numeric fields

19 Items

- The Enrich tool defaults to United States locations. Change this by clicking on the **Environments** tab.
- Click the **folder icon** to the left of the Data Source box.

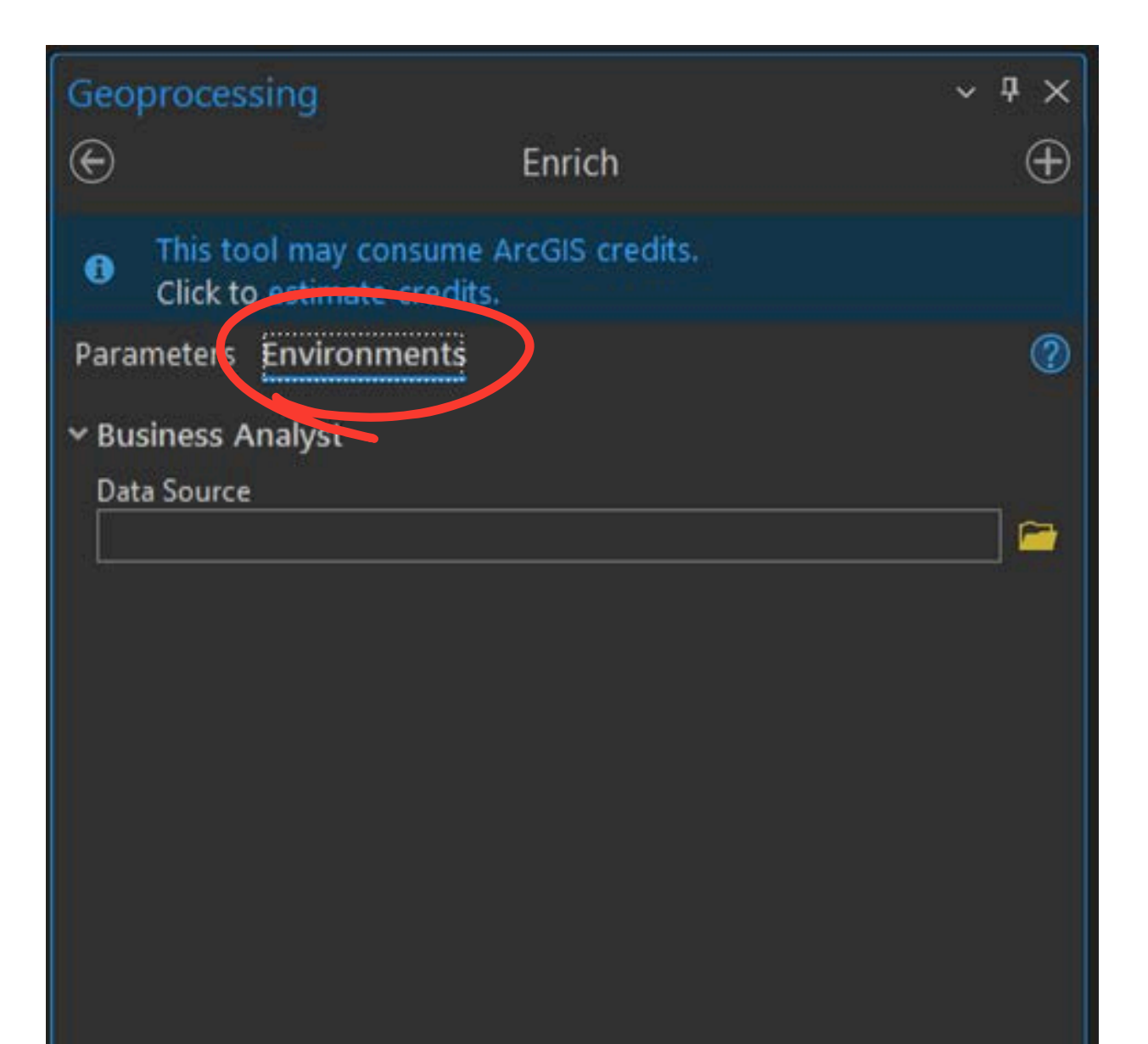

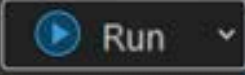

### • Find and select Canada. Click OK.

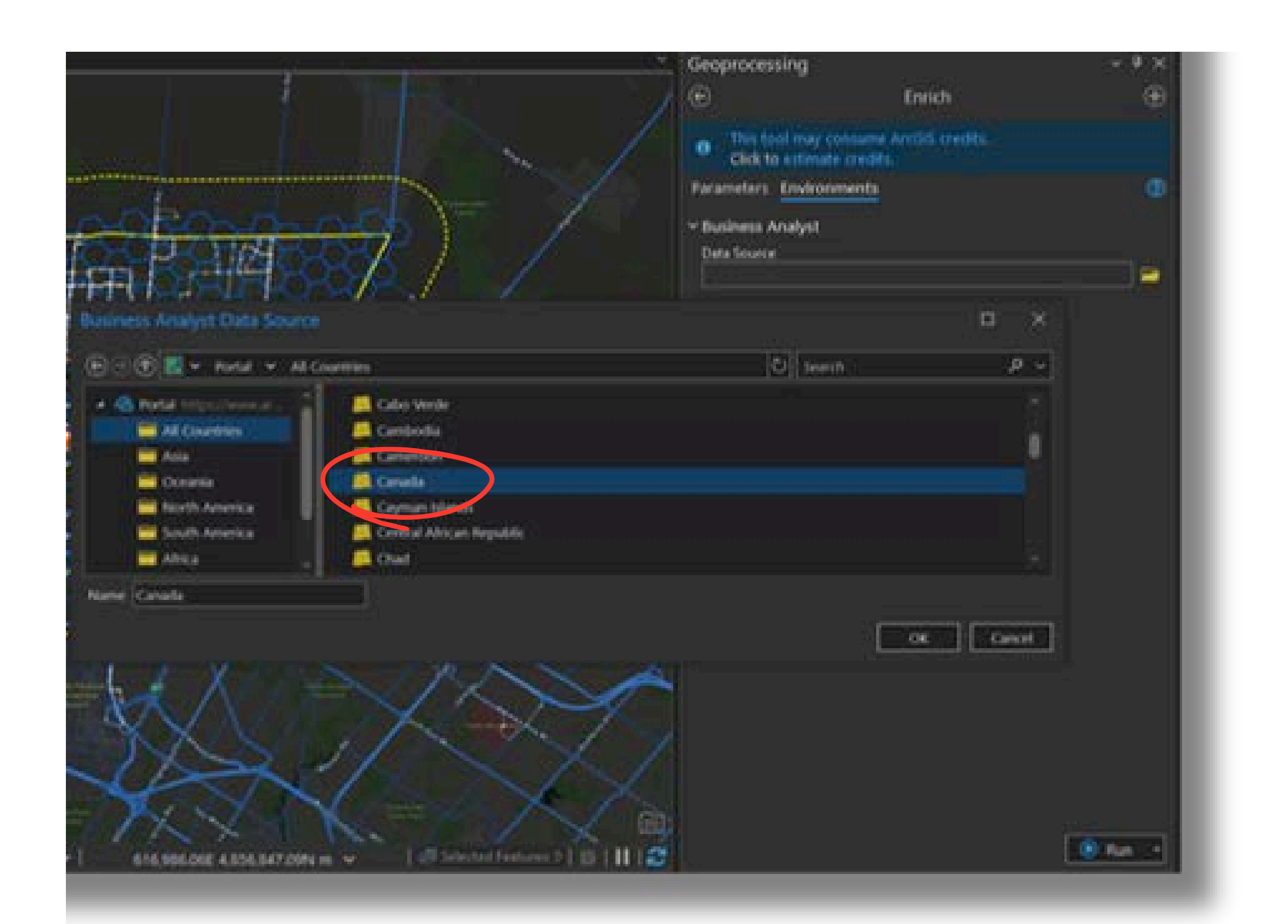

- In the **Parameters** tab of the **Enrich** tool, specify the following:
- Input Features: Select the Hexagon Bins 500m layer
- Output feature class: Enter BramptonMedianIncome or another descriptive name.

| Geoprocessing                                                                     |                                 | ~ 4 ×        |  |  |  |  |
|-----------------------------------------------------------------------------------|---------------------------------|--------------|--|--|--|--|
| ©                                                                                 | Enrich                          | $\oplus$     |  |  |  |  |
| This tool may con<br>Click to estimate of                                         | sume ArcGIS credits.<br>redits. |              |  |  |  |  |
| Parameters Environme                                                              | ents                            | 0            |  |  |  |  |
| Input Features                                                                    | 3                               |              |  |  |  |  |
| Hexagon Bins - 500m   Output feature class   BramptonMedianIncome   Variables (+) |                                 |              |  |  |  |  |
| Save List                                                                         |                                 | X Remove all |  |  |  |  |
|                                                                                   |                                 | 💽 Run 👻      |  |  |  |  |

- Click the + button next to the word Variables.
- Navigate to Income > Common Income Variables.
- Check the box next to 2023 HH Inc. Median Curr\$.

- Navigate to **Population** > **Common Population Variables**.
- Check the box next to **2023 Total Population**.
- Click OK. Click Run.

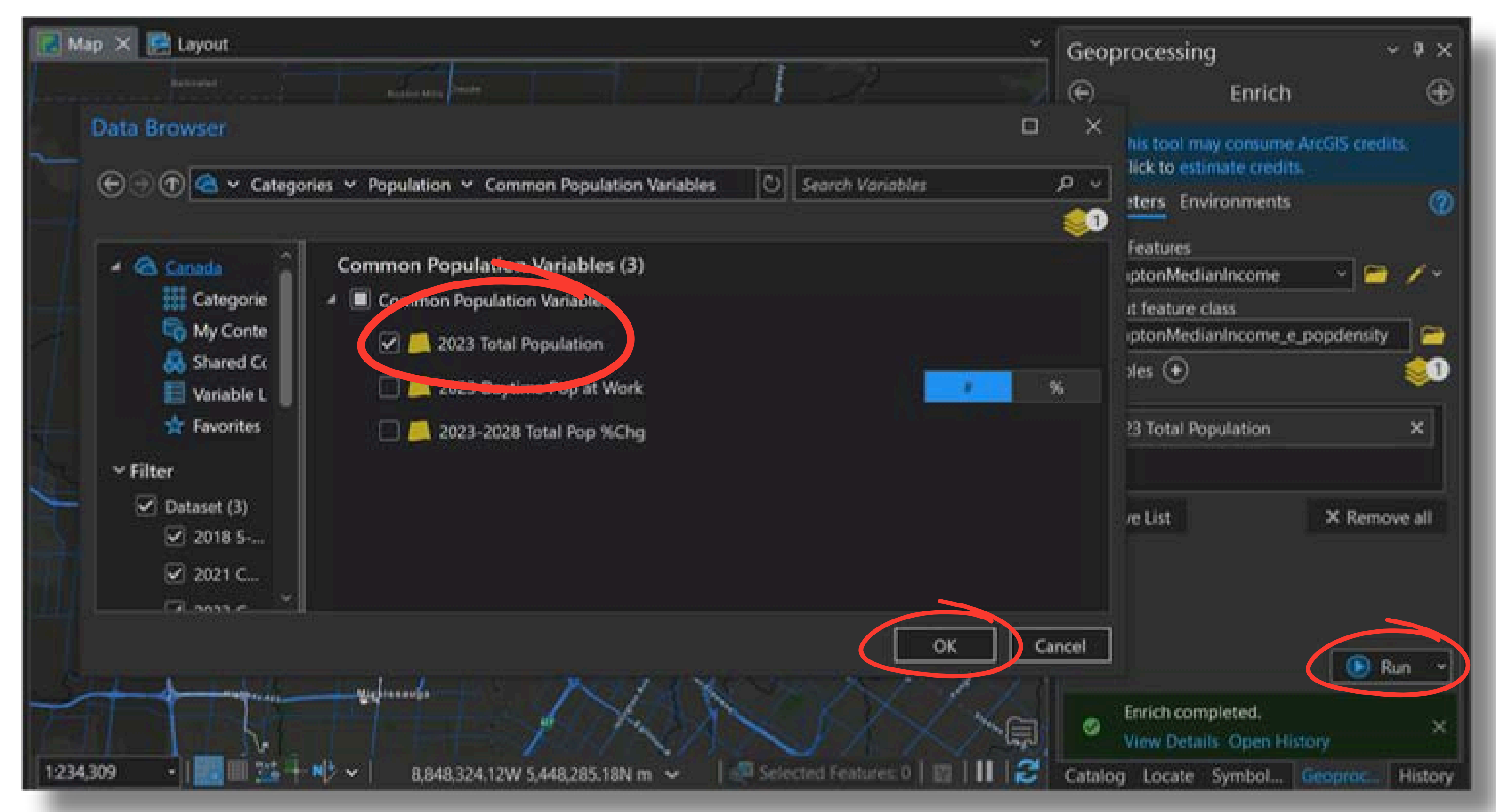

- Review the Attribute Table of the new layer created by the Enrich tool.
- The layer now includes median household income values and population counts for each feature.

| Contents                                                                                                    | X 🔣 Mile  |                                                                                                    | Second second second second second second second second second second second second second second second second  |                            |
|----------------------------------------------------------------------------------------------------|-----------|----------------------------------------------------------------------------------------------------|----------------------------------------------------------------------------------------------------|----------------------------|
| T Seath                                                                                                    | P - 6     |                                                                                                    |                                                                                                    | 1 1                        |
| <u>te 🖻 📓 🖊 🖽 🏈 🔈</u>                                                                                                    | 11        | 2122444                                                                                                    | Shert In/                                                                                                    |                            |
| Drawing Order                                                                                                    |           | 24421117                                                                                                    | ER HA                                                                                                    |                            |
| - E Map                                                                                                    | <i>h</i>  |                                                                                                    | TH DIY                                                                                                    |                            |
| • V Bramptoni codbanks                                                                                                    | the       | Phone Phone |                                                                                                    |                            |
|                                                                                                    | 30        | 1111111111111                                                                                                    | HI K//                                                                                                    |                            |
| a Technical Street and Brocker                                                                                                    | 1.84      |                                                                                                    | TINK.                                                                                                    |                            |
| 4 William Street                                                                                                    | 1.14      |                                                                                                    | T BY AN                                                                                                    | V                          |
|                                                                                                    | 200       | RAL                                                                                                    |                                                                                                    | X                          |
| <ul> <li>Witus flootes</li> </ul>                                                                                                    | NUS-      |                                                                                                    |                                                                                                    | XX                         |
|                                                                                                    | 195.97    |                                                                                                    | SHARA DE ANTENATION -                                                                                            | I am Learner               |
| · · RrangtonMedianncome:                                                                                                    | True and  |                                                                                                    | The second second second second                                                                                  |                            |
|                                                                                                    | Reid      | TT TT Statestart E                                                                                                    |                                                                                                    |                            |
| • Hexagon Bins - 300m                                                                                                    |           |                                                                                                    |                                                                                                    |                            |
| Antents v<br>Search v<br>Search v<br>Search v<br>Mage v<br>Search topp, and Rootes<br>V<br>Search topp, and Rootes<br>V<br>Search topp, and N<br>Search topp, and N<br>Search topp, and N<br>Search topp, an | 121       | Loo unununununy again                                                                                                    | and a second second second second second second second second second second second second second second second s | entitientieling (2011) 191 |
|                                                                                                    |           | 3.4                                                                                                    |                                                                                                    | 3                          |
|                                                                                                    |           | 1 IGA                                                                                                    |                                                                                                    | 4                          |
| <ul> <li>CPy Lind</li> </ul>                                                                                                    |           |                                                                                                    | (4)                                                                                                    |                            |
|                                                                                                    |           | 5 64                                                                                                    | - 4                                                                                                    |                            |
| Se World Shivet Map (Neght)                                                                                                    | (6) S (1) | 6 GA                                                                                                    | : 4U                                                                                                    | 1                          |
|                                                                                                    |           | 7 0                                                                                                    | 2.4                                                                                                    | <u>8</u>                   |
|                                                                                                    | 0.232     | 8 CA                                                                                                    |                                                                                                    |                            |
|                                                                                                    |           | 1 64                                                                                                    |                                                                                                    | 1                          |
|                                                                                                    | 10/22     | 375000 C                                                                                                    | 61                                                                                                    |                            |
|                                                                                                    |           | bebeled 200 To of 455 selected                                                                                                    | Rang Strep 1                                                                                                    | 6 s t                      |

|                       | Geoprocessing                     |                                       | ~ .0.×                          |
|-----------------------|-----------------------------------|---------------------------------------|---------------------------------|
|                       |                                   | Enrich                                | Ð                               |
|                       | • This loot may<br>click to entry | comune Arcord credits.<br>ate credits |                                 |
|                       | Parameters Enviro                 | Station 11                            | - <b></b> - <b>-</b> - <b>-</b> |
|                       | Hendoon Eine - 1                  | kóm -                                 |                                 |
|                       | A culma besture ch                |                                       |                                 |
|                       | BramptonMedia                     | intone                                |                                 |
|                       | variables (+)                     |                                       |                                 |
|                       |                                   |                                       |                                 |
| X                     | 2023 HH Inc. M                    | stien Curd                            | ×                               |
|                       |                                   |                                       | · Sindes                        |
|                       |                                   |                                       |                                 |
|                       | E Level Let S                     |                                       | X Farmeya all                   |
|                       |                                   |                                       |                                 |
|                       |                                   |                                       |                                 |
| an Median Corrd Shape |                                   |                                       |                                 |
| 115762.03 299 8       |                                   |                                       |                                 |
| 200000 299            |                                   |                                       |                                 |
| 1 207                 |                                   |                                       |                                 |
| 14(15).05 299         |                                   |                                       |                                 |
| 135544.64 299         |                                   |                                       |                                 |
| 144411275 299         |                                   |                                       |                                 |
| 115328-05 299         |                                   |                                       |                                 |
| 115204.04             |                                   |                                       |                                 |
| 87185.45 299          |                                   |                                       | 00 00 00                        |
|                       |                                   |                                       | Charles and the second second   |
|                       | © Enrich comp                     | iel ed.                               |                                 |
| + 2006 + 3            | Avenue Declarity                  | Open Heldery                          |                                 |

- Open the **Symbology** pane for the BramptonMedianIncome layer
- From the Primary Symbology dropdown, choose Graduated Colors.

| 8 9 0 5 - C - C                                                                                                    |                                                                                                    | FoodlankAnalysis P                                                                | Nonemand Address (All 9 C)                                                                                                    |
|----------------------------------------------------------------------------------------------------|----------------------------------------------------------------------------------------------------|-----------------------------------------------------------------------------------|----------------------------------------------------------------------------------------------------|
| Project Cale Map Insert An<br>De ModelBuilder<br>Pridary Python - Ready To Tools<br>Project Cale Map Insert<br>Project Cale Map Insert<br>Project Cale Map I | alysis View Edit Imagery 1<br>Critic Energy Certer<br>Critic Exception Certers                                                                                                    | Dhare Planet Imagery Help<br>Feature Raster<br>Analysis - Analysis - En<br>Portar | Feature Layer Labeling Data<br>Data Suitability Violoity Exploratory Network<br>preering Modeler Analysis 3D Analysis - Analy<br>we           |
|                                                                                                    | <ul> <li>Betterve</li> <li>Group</li> <li>Attribute Table Coll+T</li> <li>Data Engineering Coll+Data</li> <li>Attributer Laters</li> <li>Data Design</li> <li>Attributer Chart</li> <li>Data Design</li> <li>Create Chart</li> <li>Barn Report</li> <li>Joins and Relates</li> <li>Sour To Layer</li> <li>From To Intelligible</li> <li>Gelection</li> </ul> |                                                                                   | RAND JAM N TO DESCRIPTION OF                                                                                                    |
| <ul> <li>Hexagon Bins - 300m</li> <li>CityLand, Buffer, 2km</li> <li>CityLand</li> <li>CityLand</li> <li>World Street Map (Night)</li> </ul>                                                                                                    | <ul> <li>Label</li> <li>Labeling Properties</li> <li>Convert Labels</li> <li>Symbology</li> <li>Disable Pop-ups</li> <li>Disable Pop-ups</li> <li>Data</li> <li>Configure Pop-ups</li> <li>Data</li> <li>Sharing</li> <li>View Metadata</li> <li>Edit Metadata</li> <li>Epoperties</li> </ul>                                                                |                                                                                   | ngestation forf algigen Similating<br>2023 Hit bis: Montain C<br>21<br>11575<br>1<br>202<br>20<br>20<br>20<br>20<br>20<br>20<br>20<br>20<br>2 |

|                          | Cole - University of Toronto 🤕 🧔 ? — 🛛 🗙                                                                                                    |
|--------------------------|----------------------------------------------------------------------------------------------------|
| k Neightori<br>1- Explor | Nood Geostatistical Business Data<br>er Wizard Analysis - Interop - Functions - Editor<br>Functions - Editor                                                                                                    |
|                          | Symbology - BramptonMedianthcome - + ×<br>■ 10 10 10 10 10 10 10 10 10 10 10 10 10                                                                                                    |
|                          | Primary symbology                                                                                                    |
|                          | Symbolize your layer using one symbol                                                                                                    |
| 11                       | Single Symbol<br>Draw using single symbol                                                                                                    |
| 1                        | Symbolize your layer by category                                                                                                    |
|                          | Linkpue Values<br>Draw subsportes using unuque values of one or multiple below.                                                                                                    |
|                          | Symbolize your layer by quantity                                                                                                    |
| cit                      | the advantation of the second second |
|                          | Bivarlate Critors<br>Draw quartities using bearate colors.                                                                                                    |
|                          | Unclassed Colors<br>Draw quantities using an unstanced solar gradient.                                                                                                    |
|                          | Graduated Symbols<br>Draw quantities using producted symbols.                                                                                                    |
| 81 299 B                 | Proportional Symbols<br>Draw quantities using proportional symbols.                                                                                                    |
| 0 299                    | Dist Density<br>Draw quantities using dut density.                                                                                                    |
| 15 299<br>14 299         | Charts<br>Draw quartities using that symbols.                                                                                                    |
|                          | Symbolize your layer using symbol attributes                                                                                                    |
| 98 279                   | Dictionary<br>Draw features upins a tumbul dictionary and rule set.                                                                                                    |
| 41 299                   | S. com                                                                                                    |
| -                        |                                                                                                    |
| n - 18                   | Tymbolicy Geopretisting                                                                                                    |

- Select 2023 HH Inc: Median Curr\$ for the Field
- Input 5 for the number of classes
- Choose a colour ramp
- Note: you may wish to experiment with the classification method, number of classes, and color scheme to see how the same data may be visualized in different ways.

| Sumbology         | HavanonBins500m Enrich    | v * x                         |
|-------------------|---------------------------|-------------------------------|
| ▶ ● ●             | † ▼ Kn                    |                               |
|                   |                           |                               |
| Fraduated Colo    | vs.                       |                               |
| Gald              | 2023 HH Inc. Madian Currs | • 🛛                           |
|                   | Shares                    |                               |
| wormaiization     | Notice Provide Classical  |                               |
| Method<br>Cluster | natural breaks (Jenks)    |                               |
| Color erhama      |                           |                               |
| color scheme      |                           |                               |
| Classes Histo     | ooram Scales              |                               |
|                   |                           | More ~                        |
| Symbol            | Upper value               | Label                         |
|                   | \$ 0                      | 0.000000                      |
|                   | ≤ 108016.88               | 0.000001 - 108016.880000      |
|                   | s 146851.15               | 108016.880001 - 146851.150000 |
|                   | s 185685.48               | 146851.150001 - 185685.480000 |
|                   | \$ 250000                 | 185685.480001 - 250000.000000 |
|                   |                           |                               |
|                   |                           |                               |
|                   |                           |                               |
|                   |                           |                               |
|                   |                           |                               |
|                   |                           |                               |
|                   |                           |                               |
|                   |                           |                               |
|                   |                           |                               |
|                   |                           |                               |
|                   |                           |                               |
|                   |                           |                               |
|                   |                           |                               |
|                   |                           |                               |
|                   |                           |                               |
|                   |                           |                               |
|                   |                           |                               |
|                   |                           |                               |

eoprocessing Symbolog

- Click on the **Histogram** tab of the Symbology pane.
- Note the high number of zeros for the Median Income field.
- This is because some features had no data returned by the Enrich Layer function.

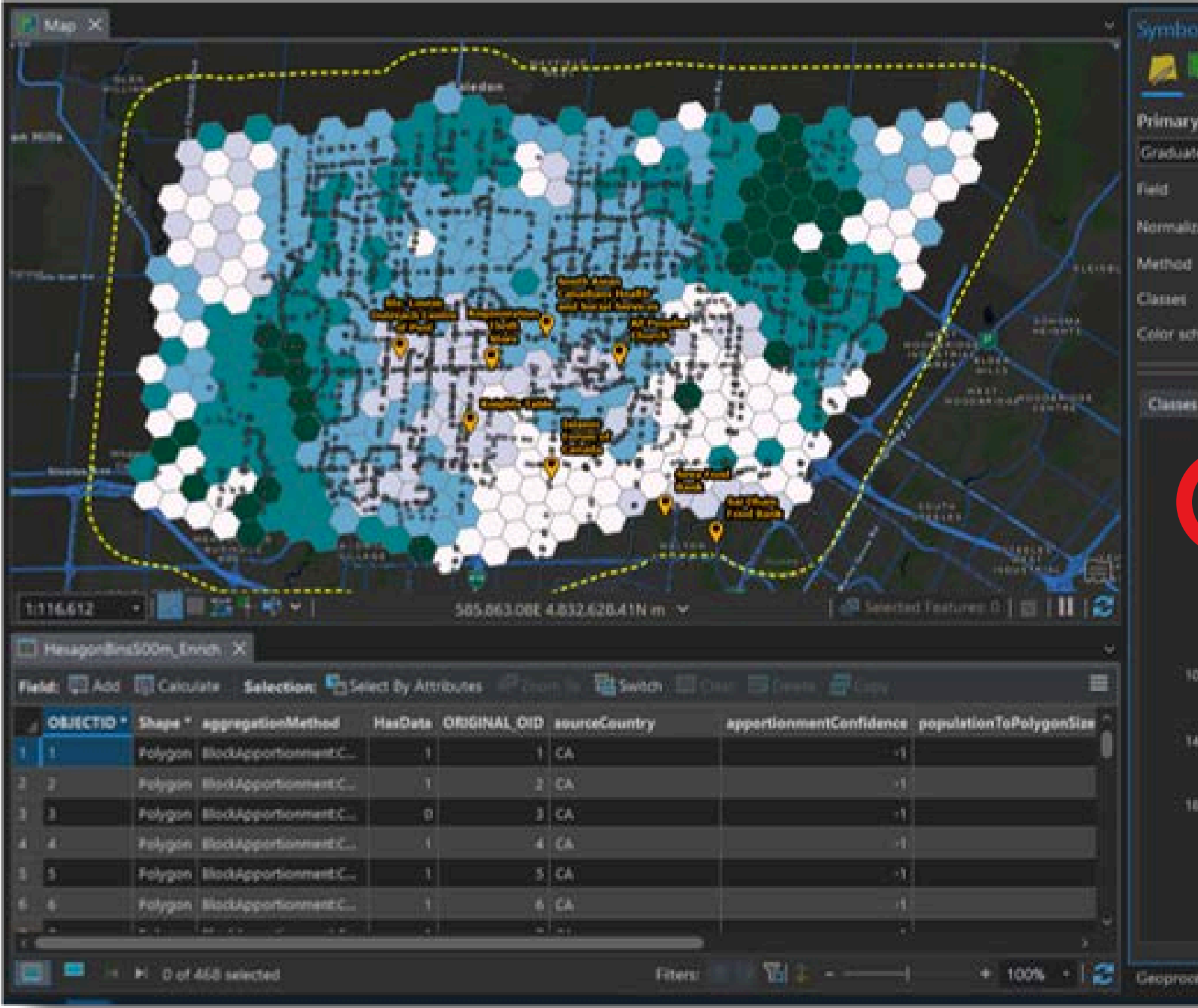

## ld. e Enrich Layer function.

| Ngole    | HexagonBlins500m_Enrich                                                                                        |     | ~ * x  |  |
|----------|----------------------------------------------------------------------------------------------------|-----|--------|--|
| 0,8      | 976                                                                                                    |     | =      |  |
| e symb   | ology                                                                                                    |     |        |  |
| led Colo | 0                                                                                                    |     |        |  |
|          | 2023 HH Inc Median Curr\$                                                                                      |     | 83     |  |
| sation   | (None)                                                                                                    | - 4 |        |  |
|          | Natural Breaks (Jenks)                                                                                         | ŝ   |        |  |
|          | 5                                                                                                    |     |        |  |
| teme     |                                                                                                    |     | 4      |  |
|          |                                                                                                    |     |        |  |
| Hat      | ogram Scales                                                                                                   |     |        |  |
|          |                                                                                                    |     | More W |  |
| - 91     | 0<br>•                                                                                                    |     |        |  |
| r=       |                                                                                                    |     |        |  |
|          | And a second second second second second second second second second second second second second second second |     |        |  |
|          |                                                                                                    |     |        |  |
| 08016.6  |                                                                                                    |     |        |  |
|          |                                                                                                    |     |        |  |
| 46651.11 | •                                                                                                    |     |        |  |
|          |                                                                                                    |     |        |  |
| 65685.A  | •                                                                                                    |     |        |  |
|          |                                                                                                    |     |        |  |
|          |                                                                                                    |     |        |  |
|          | 250000                                                                                                    |     |        |  |
|          | (the state)                                                                                                    |     |        |  |
| ensing)  | (Service)                                                                                                    |     |        |  |
|          |                                                                                                    |     |        |  |

- Add a **Definition Query** to the Median Income layer to filter out the zeros.
- Build the expression: 2023 HH Inc: Median Curr\$ is not equal to 0
- Click Apply. Click OK.

| Metadata ^^                                                | Definition Queries                                     | + New definition query ~ 🕸                    |  |  |  |
|------------------------------------------------------------|--------------------------------------------------------|-----------------------------------------------|--|--|--|
| Source<br>Elevation<br>Selection                           | Query 1                                                |                                               |  |  |  |
| Display<br>Cache                                           | Where 2023 HH Inc: Median Curr\$ • is not equal to • 0 | • *                                           |  |  |  |
| Definition Query                                           | -+ Add Clause                                          |                                               |  |  |  |
| Time<br>Range<br>Indexes<br>Joins<br>Relates<br>Page Query | 1 Queries                                              | Apply Cancel Active definition query: Query 1 |  |  |  |

### ter out the zeros. **qual to 0**

• Remove the original Hexagon grid layer. The map should look something like this.

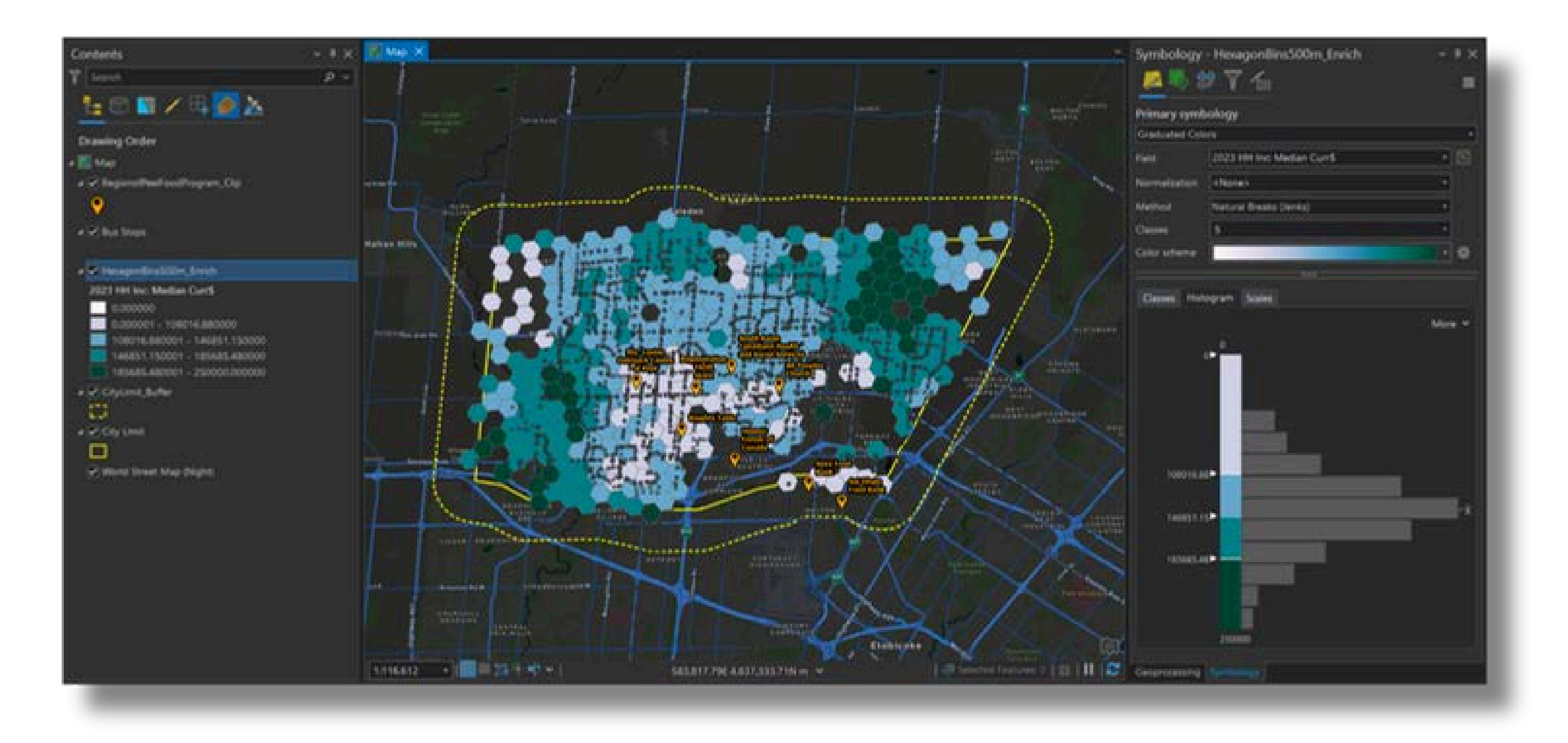

- How far is each area from a food bank?
- Open the Near geoprocessing tool.
- Specify the geoenriched layer as the **Input Features**.
- Input the Food Banks layer for the **Near Features**.
- Distance Unit = **Kilometres**.
- Distance Field Name = NEAR\_FoodBank
- Click Run.

| Geoprocessing                                                                                                    |                                   | ~ å ×    |
|----------------------------------------------------------------------------------------------------|-----------------------------------|----------|
| E                                                                                                    | Near                              | $\oplus$ |
| No condice offe                                                                                                    |                                   |          |
| ● S C B D                                                                                                    |                                   |          |
| Parameters Environments                                                                                                    |                                   | 0        |
| Input Features                                                                                                    |                                   |          |
| BramptonMedianIncome                                                                                                    |                                   |          |
| Use the filtered records:                                                                                                    | 360                               |          |
| 🕕 Near Features 📀                                                                                                    |                                   |          |
| X BramptonFoodBanks                                                                                                    |                                   | - 🧁      |
|                                                                                                    |                                   |          |
| Search Radius                                                                                                    |                                   |          |
|                                                                                                    | Meters                            | ~        |
| Geoprocessing <ul> <li>Imput Features</li> <li>Input Features</li> <li>Brampton/MedianIncome</li> <li>Use the filtered records: 360</li> </ul> Near Features       Imput Features         Brampton/MedianIncome <ul> <li>Use the filtered records: 360</li> </ul> Near Features <ul> <li>Use the filtered records: 360</li> </ul> Near Features <ul> <li>Wear</li> <li>Location</li> <li>Angle</li> <li>Meters</li> <li>Icotation</li> </ul> Field Names <ul> <li>Field Name</li> <li>Feature ID</li> <li>NEAR_FID</li> <li>Distance</li> <li>NEAR_FID</li> </ul> Distance Unit <ul> <li>Klometers</li> <li> <ul> <li>Enable Undo</li> <li>Run</li> </ul></li></ul> |                                   |          |
|                                                                                                    |                                   |          |
|                                                                                                    |                                   |          |
| Method                                                                                                    |                                   |          |
| ridridi                                                                                                    |                                   |          |
| Field Names<br>Property 📀                                                                                                    | Field Name                        |          |
| Feature ID                                                                                                    | ~ NEAR_FID                        |          |
| * Distance                                                                                                    | <ul> <li>NEAR_FoodBank</li> </ul> |          |
|                                                                                                    | •                                 |          |
| Distance Unit                                                                                                    |                                   |          |
| Kilometers                                                                                                    |                                   | -        |
| No. of the second second second second second second second second second second second second second second se                                                                                                    |                                   | ÷.       |
|                                                                                                    |                                   |          |
|                                                                                                    |                                   |          |
|                                                                                                    |                                   |          |
|                                                                                                    | Enable Undo 🤇                     | 🕑 Run 👻  |
| Geoprocessing Symbology                                                                                                    |                                   |          |
| Contraction of the symbology                                                                                                    |                                   |          |

- The layer's Attribute Table now contains a field called **NEAR\_FoodBank**.
- The attribute values in the NEAR\_FoodBank field represent how far each area is from a food bank, in kilometres.

| <b>m</b> 1 | BramptonMedi  | anincome ×                     |                         |                            |              |               |          |               | ł   |
|------------|---------------|--------------------------------|-------------------------|----------------------------|--------------|---------------|----------|---------------|-----|
| Field      | d: 🖽 Add 🛄    | Calculate Selection: Calculate | t By Attributes 🛛 🖓 Zoc | m To 📲 Switch 📃 Class      |              |               |          |               |     |
|            | entConfidence | populationToPolygonSizeRating  | 2023 Total Population   | 2023 HH Inc: Median Curr\$ | Shape_Length | Shape_Area    | NEAR FIL | NEAR_FoodBank |     |
|            |               | -1                             | 2331                    | 115782.83                  | 2999.999993  | 649519.05     |          | 0.410422      |     |
|            | -1            | া া                            | 55                      | 200000                     | 2999.999993  | 649519.05     |          | 7.602114      |     |
|            | -1            | ંન                             | 1534                    | 146153.85                  | 2999.999993  | 649519.05     | Ĩ,       | 2.500056      |     |
|            | -1            | j1                             | 1599                    | 135044.64                  | 2999.999993  | 649519.050001 |          | 5.538082      |     |
|            | :-1           | -1                             | 2430                    | 144411.76                  | 2999.999993  | 649519.05     | 1        | 5.719253      |     |
|            | -1            | -1                             | 4590                    | 115328.05                  | 2999.999993  | 649519.050001 |          | 2.166207      |     |
|            | -1            |                                | 3262                    | 110204.08                  | 2999.999993  | 649519.05     |          | 1.281385      |     |
|            | -1            | ii -1                          | 3880                    | 81183.43                   | 2999.999993  | 649519.05     |          | 2.126642      |     |
|            | -1            | 3                              | 2561                    | 175331.13                  | 2999.999993  | 649519.050001 | (, su    | 2.059927      |     |
|            | -1            | -1                             | 597                     | 173125                     | 2999.999993  | 649519.05     |          | 5.655396      |     |
|            | -1            | -1                             | 1750                    | 171551.72                  | 2000.000003  | 649519.05     | 6        | 4.928022      | i f |
|            |               | 0 of 360 selected              |                         | Filte                      | ns: 💷 😳 🏹    | · -           | 1        | + 10072 -     | 2   |

- How far is each area from a bus stop?
- Open the Near geoprocessing tool.
- Specify the geoenriched layer as the **Input Features**.
- Input the Bus Stops layer for the **Near Features**.
- Distance Unit = Metres.
- Distance Field Name = NEAR\_BusStop
- Click Run.

| Geoprocessing                 | ~ # ×                            |
|-------------------------------|----------------------------------|
| •                             | lear 🕀                           |
| No pending edits.             |                                  |
| Parameters Environments       | 0                                |
| Input Features                |                                  |
| BramptonMedianIncome          | · / ·                            |
| Use the filtered records: 360 | ).                               |
| 🕕 Near Features 📀             |                                  |
| 🗴 Bus Stops                   | v 🚞                              |
|                               | v 🚞                              |
| Search Radius                 |                                  |
|                               | Meters ~                         |
|                               |                                  |
|                               |                                  |
| Angle                         |                                  |
| Method                        |                                  |
| Hanar                         | š                                |
| Field Names<br>Property 📀     | Field Name                       |
| Feature ID                    | <ul> <li>NEAR_FID</li> </ul>     |
| × Distance                    | <ul> <li>NEAR_BusStop</li> </ul> |
|                               | •                                |
| Distance Unit                 |                                  |
| Meters                        | ~                                |
|                               |                                  |
|                               |                                  |
|                               |                                  |
|                               |                                  |
|                               | Enable Undo 🌊 💽 Run 👻            |
| Geoprocessing Symbology       |                                  |
|                               |                                  |

- Use the information in the attribute table to select some potential locations.
- Click the **Select by Attributes** button.

| eld: 🖽 Add 🖽 Cal   | ulate Selection Select By     | Attributes 🖉 Zoom To  | Switch 🔲 Chair 🛄           | Delete 🔂 Cop |               |          |           |
|--------------------|-------------------------------|-----------------------|----------------------------|--------------|---------------|----------|-----------|
| tionmentConfidence | populationToPolygonSizeKating | 2023 Total Population | 2023 HH Inc: Median Curr\$ | Shape_Length | Shape_Area    | NEAR_FID | NEAR_DIST |
| -1                 | -1                            | 2331                  | 115782.83                  | 2999.999993  | 649519.05     | - 4      | 0.410422  |
| -1                 | 1                             | 55                    | 200000                     | 2999.999993  | 649519.05     | 1        | 7.602114  |
|                    |                               | 1534                  | 146153.85                  | 2999.999993  | 649519.05     | t        | 2.500056  |
| -1                 |                               | 1599                  | 135044.64                  | 2999.999993  | 649519.050001 | 7        | 5.538082  |
| -                  | :-t                           | 2430                  | 144411.76                  | 2999.999993  | 649519.05     | 8        | 5.719253  |
| -1                 | -1                            | 4590                  | 115328.05                  | 2999.999993  | 649519.050001 | 7        | 2.166207  |
| - 1                |                               | 3262                  | 110204.08                  | 2999.999993  | 649519.05     | 2        | 1.281385  |
| :1                 |                               | 3880                  | 81183.43                   | 2999.999993  | 649519.05     | 3        | 2.126642  |
| 1                  | -1                            | 2561                  | 175331.13                  | 2999.999993  | 649519.050001 | 8        | 2.059927  |
| -1                 |                               | 597                   | 173125                     | 2999.999993  | 649519.05     | 8        | 5.655396  |
| -1                 | -1                            | 1750                  | 171551.72                  | 2999.999993  | 649519.05     | 8        | 4.928022  |

• We will build an expression to find areas that are:

# • Densely populated

| elect By Attributes         |                  | ? ×      |
|-----------------------------|------------------|----------|
| Input Rows                  |                  |          |
| BramptonMedianIncome        |                  | * 😂      |
| Selection Type              |                  |          |
| New selection               |                  | ·        |
| Expression                  |                  |          |
| 💳 Load 🛛 🗮 Save 🗰 Remove    |                  |          |
|                             |                  | SQL 🗇 🔆  |
| Where 2023 Total Population | is above average | ×        |
|                             | + Add Clause     |          |
| Invert Where Clause         |                  |          |
|                             |                  |          |
|                             |                  |          |
|                             |                  |          |
|                             |                  | · · · ·  |
|                             |                  | Apply OK |

- We will build an expression to find areas that are:
  - Densely populated
     More than 2km from an existing food bank

| No pending edits                                                                                                    |                                         |   |
|----------------------------------------------------------------------------------------------------|-----------------------------------------|---|
| Input Rows                                                                                                    |                                         |   |
| BramptonMedianIncome                                                                                                    |                                         |   |
| Selection Type                                                                                                    |                                         |   |
| New selection                                                                                                    |                                         |   |
| Expression<br>Contract Contract Contra |                                         |   |
| Expression<br>Load Save Remove<br>Where 2023 Total Population                                                                                                    | • is above average                      | • |
| Expression Load Remove Where 2023 Total Population And NEAR_FoodBank                                                                                                    | • is above average<br>• is greater than |   |

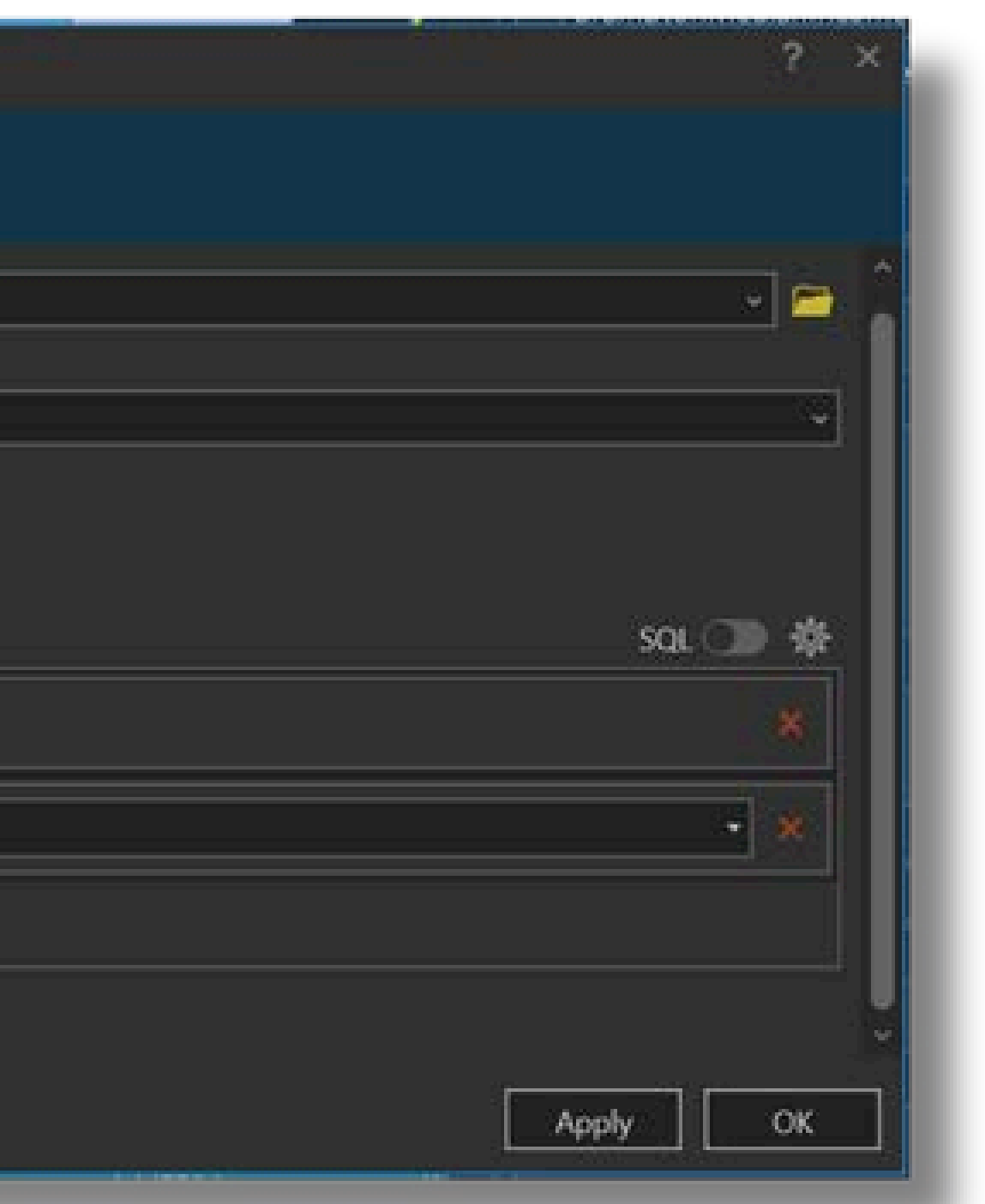

- We will build an expression to find areas that are:
  - Densely More than 3km populated from an existing food bank
- Within 50 metres of a bus stop

| Become to a the Basel to second                 |                                      |   |
|-------------------------------------------------|--------------------------------------|---|
| bramptonweolanincome                            |                                      |   |
| election Type                                   |                                      |   |
| New selection                                   |                                      |   |
| xpression                                       |                                      |   |
| Load 🔜 Save 💥 Remove                            |                                      |   |
|                                                 |                                      |   |
|                                                 |                                      |   |
|                                                 |                                      |   |
| Where 2023 Total Population                     | <ul> <li>Is above average</li> </ul> | • |
| Where 2023 Total Population                     | • is above average                   |   |
| Where 2023 Total Population And • NEAR_FoodBank | is above average     is greater than |   |
| Where 2023 Total Population And • NEAR FoodBank | is above average     is greater than |   |

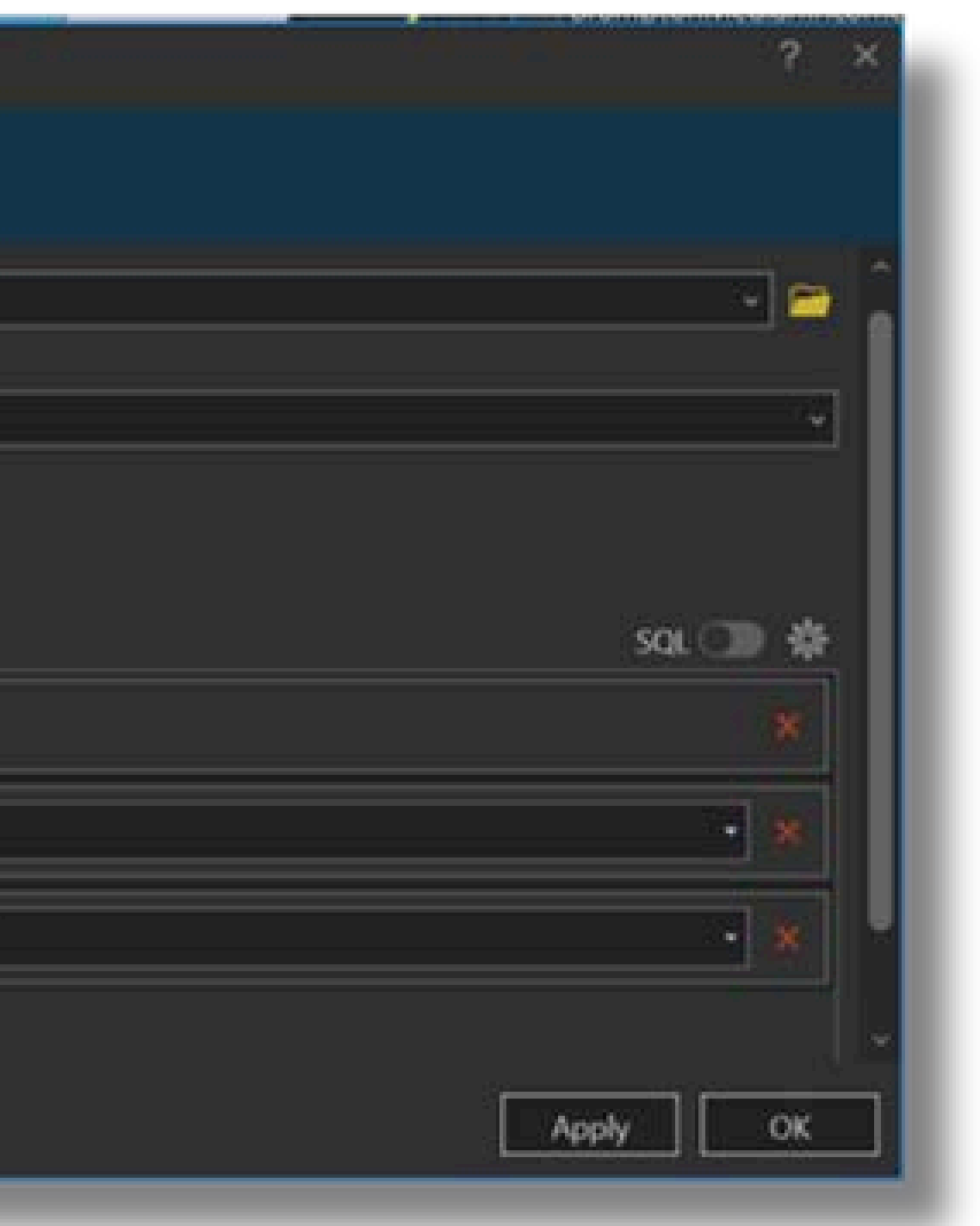

- We will build an expression to find areas that are:
  - Densely populated
     More than 3km
     Within 50 means of a bus stop of a bus stop food bank

| elect By Attributes               |                       | ? ×      |
|-----------------------------------|-----------------------|----------|
| No pending edits.                 |                       |          |
| BramptonMedianIncome              |                       |          |
| ielection Type<br>New selection   |                       |          |
| xpression<br>Coad 🔚 Save 🗰 Remove |                       |          |
|                                   |                       | SQL 🍞 🏘  |
| Where 2023 Total Population       | • is above average •  |          |
| And • NEAR_FoodBank               | • is greater than • 2 | • 🗙      |
| And • NEAR_BusStop                | • is less than • 50   | • 🗙      |
| And • 2023 HH Inc: Median Curr\$  | • is below average •  | *        |
|                                   |                       | Apply OK |

## Within 50 metres Relatively lowof a bus stop income

- Click OK.
- Results will be something like this:

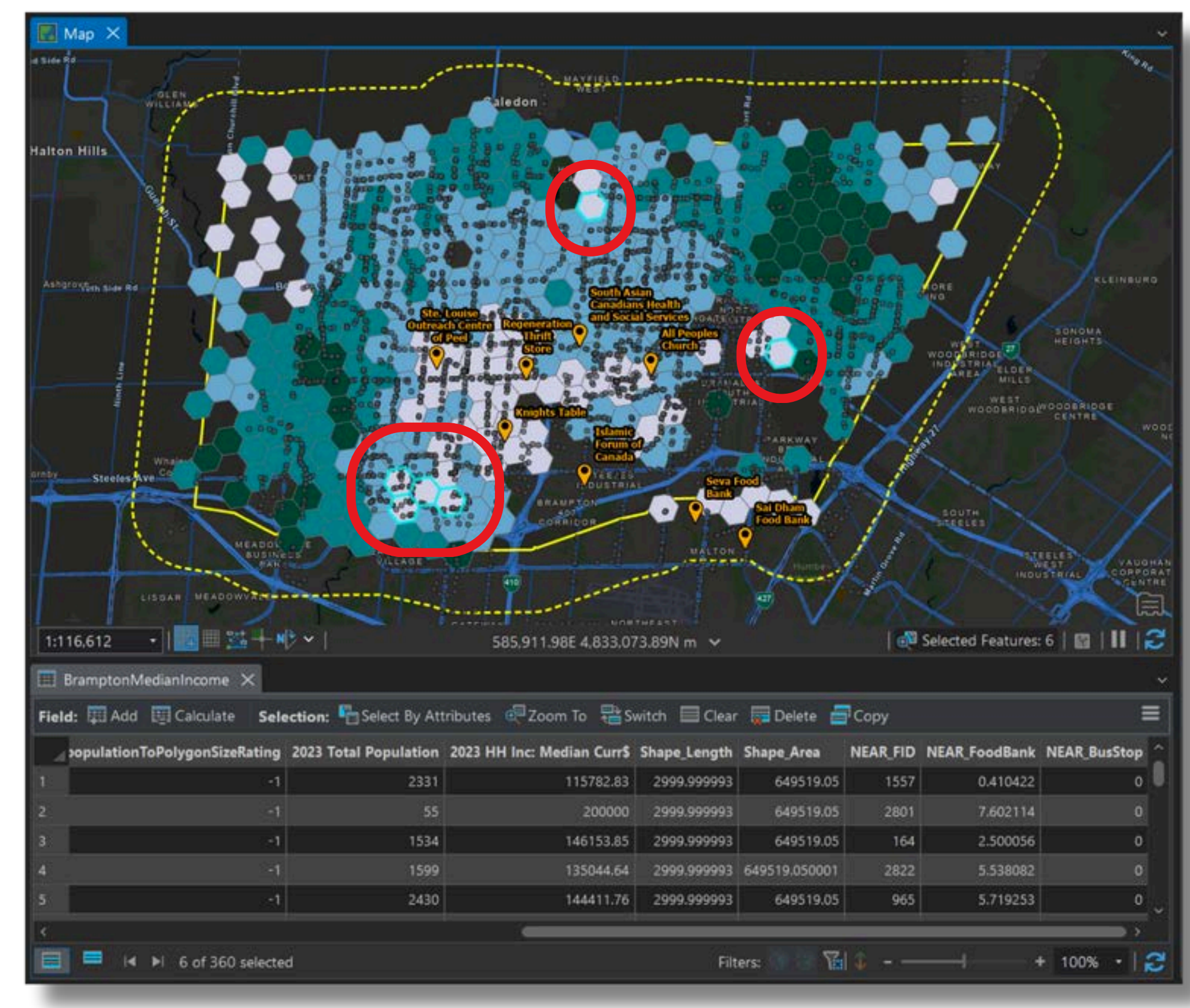

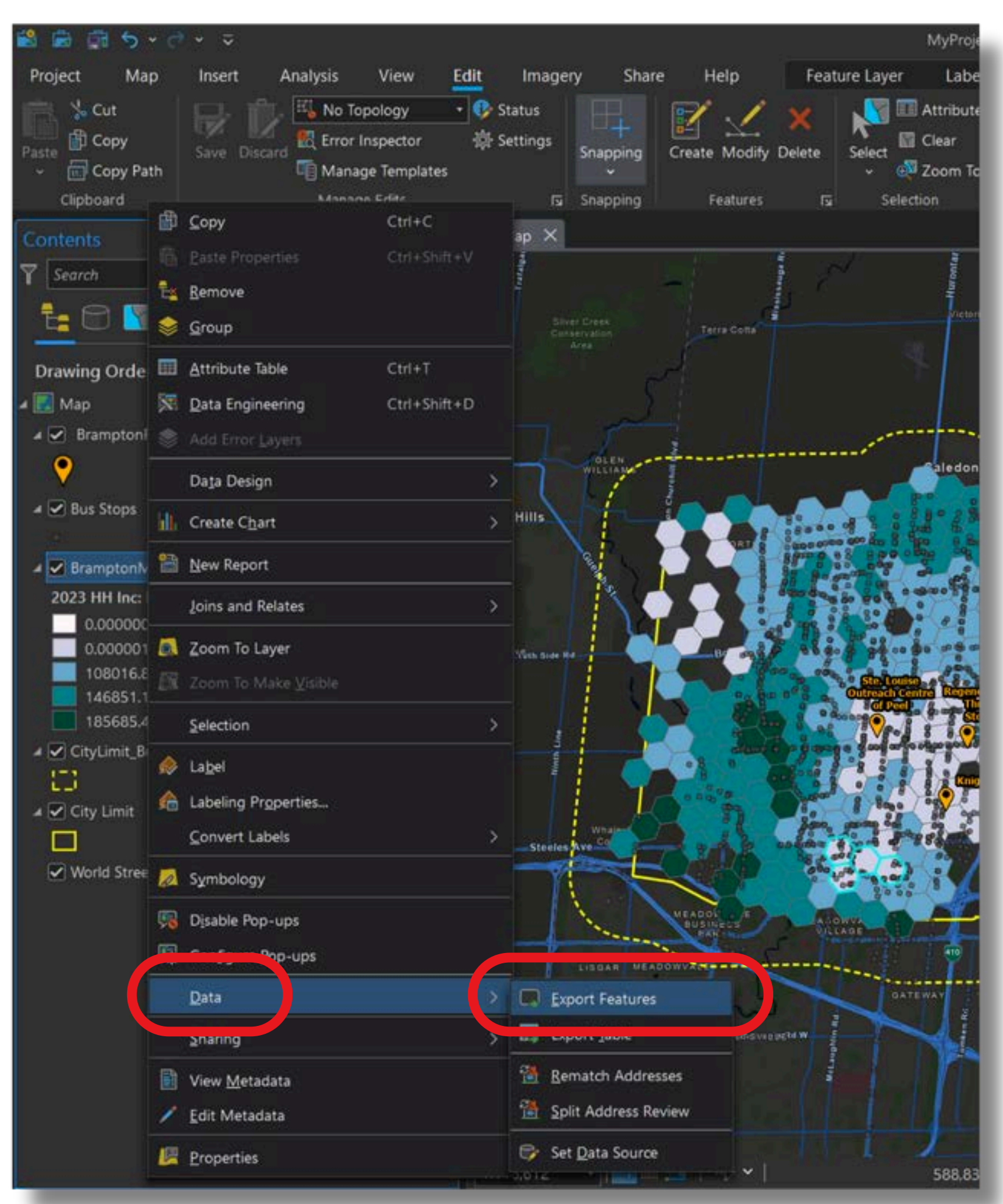

# • Export the selection to create a new layer.

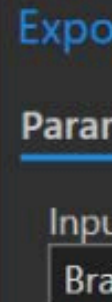

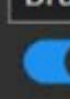

Out

- > Filt
- > Fiel
- Sor

| rt Features                 | ?  | ×        |
|-----------------------------|----|----------|
| neters Environments         |    | 0        |
| ıt Features                 |    |          |
| mptonMedianIncome           | ~  | <b>m</b> |
| Use the selected records: 6 |    |          |
| put Feature Class           |    |          |
| tentialLocations            |    |          |
| er                          |    |          |
| ds                          |    |          |
| t                           |    |          |
|                             |    |          |
|                             |    |          |
|                             |    |          |
|                             |    |          |
|                             |    |          |
|                             |    |          |
|                             |    |          |
|                             |    |          |
|                             | ОК |          |
|                             |    |          |

## • Result:

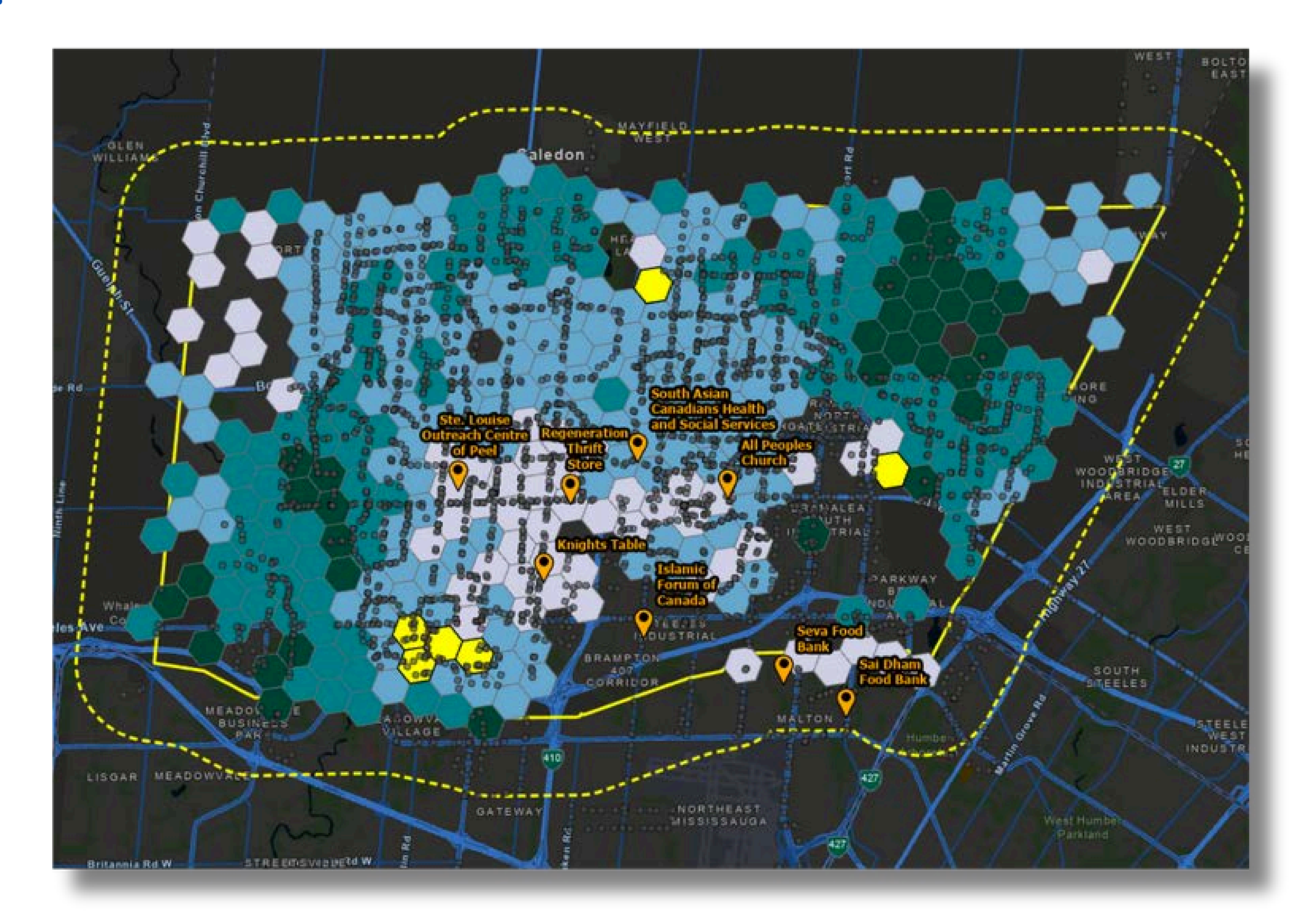

• Based on the result, where would the best locations be to establish new food banks in Brampton, Ontario?

• What could be done to make this analysis better?

### 2. ArcGIS Pro - Next Steps - Layouts

• Next steps: Create a map **Layout** by choosing New Layout from the Insert tab

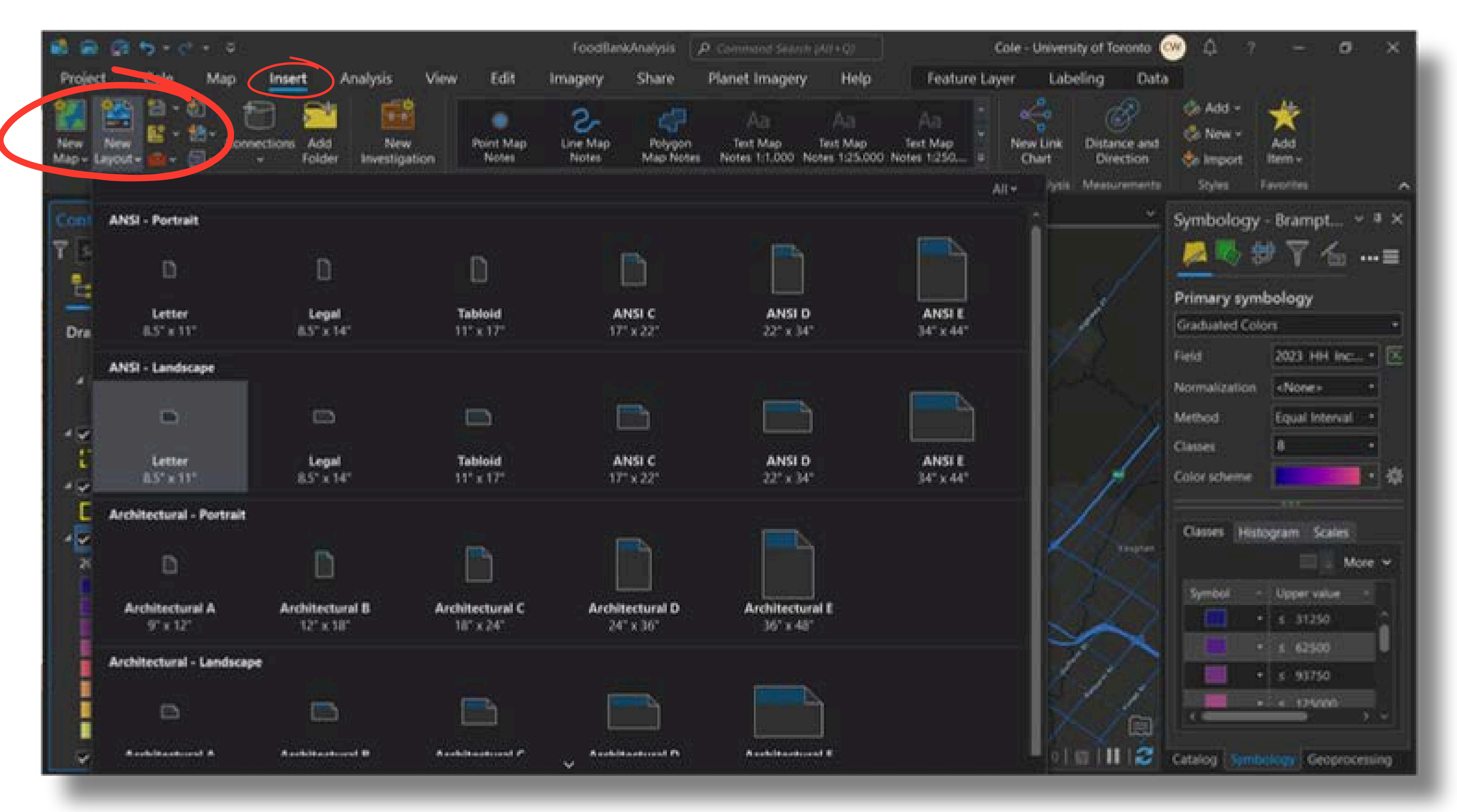

### 2. ArcGIS Pro - Next Steps - Layouts

• Click the **Map Frame** button and click the **Map** button

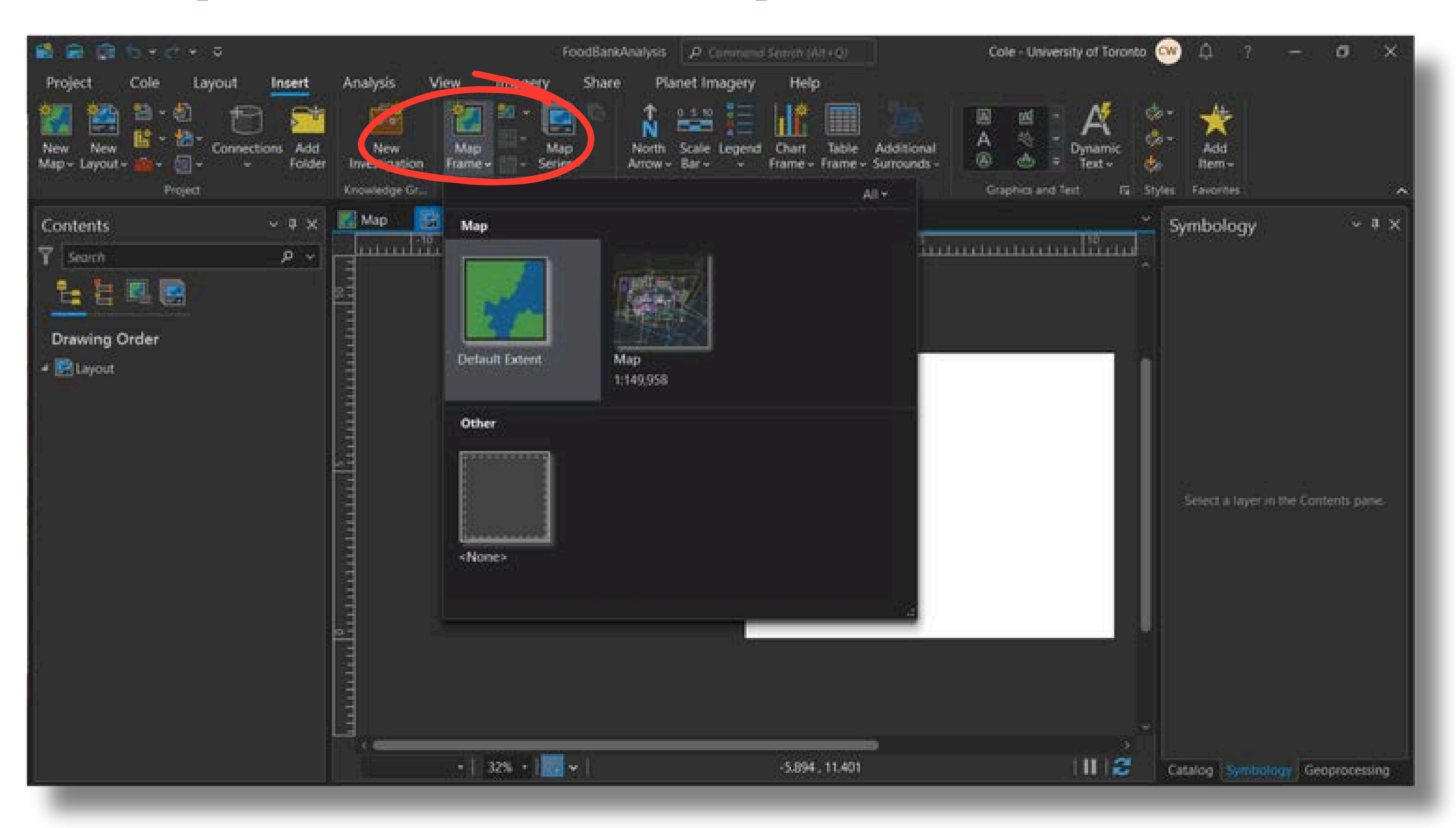

2. ArcGIS Pro - Next Steps - Layouts

- Hold down the left mouse button and drag to place the Map Frame within the Layout.
- **Title text, north arrows, scale bars**, and **legends** can be added at this point.

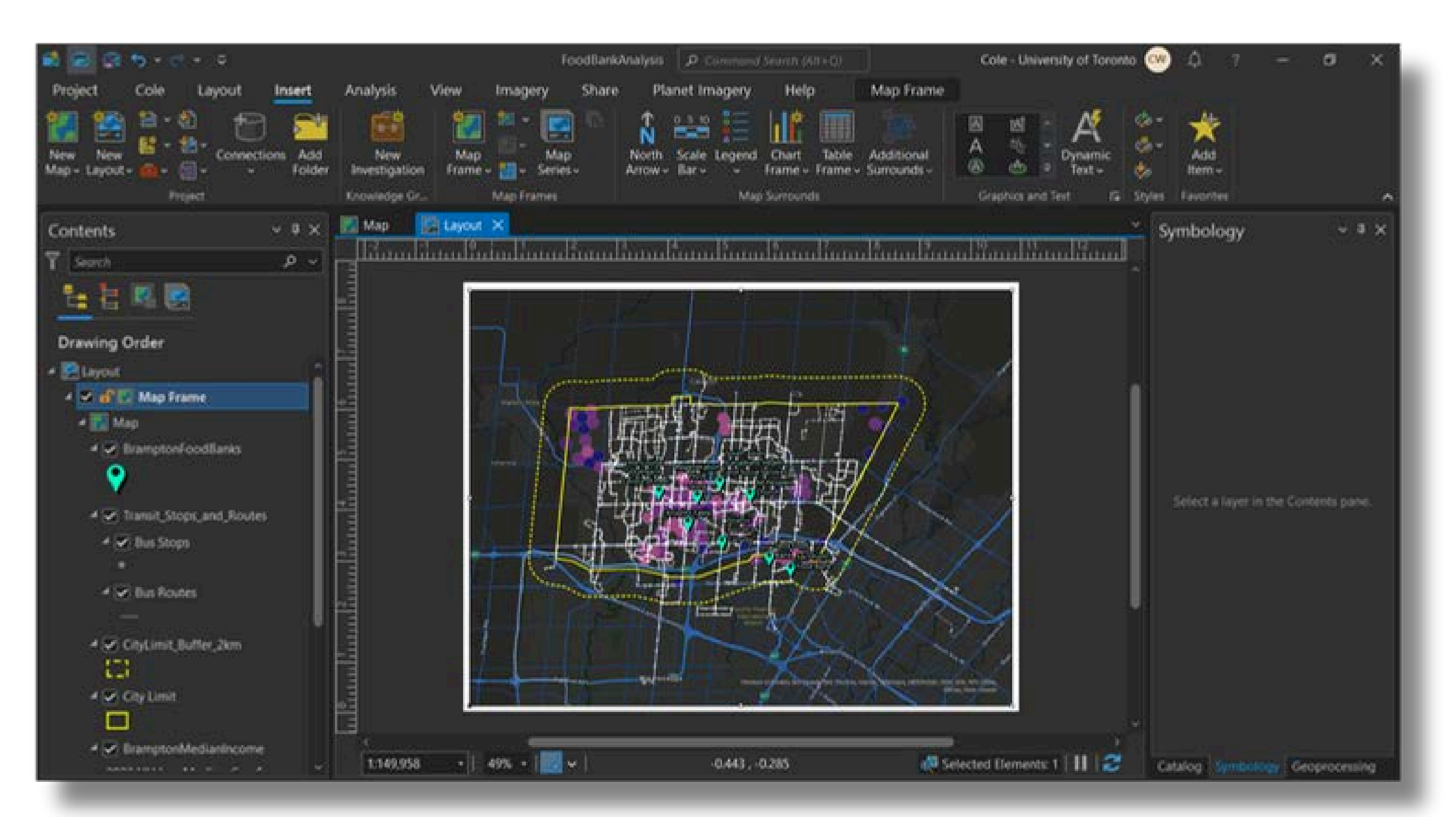

# **Resources: Further Reading**

## Learn ArcGIS Pro

- Map and Data Library Tutorials https://mdl.library.utoronto.ca/taxonomy/term/70
- Esri Training: Getting Started With Spatial Analysis

https://www.esri.com/training/catalog/5bca58f8f77b99238f 845elc/getting-started-with-spatial-analysis/

• Esri Training: Exploring Spatial Relationships

https://www.esri.com/training/catalog/60d1fa75b588b75ae 084c42c/exploring-spatial-relationships/

• Layouts in ArcGIS Pro https://pro.arcgis.com/en/proapp/latest/help/layouts/layouts-in-arcgis-pro.htm

### **Other Resources**

• Esri Education Blog: How to find, evaluate, and use geospatial data in a GIS https://community.esri.com/t5/education-blog/how-to-findevaluate-and-use-geospatial-data-in-a/ba-p/1366056

planning/overview

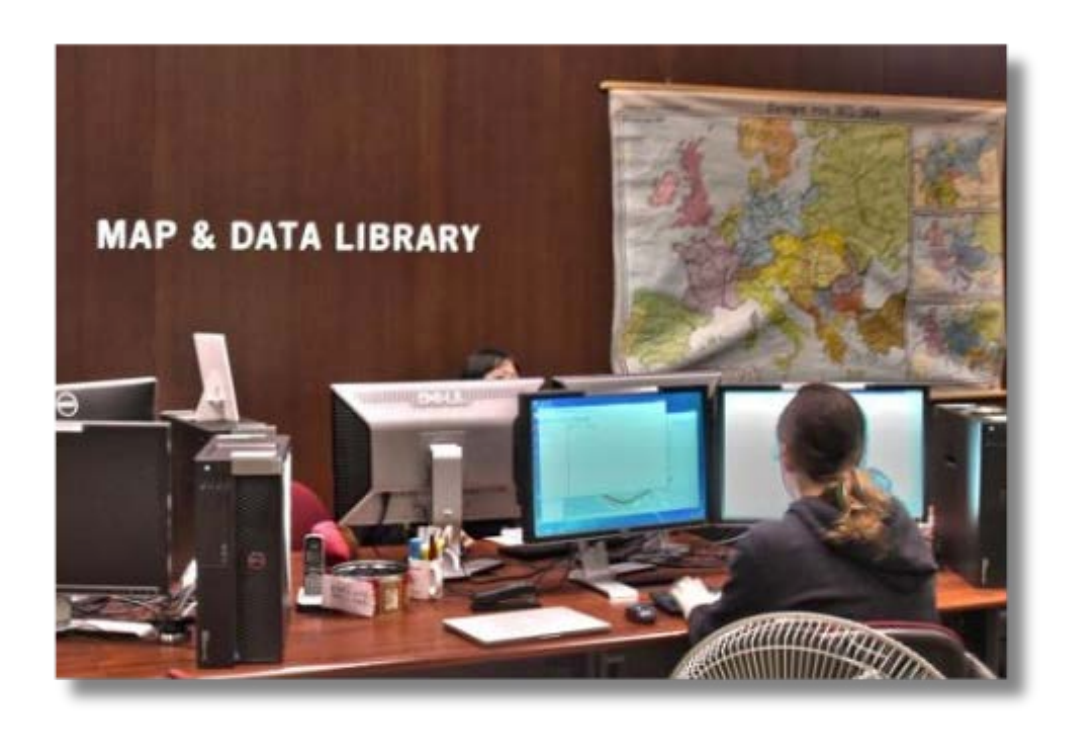

GIS for Urban Planning (Official Esri website) https://www.esri.com/en-us/industries/urban-community-

# **Resources: Finding Data**

# **Spatial Data**

MDL Geospatial Data Collection <u>https://mdl.library.utoronto.ca/collections/geospatial-data</u>

Scholars GeoPortal https://geo1.scholarsportal.info

Natural Earth Data https://www.naturalearthdata.com/

Open Street Map https://www.openstreetmap.org

City of Toronto Open Data <u>https://open.toronto.ca/</u>

Ontario GeoHub https://geohub.lio.gov.on.ca/

Toronto and Region Conservation Authority Open Data <u>https://data.trca.ca/</u>

GIS at NASA https://www.earthdata.nasa.gov/learn/gis

ArcGIS Hub https://hub.arcgis.com/search

# **Other Data and Media**

MDL Numeric Data Collection <u>https://mdl.library.utoronto.ca/collections/numeric-data</u>

Wikimedia Commons <u>https://commons.wikimedia.org/wiki/Main\_Page</u>

Creative Commons Search Portal <u>https://search.creativecommons.org/</u>

Freesound https://freesound.org/

Open Culture (see the Free Art & Images and Free Music sections) <u>https://www.openculture.com/</u>

Burst by Shopify https://www.shopify.com/stock-photos

GitHub: Awesome Public Datasets <u>https://github.com/awesomedata/awesome-public-datasets</u>

Internet Archive (Archive.Org) <u>https://archive.org/</u>

# **Resources:** Troubleshooting

### Esri community discussion boards https://community.esri.com/

GIS StackExchange https://gis.stackexchange.com/

### Contact the Map and Data Library https://mdl.library.utoronto.ca/about/contact-form

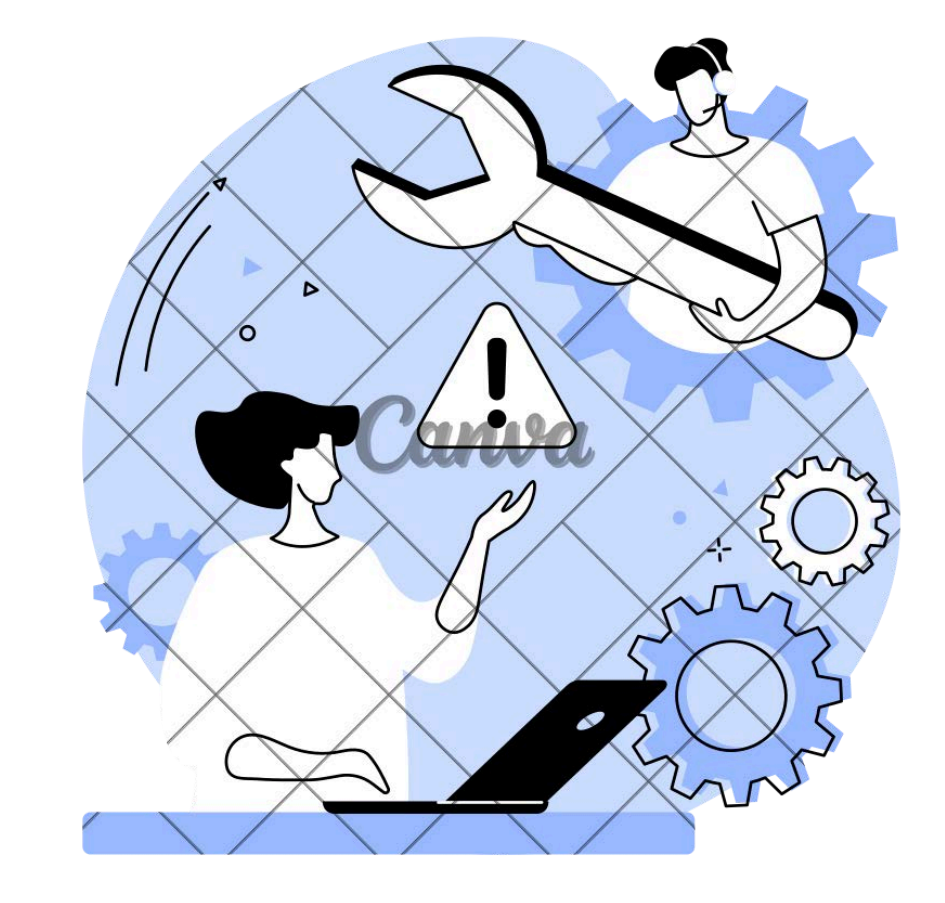
## Thank you!

## https://tinyurl.com/ProAnalysis

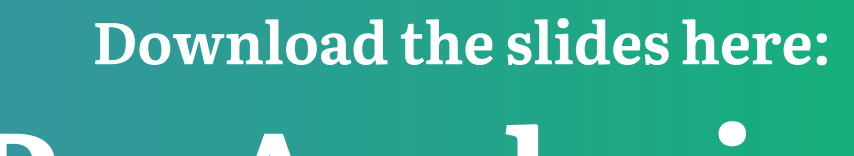

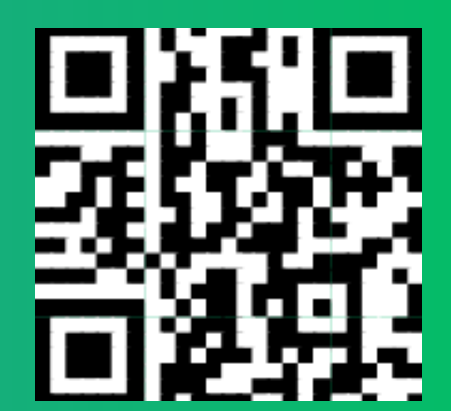